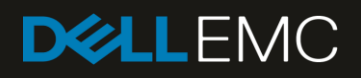

# The Dell EMC Devices Supported by Dell EMC OpenManage Essentials (OME)

This Dell EMC technical white paper provides information about the various Dell EMC devices for which discovery, inventory, and classification operations are supported by Dell EMC OpenManage Essentials (OME).

#### Abstract

This Dell EMC technical white paper provides information about the various Dell EMC devices for which discovery, inventory, and classification operations are supported by Dell EMC OpenManage Essentials.

November 2018

# Revisions

| Date           | Description                       |
|----------------|-----------------------------------|
| September 2015 | OpenManage Essentials 2.1 release |
| September 2016 | OpenManage Essentials 2.2 release |
| June 2017      | OpenManage Essentials 2.3 release |
| November 2018  | OpenManage Essentials 2.5 release |

# Acknowledgements

This technical white paper is produced by the following members of the Dell EMC Server Engineering team:

Author-Jayant Prajapat

Support—Sheshadri Rao (InfoDev)

Others-None

The information in this publication is provided "as is." Dell Inc. makes no representations or warranties of any kind with respect to the information in this publication, and specifically disclaims implied warranties of merchantability or fitness for a particular purpose.

Use, copying, and distribution of any software described in this publication requires an applicable software license.

© November 2018 Dell Inc. or its subsidiaries. All Rights Reserved. Dell, EMC, Dell EMC and other trademarks are trademarks of Dell Inc. or its subsidiaries. Other trademarks may be trademarks of their respective owners.

Dell believes the information in this document is accurate as of its publication date. The information is subject to change without notice.

# Contents

| Re | visions |                                                                                    | 2  |
|----|---------|------------------------------------------------------------------------------------|----|
| Ac | knowle  | dgements                                                                           | 2  |
| 1  | Exec    | utive summary                                                                      | 5  |
| 2  | Introc  | luction                                                                            | 6  |
| 3  | Proto   | cols supported by OpenManage Essentials                                            | 7  |
| 4  | Disco   | ver, inventory, and classify Dell EMC devices in OpenManage Essentials             | 8  |
|    | 4.1     | View Dell EMC MX Chassis data in OpenManage Essentials                             | 12 |
|    | 4.2     | View VxFlex-ready nodes in OpenManage Essentials                                   | 13 |
|    | 4.3     | View VxRail appliances in OpenManage Essentials                                    | 13 |
|    | 4.3.1   | VxRail appliance with the Application Management URL                               | 13 |
|    | 4.3.2   | VxRail appliance without the Application Management URL                            | 15 |
|    | 4.3.3   | VxRail appliance models supported by OpenManage Essentials                         | 15 |
|    | 4.4     | View XC Series appliances in OpenManage Essentials                                 | 16 |
|    | 4.4.1   | XC Series appliance with the Application Management URL                            | 16 |
|    | 4.4.2   | XC Series Appliance without the Application Management URL                         | 17 |
|    | 4.4.3   | XC Series models supported by OpenManage Essentials                                | 17 |
|    | 4.5     | View Disk Backup appliances in OpenManage Essentials                               | 18 |
|    | 4.5.1   | Disc Backup appliance supported by OpenManage Essentials                           | 18 |
|    | 4.6     | Dell EMC Networking X-Series Smart Managed Switches                                | 19 |
|    | 4.6.1   | Networking X-Series Smart Managed switch models supported by OpenManage Essentials | 19 |
|    | 4.7     | View Dell EMC EqualLogic groups in OpenManage Essentials                           | 20 |
|    | 4.7.1   | Group device tables in OpenManage Essentials                                       | 20 |
|    | 4.7.2   | Member device tables in OpenManage Essentials                                      | 21 |
|    | 4.7.3   | Supported actions for Dell EqualLogic group in OpenManage Essentials               | 23 |
|    | 4.7.4   | Event association for Dell EMC EqualLogic Group                                    | 24 |
|    | 4.7.5   | Recommendations for Dell EMC EqualLogic group discovery                            | 25 |
|    | 4.7.6   | Dell EMC EqualLogic supported models in OpenManage Essentials                      | 25 |
|    | 4.8     | Dell EMC NAS appliances                                                            | 25 |
|    | 4.8.1   | View NAS Appliances with FluidFS v1.0 in OpenManage Essentials                     | 25 |
|    | 4.8.2   | View NAS Appliances with FluidFS v3.0 in OpenManage Essentials                     | 26 |
|    | 4.8.3   | NAS appliances supported by OpenManage Essentials                                  | 27 |
|    | 4.9     | SonicWALL Firewall                                                                 | 28 |
|    | 4.10    | View PowerConnect W-Series devices in OpenManage Essentials                        | 29 |
|    | 4.10.   | 1 PowerConnect W-Series models supported in OpenManage Essentials                  | 29 |
|    | 4.11    | View Brocade Fibre Channel devices in OpenManage Essentials                        | 30 |

|    | 4.11. | 1 Broacade Fibre Channel devices supported in OpenManage Essentials | 30 |
|----|-------|---------------------------------------------------------------------|----|
|    | 4.12  | View Dell EMC Compellent arrays in OpenManage Essentials            | 31 |
|    | 4.12. | 1 Compellent arrays Supported in OpenManage Essentials              | 32 |
|    | 4.13  | View Dell EMC Networking Switches in OpenManage Essentials          | 33 |
|    | 4.13. | 1 Networking switches supported in OpenManage Essentials            | 33 |
|    | 4.14  | View KVM devices in OpenManage Essentials                           | 34 |
|    | 4.14. | 1 KVM devices Supported in OpenManage Essentials                    | 34 |
|    | 4.15  | View Power Device Units (PDUs) in OpenManage Essentials             | 35 |
|    | 4.15. | 1 PDUs supported in OpenManage Essentials                           | 35 |
|    | 4.16  | View UPS devices in OpenManage Essentials                           | 36 |
|    | 4.16. | 1 UPS devices supported in OpenManage Essentials                    | 36 |
| 5  | View  | device health in OpenManage Essentials                              | 37 |
| 6  | View  | Warranty in OpenManage Essentials                                   | 38 |
| 7  | Start | device-specific application in OpenManage Enterprise                | 39 |
|    | 7.1   | Configure custom URLs                                               | 39 |
|    | 7.2   | Create a Custom URL                                                 | 39 |
|    | 7.3   | Launch the Custom URL                                               | 40 |
| 8  | Alert | s (SNMP Traps) in OpenManage Essentials                             | 41 |
|    | 8.1   | Alert type definitions in OpenManage Essentials                     | 41 |
|    | 8.2   | View alerts from a device in OpenManage Essentials                  | 42 |
|    | 8.3   | View alert categories in OpenManage Essentials                      | 42 |
|    | 8.4   | Configure alert actions in OpenManage Essentials                    | 47 |
|    | 8.5   | Configure Warranty email notifications                              | 47 |
|    | 8.6   | Configure warranty scoreboard notifications                         | 48 |
|    | 8.7   | Configure warranty notifications in OpenManage Essentials           | 49 |
|    | 8.8   | Configure warranty update settings                                  | 50 |
| 9  | Trou  | bleshooting issues in OpenManage Essentials                         | 52 |
|    | 9.1   | Dell EMC OpenManage Essentials Troubleshooting Tool                 | 52 |
|    | 9.2   | Troubleshoot discovery of a Dell EMC device                         | 52 |
| 10 | Proa  | ctive Support with Dell EMC SupportAssist Enterprise                | 56 |
| A  | Tech  | inical support and resources                                        | 57 |

# Executive summary

1

OpenManage Essentials (OME) enables the management and monitoring of various discovered Dell devices in a single centralized console.

With OME, you can discover and inventory to manage devices present in your network. The scope of this technical white paper is limited to the complete support of MX Chassis, VxFlex Ready Nodes, Dell EMC EqualLogic Groups, Dell EMC NAS Appliances, Disk Backup Appliances, VxRail Appliances, XC Series Appliances, SonicWALL Firewall, PowerConnect W-Series, Brocade Fibre Channel, Dell EMC Compellent Arrays, Dell EMC Networking Switches, KVM, PDU, and UPS, in addition to the devices supported in the previous versions of OME

# 2 Introduction

The purpose of this technical white paper is to describe the complete support of Dell devices in OpenManage Essentials (OME). This technical white paper covers the following topics:

- Device discovery, inventory, and classification
- Device health
- Warranty Information
- Start application
- Monitor devices (alerts)
- Troubleshooting

For a complete list of supported device models, see the *Dell EMC OpenManage Essentials Version* 2.5 Support Matrix at **dell.com/openmanagemanuals**.

# 3 Protocols supported by OpenManage Essentials

- OpenManage Essentials (OME) can discover and receive alerts from Dell EMC EqualLogic Groups, Dell EMC NAS Appliances, SonicWALL Firewall, PowerConnect W-Series, Brocade Fibre Channel, Dell EMC Compellent Arrays, Dell EMC Networking Switches, KVM, PDU, and UPS devices by using SNMP protocol.
- VxFlex Ready Nodes, Disk Backup Appliances, VxRail Appliances, and XC Series Appliances can be discovered by using WS-Man protocol and support SNMP alerts.
- MX Chassis can be discovered by using REST protocol and support SNMP alerts.
- SNMP protocol versions V1, V2, and V3 are currently supported.
- You must configure the SNMP protocol on all the target devices and set the management station IP address to the system where OME is installed.
- Although the previously specified settings are not required on all these devices, it is recommended to check for the SNMP configuration before performing discovery or inventory operations.
- Receipt of SNMP traps or alerts is also supported for these devices in OME.
- The <u>Troubleshooting</u> section provides guidance about ensuring that a target device is configured correctly to be managed by OME.

Following table shows the recommended protocols to discover different types of devices:

| Recommended<br>Protocol |
|-------------------------|
| REST                    |
| WS-Man                  |
| WS-Man                  |
| WS-Man                  |
| WS-Man                  |
| SNMP                    |
| SNMP                    |
| SNMP                    |
| SNMP                    |
| SNMP                    |
| SNMP                    |
| SNMP                    |
| SNMP                    |
| SNMP                    |
| SNMP                    |
|                         |

#### Table 1 Recommended protocols for device discovery

# 4 Discover, inventory, and classify Dell EMC devices in OpenManage Essentials

To discover an MX chassis, VxFlex Ready nodes, Dell EMC EqualLogic groups, Dell EMC NAS appliances, Disk Backup appliances, VxRail appliances, XC Series appliances, SonicWALL firewall, PowerConnect W-Series, Brocade fibre channel, Dell EMC Compellent arrays, Dell EMC networking switches, KVM, PDU, or UPS by using OME, do the following:

- 1. Start OpenManage Essentials.
- 2. Navigate to Manage  $\rightarrow$  Discovery and Inventory.
- 3. In the left pane, click Add Discovery Range.
- 4. Enter the IP address or host name and subnet mask, and then click Add.
- 5. If you are entering the IP range, select the Save as Group check box.
- 6. Enter the group name in Group Name, and then click Add.
- 7. Click Next.

| DELLEMC OpenManage Essentials                                                                                                    |          | Dell TechCenter   Support   Help   About   Administrator                                               |
|----------------------------------------------------------------------------------------------------|----------|----------------------------------------------------------------------------------------------------|
| Home       Manage       Deployment       Reports       Settings       Logs       Tutorials       Dell EMC Solutions         Devices       Device Search       Discovery and Inventory       Alerts       System Update       Remote Tasks       Configuration         Discovery Portal       Discovery Portal       Discovery Portal       Discovery Portal       Discovery Portal         Discovery Range       Discovery Portal       Discovery Range Configuration       Discovery Range Configuration         Discovery Ranges       Discovery Range Configuration       Discovery Range Configuration       Specify IP address, range, or         Status       Schedule       Discovery Range Configuration       Specify IP address, range, or         Over Type Filtering       IOHP configuration       Summary       Save as Group       Group Name         Exclude Ranges       IOHP configuration       Summary       IH Badress or arange. The first or       IH Badress / range:       Image / Host Name       Inscovery Range         Image / Host Name       Discovery Range       Image / Host Name       Discovery Range       Image / Host Name       Image / Host Name       Image / Host Name       Image / Host Name       Image / Host Name       Image / Host Name       Image / Host Name       Image / Host Name       Image / Host Name       Image / Host Name       Image / Host | guration | Dell'TechCenter   Support   Help   About   Adonnistrator<br>© 0 © 2<br>Search device, ranges, and more |
|                                                                                                    |          |                                                                                                    |

Figure 1 Discovery Range Configuration

8. On the **Device Type Filtering** page, select specific device types for guidance in determining which protocols are required to manage them, and then click **Next**.

| Discover Devices                                       |          |                                                   |                    |           |              |                   | 23  |
|--------------------------------------------------------|----------|---------------------------------------------------|--------------------|-----------|--------------|-------------------|-----|
| Discover Devices Device Ty                             | rpe Fi   | Itering                                           |                    |           |              |                   | 2/4 |
| Discovery Range Configuration<br>Device Type Filtering | Se<br>ma | elect specific device types for gu<br>anage them. | idance in deterr   | nining wh | ich protocol | s are required to |     |
| ICMP Configuration                                     |          | Device Type                                       | Required Protocols | ĩ         |              |                   |     |
| Summary                                                |          | iDRAC (server out of band)                        | WS-MAN             |           |              |                   |     |
|                                                        |          | Server with OMSA                                  | SNMP               |           |              |                   |     |
|                                                        |          | Windows Server without OMSA                       | WMI                |           |              |                   |     |
|                                                        |          | Linux Server without OMSA                         | SSH                |           |              |                   |     |
| =                                                      |          | ESXi Host + Guests                                | WS-MAN + SNMP      |           |              |                   |     |
|                                                        |          | HyperV Host + Guests                              | WMI + SNMP         |           |              |                   |     |
|                                                        |          | Chassis (CMC) Discovery - All Components          | WS-MAN             |           |              |                   |     |
|                                                        |          | MX Chassis Discovery – All Components             | REST + WS-MAN      |           |              |                   |     |
|                                                        |          | Windows Enterprise Client                         | WMI                |           |              |                   |     |
|                                                        |          | PowerVault MD Array                               | MD Array           |           |              |                   |     |
|                                                        |          | Other Device                                      | SNMP               |           |              |                   |     |
|                                                        |          |                                                   |                    |           |              |                   |     |
|                                                        | Requ     | ired Protocols:                                   |                    |           |              |                   |     |
| Help                                                   | ,        |                                                   |                    | Cancel    | Back         | Next Fini         | ish |

Figure 2 Device Type Filtering page

9. On the ICMP Configuration page, click Next.

| Discover Devices                                       |                                                        | ×      |  |  |  |  |  |  |  |  |
|--------------------------------------------------------|--------------------------------------------------------|--------|--|--|--|--|--|--|--|--|
| Discover Devices ICMP Configuration                    |                                                        |        |  |  |  |  |  |  |  |  |
| Discovery Range Configuration<br>Device Type Filtering | You may configure the ICMP parameters.                 | ?      |  |  |  |  |  |  |  |  |
| ICMP Configuration<br>Summary                          | Timeout: 1,000 milliseconds<br>Retries: 1 milliseconds |        |  |  |  |  |  |  |  |  |
| Help                                                   | Cancel Back Next                                       | Finish |  |  |  |  |  |  |  |  |

Figure 3 ICMP Configuration page

Discover Devices

#### 10. On the **REST Configuration** page, enter the user ID and password, and then click **Next**.

| DISCOVET DEVICES                                                             |                                                    |                         |             | 23          |  |  |  |  |  |  |
|------------------------------------------------------------------------------|----------------------------------------------------|-------------------------|-------------|-------------|--|--|--|--|--|--|
| Discover Devices REST Co                                                     | onfiguration                                       |                         |             | 4/6         |  |  |  |  |  |  |
| Discovery Range Configuration<br>Device Type Filtering<br>ICMP Configuration | Please specify the REST Credentials of MX Chassis. |                         |             |             |  |  |  |  |  |  |
| REST Configuration WS-Man Configuration                                      | User ID:<br>Password:                              |                         |             |             |  |  |  |  |  |  |
| Summary                                                                      | Timeout: 60 * seconds<br>Port: 443 *               | s Retries. 2 e attempts | -           |             |  |  |  |  |  |  |
| Help                                                                         |                                                    |                         | Cancel Back | Next Finish |  |  |  |  |  |  |

Figure 4 REST Configuration page for MX Chassis

11. On the **WS-Man Configuration** page, enter user ID and password, and then click **Finish**.

| Discover Devices                                                             |                                                                                                    |                                       |                  | ×      |  |  |  |  |  |
|------------------------------------------------------------------------------|----------------------------------------------------------------------------------------------------|---------------------------------------|------------------|--------|--|--|--|--|--|
| Discover Devices WS-Man                                                      | Configuration                                                                                                    |                                       |                  | 5/6    |  |  |  |  |  |
| Discovery Range Configuration<br>Device Type Filtering<br>ICMP Configuration | Please specify the WS-Man credentials.                                                                                     |                                       |                  |        |  |  |  |  |  |
| REST Configuration                                                           | User ID:                                                                                                    | root                                  |                  |        |  |  |  |  |  |
| WS-Man Configuration                                                         | Password:                                                                                                    | •••••                                 |                  |        |  |  |  |  |  |
| Summary                                                                      | Timeout: 60 ★ second<br>Port: 443 ★ (Secur<br>✓ Secure Mode<br>✓ Skip Common name c<br>✓ Trusted Site<br>Certificate File: | s Retries: 3 * attempts<br>e)<br>heck | Browse           |        |  |  |  |  |  |
| Help                                                                         |                                                                                                    |                                       | Cancel Back Next | Finish |  |  |  |  |  |

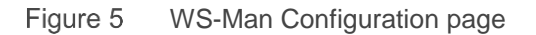

12. On the SNMP Configuration page, ensure that the Get community field has public as the attribute, and then click Finish.

| Discover Devices                                       |                                                                                                    |                                                               | X      |  |  |  |  |  |  |  |  |
|--------------------------------------------------------|----------------------------------------------------------------------------------------------------|---------------------------------------------------------------|--------|--|--|--|--|--|--|--|--|
| Discover Devices SNMP Configuration                    |                                                                                                    |                                                               |        |  |  |  |  |  |  |  |  |
| Discovery Range Configuration<br>Device Type Filtering | Specify the SNMP settings for discovery.                                                                                                    |                                                               |        |  |  |  |  |  |  |  |  |
| SNMP Configuration                                     | Enable SNMP V1/V2C                                                                                                    |                                                               |        |  |  |  |  |  |  |  |  |
| Summary                                                | Get community:                                                                                                    | public                                                        |        |  |  |  |  |  |  |  |  |
|                                                        | Set community:<br>Enable SNMP V3<br>Authentication Protocol<br>User Name:<br>Authentication Password<br>Encryption Protocol<br>Encryption Password<br>Generic Settings | SHA1 •<br>AES •<br>Timeout: 4 • seconds Retries: 2 • attempts |        |  |  |  |  |  |  |  |  |
| Help                                                   |                                                                                                    | Cancel Back Next                                              | Finish |  |  |  |  |  |  |  |  |

Figure 6 SNMP Configuration page

# 4.1 View Dell EMC MX Chassis data in OpenManage Essentials

The MX Chassis devices are classified under All Devices  $\rightarrow$  Modular Systems  $\rightarrow$  PowerEdge MX7000 in the device tree. You can click the discovered device to see all the inventoried tables as shown in the sample screen shot.

| me Manage Deployment Reports Settings Logs Tutorials Dell EMC Solutions                     |             |                 |       |               |              |                  |            |                 |             |                          |          |              |                       |                       |                    |
|---------------------------------------------------------------------------------------------|-------------|-----------------|-------|---------------|--------------|------------------|------------|-----------------|-------------|--------------------------|----------|--------------|-----------------------|-----------------------|--------------------|
| vices Device Search Discovery and Inventory Alerts System Update Remote Tasks Configuration |             |                 |       |               |              |                  |            |                 |             |                          |          |              |                       |                       |                    |
| MX-F                                                                                        | PT0008      | 5H              |       |               |              |                  |            |                 |             |                          |          |              |                       |                       |                    |
| 🕜 Citrix XenServers                                                                         |             |                 |       |               |              |                  |            |                 |             |                          |          |              |                       |                       |                    |
| Detail                                                                                      | ls Alerts   | Hardware Lo     | gs C  | onfiguration  |              |                  |            |                 |             |                          |          |              |                       |                       |                    |
| s                                                                                           |             |                 |       |               |              |                  |            |                 |             |                          |          |              |                       |                       |                    |
| Converged Infrastructure                                                                    | 👞 De        | evice Su        | Imr   | nary          |              |                  |            |                 |             |                          |          |              |                       |                       |                    |
| Hea                                                                                         | alth Status | Connection Sta  | tus I | Device Name   | Device Type  | Model            |            | Service Tag     | Asset Tag   | Express Service Code     | Location | Revision     | Device Discovery Time | Device Inventory Time | Device Status Time |
| oft Virtualization Servers                                                                  | 0           | 🚱 On            |       | MX-PT0005H    | MX Chassis   | POWEREDGE        | MX7000     | PT0005H         | null        | 56173077701              | N/A      | N/A          | 8/20/2018 12:13:25 PM | 8/20/2018 12:13:25 PM | N/A                |
| r Systems                                                                                   | •           | • •             |       |               |              |                  |            |                 |             |                          |          |              |                       |                       |                    |
| verEdge Chassis                                                                             |             |                 |       |               |              |                  |            |                 |             |                          |          |              |                       |                       |                    |
| rerEdge FX2                                                                                 | 🔊 Da        | ita Soui        | ce    | S             |              |                  |            |                 |             |                          |          |              |                       |                       |                    |
| Glob                                                                                        | bal Status  | Name            |       | Version       | Description  |                  |            |                 |             |                          | N        | lanufacturer |                       |                       |                    |
| rerEdge MX7000                                                                              | 0           | Management      | Modu  | ile 1.00      | This system  | component provis | des a comp | lete set of rer | note manage | ment functions for MX CI | hassis D | ell Inc.     |                       |                       |                    |
| MX-PT0005H_Chassis                                                                          | -           |                 |       |               |              |                  |            |                 | -           |                          |          |              |                       |                       |                    |
| 3 - MX-PT0005H                                                                              | M NT        | C Infor         | ma    | tion          |              |                  |            |                 |             |                          |          |              |                       |                       |                    |
| 🖉 Servers                                                                                   | - IAT       | C IIIO          | iild  | CON           |              |                  |            |                 |             |                          |          |              |                       |                       |                    |
| IPv4                                                                                        | 4 Address   | IPv6 Address    | MAC   | Address       | Description  | TOE Capability   | TOE Ena    | ibled           |             |                          |          |              |                       |                       |                    |
| Devices 100.                                                                                | .96.45.236  | N/A             | d0:9  | 4:66:0b:51:11 | N/A          | N/A              | N/A        |                 |             |                          |          |              |                       |                       |                    |
| vices                                                                                       |             |                 |       |               |              |                  |            |                 |             |                          |          |              |                       |                       |                    |
| telassified Devices                                                                         | 🄰 Fir       | mware           | In    | forma         | tion         |                  |            |                 |             |                          |          |              |                       |                       |                    |
|                                                                                             | r<br>Maria  | n Fastan II     |       |               |              |                  |            |                 |             |                          |          |              |                       |                       |                    |
| Nam                                                                                         | ne versio   | in Enclosure IL | Typ   | e             |              |                  |            |                 |             |                          |          |              |                       |                       |                    |
| MM                                                                                          | 1.00        | U               | Mai   | ragement Mod  | uie Firmware |                  |            |                 |             |                          |          |              |                       |                       |                    |
| and Bara Matal                                                                              |             | _               |       |               |              |                  |            |                 |             |                          |          |              |                       |                       |                    |
| Sound Bare Metal                                                                            | 🖉 Po        | wer Su          | pp    | y Info        | rmatio       | on               |            |                 |             |                          |          |              |                       |                       |                    |
| Devices                                                                                     | ation C     | Output (Watts)  | Туре  | Power Monito  | ring Capable |                  |            |                 |             |                          |          |              |                       |                       |                    |
| PSU                                                                                         | U.Slot.1 0  |                 | AC    | N/A           |              |                  |            |                 |             |                          |          |              |                       |                       |                    |
| ESX Servers PSU                                                                             | J.Slot.2 3  | 000             | AC    | N/A           |              |                  |            |                 |             |                          |          |              |                       |                       |                    |
| eady Nodes PSU                                                                              | J.Slot.3 3  | 000             | AC    | N/A           |              |                  |            |                 |             |                          |          |              |                       |                       |                    |
| PSU                                                                                         | J.Slot.4 0  |                 | AC    | N/A           |              |                  |            |                 |             |                          |          |              |                       |                       |                    |
| PSU                                                                                         | J.Slot.5 0  |                 | AC    | N/A           |              |                  |            |                 |             |                          |          |              |                       |                       |                    |
| PSU                                                                                         | J Slot 6 0  |                 | AC    | N/A           |              |                  |            |                 |             |                          |          |              |                       |                       |                    |
|                                                                                             |             |                 |       |               |              |                  |            |                 |             |                          |          |              |                       |                       |                    |

Figure 7 MX Chassis Classification and Inventory

Note—OME 2.5 supports only the discovery of stand-alone or lead MX chassis. It does not support member chassis discovery without lead chassis. If member chassis is discovered without lead chassis then application logs will show a log indicating "discover <Lead\_Service\_Tag>".

#### **Supported Models**

Refer to the Table 6 in the *Dell EMC OpenManage Essentials Version 2.5 Support Matrix* which is available in <u>Introduction</u>.

# 4.2 View VxFlex-ready nodes in OpenManage Essentials

The VxFlex-ready nodes are classified under All Devices  $\rightarrow$  VxFlex Ready Nodes in the device tree. You can click the discovered device to see all the inventoried tables as shown in the sample screen shot.

| Home Manage Deployment Reports Setting      | is Logs Tutori                             | als Dell EMC So   | olutions       |                             |                                                                                                    |                |           |                |            |            |                             |                |
|---------------------------------------------|--------------------------------------------|-------------------|----------------|-----------------------------|----------------------------------------------------------------------------------------------------|----------------|-----------|----------------|------------|------------|-----------------------------|----------------|
| Devices Device Search Discovery and Invento | ory Alerts Sys                             | tem Update Rei    | mote Tasks     | Configuration               |                                                                                                    |                |           |                |            |            |                             |                |
| E- 3 All Devices iDRAC-D4                   | 0J6Q2                                      |                   |                |                             |                                                                                                    |                |           |                |            |            |                             |                |
| Octrix XenServers     Octails Alert         | Details Alerts Hardware Logs Configuration |                   |                |                             |                                                                                                    |                |           |                |            |            |                             |                |
|                                             |                                            |                   |                |                             |                                                                                                    |                |           |                |            |            |                             |                |
| H- O Clusters                               |                                            |                   |                |                             |                                                                                                    |                |           |                |            |            |                             |                |
|                                             |                                            |                   |                |                             |                                                                                                    |                |           |                |            |            |                             |                |
| - O Microsoft Virtualization                | Connection State                           | is Device Name    | Device Type    | Model                       | Service Tag                                                                                                    | Node Id        | Asset Tag | Express Servic | e Code Sys | tem Uptime | Total Installed Memory (MB) | Maximum Memory |
| 🗉 – 🔞 Modular Systems                       | 🕲 On                                       | iDRAC-D40J6Q2     | 2 Server       | VxFlex R740xd Ready Node    | D40J6Q2                                                                                                    | D40J6Q2        | N/A       | 28540930250    | 6d:2       | 20h:31m:6s | 229376                      | 3145728        |
| =- 🔞 Network Devices                        |                                            |                   |                |                             |                                                                                                    |                |           |                |            |            |                             |                |
| 📭 😵 OEM Devices 🛛 🔍 🎼 🥄                     | AC Devic                                   | e Informa         | ation          |                             |                                                                                                    |                |           |                |            |            |                             |                |
| - OOB Unclassified Devic                    | ess RAC Type                               | RACI              | DNS Name RA    | C Connection Status         |                                                                                                    |                |           |                |            |            |                             |                |
| - O Power Devices                           | Remote Acces                               | s Controller N/A  | Ø              | On                          |                                                                                                    |                |           |                |            |            |                             |                |
| - 🖉 PowerEdge C Servers                     |                                            |                   |                |                             |                                                                                                    |                |           |                |            |            |                             |                |
| - Ø Printers                                |                                            |                   |                |                             |                                                                                                    |                |           |                |            |            |                             |                |
| 🗄 - 🥝 RAC 🛛 😽 🖸                             | ata Soure                                  | ces               |                |                             |                                                                                                    |                |           |                |            |            |                             |                |
| Repurpose and Bare Me     Global Status     | Name                                       |                   | Ver            | sion Description            |                                                                                                    |                |           |                |            |            | Manufacturer                |                |
| 🗄 - 🔞 Servers 🛛 😵                           | Integrated Del                             | Remote Access C   | Controller 3.2 | 1.21.21 This system compone | 21 This system component provides a complete set of remote management functions for PowerEdge servers Dell Inc. |                |           |                |            |            |                             |                |
| Storage Devices                             |                                            |                   |                |                             |                                                                                                    |                |           |                |            |            |                             |                |
| D- 😵 Unknown                                | IC Inform                                  | nation            |                |                             |                                                                                                    |                |           |                |            |            |                             |                |
| H O VMware ESX Servers                      |                                            |                   |                |                             |                                                                                                    |                |           |                |            |            |                             |                |
| IPv4 Address                                | IPv6 Address                               | MAC Address       | Current MAC A  | ddress Description          |                                                                                                    |                |           | TOE Capability | TOE Enable | d          |                             |                |
| N/A                                         | N/A                                        | 20:04:0F:E8:40:B8 | 20:04:0F:E8:40 | :B8 Broadcom Gigabit Eth    | ernet BCM572                                                                                                    | 0 - 20:04:0F:E | 8:40:B8   | N/A            | N/A        |            |                             |                |
| N/A.                                        | N/A                                        | 20:04:0F:E8:40:B9 | 20:04:0F:E8:40 | :B9 Broadcom Gigabit Eth    | ernet BCM572                                                                                                    | 0 - 20:04:0F:E | 8:40:B9   | N/A            | N/A        |            |                             |                |
| N/A                                         | N/A                                        | 20:04:0F:E8:40:BA | 20:04:0F:E8:40 | BA Broadcom Gigabit Eth     | ernet BCM572                                                                                                    | 0 - 20:04:0F:E | 8:40:BA   | N/A            | N/A        |            |                             |                |
| N/A                                         | N/A                                        | 20:04:0F:E8:40:BB | 20:04:0F:E8:40 | BB Broadcom Gigabit Eth     | ernet BCM572                                                                                                    | 0 - 20:04:0F:E | 8:40:BB   | N/A            | N/A        |            |                             |                |
| 100.96.26.22                                | 9 N/A                                      | 54:48:10:f0:4a:56 | N/A            | iDRAC.Embedded.1            |                                                                                                    |                |           | N/A            | N/A        |            |                             |                |

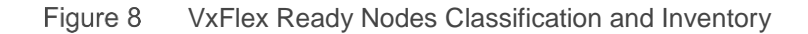

## 4.3 View VxRail appliances in OpenManage Essentials

VxRail appliances are classified under All Devices  $\rightarrow$  Hyper-Converged Infrastructure  $\rightarrow$  VxRail in the device tree. You can click the discovered device to see all the inventoried tables.

#### 4.3.1 VxRail appliance with the Application Management URL

If the virtual application management URL is available on the appliance, a sub-group (ClusterIP) will be created under VxRail and appliances belonging to the same cluster will be grouped together. A new application launch point VxRail Manager will also be available.

Classification and inventory for VxRail Appliance with Application Management URL is shown in the sample screen shot.

| Home       | Manage Deployment Reports Set                   | tings Logs Tut    | orials Dell EM    | C Solutions       | Configuration    |                       | -              |              | -               |                      | _                    | Search device, r            | anges, and mor |
|------------|-------------------------------------------------|-------------------|-------------------|-------------------|------------------|-----------------------|----------------|--------------|-----------------|----------------------|----------------------|-----------------------------|----------------|
| E- S       | All Devices O Citrix XenServers                 | idrac-28YP7       | C2                | Remote lasks      | Connguration     |                       |                |              |                 |                      |                      | ÷9                          | <u>9</u> 9     |
| -ġġġ       | Clients Clusters Hyper-Converged Infrastructure | Details Alerts    | vice Sum          | Non-Compliant S   | ystems Map V     | iew                   |                |              |                 |                      |                      |                             |                |
|            | 🖿- 📀 VxRail                                     | Health Status     | Connection Status | Device Name       | Device Type      | Model                 | Service Tag    | Node Id      | Asset Tag       | Express Service Coo  | te System Uptime     | Total Installed Memory (MB) | Maximum Mem    |
|            | - 😨 idrac-28XQ7C2                               | 0                 | 🕑 On              | idrac-28YP7C2     | VxRail Appliance | Dell EMC VxRail E460F | 28YP7C2        | 28YP7C2      | N/A             | 4895576930           | 2d:7h:26m:20s        | 65536                       | 3145728        |
|            | E- 😰 Cluster_100.100.226.35                     |                   | •                 |                   |                  |                       |                |              |                 |                      |                      |                             |                |
|            | idrac-28YP7C2                                   | Lifer a DOURTOO   |                   | T                 | <b></b>          |                       |                |              |                 |                      |                      |                             |                |
|            | E- 🚺 XC Series                                  | Idrac-281P/C2     |                   |                   | ILION            |                       |                |              |                 |                      |                      |                             |                |
|            | () KVM                                          | Application Laur  | nch 🕨             | 🔕 RAC Cons        | ole RAC          | Connection Status     |                |              |                 |                      |                      |                             |                |
|            | Microsoft Virtualization Servers                | Troubleshoot      |                   | RAC Virtu         | al Console 🎯     | Dn                    |                |              |                 |                      |                      |                             |                |
| <b>⊡</b> - | Modular Systems                                 | Refresh Invento   | iry               | VxRail Ma         | nager            |                       |                |              |                 |                      |                      |                             |                |
| -          | Network Devices                                 | Refresh Status    |                   | ion               |                  |                       |                |              |                 |                      |                      |                             |                |
|            | OEM Devices                                     |                   |                   | lon               |                  |                       |                |              |                 |                      |                      |                             |                |
| <b>-</b>   | OOB Unclassified Devices                        | Add to New Gro    | up                | Physical Memory   | (MB) OS Locale   | OS Revision Service   | Pack Version   |              |                 |                      |                      |                             |                |
| <b>-</b>   | Power Devices                                   | Add to Existing   | Group             |                   | N/A              | 6.3 N/A               |                |              |                 |                      |                      |                             |                |
| -          | PowerEdge C Servers                             | Ignore All Alerts | s from Device     |                   |                  |                       |                |              |                 |                      |                      |                             |                |
| - H        | Printers                                        | Exclude           |                   | -                 |                  |                       |                |              |                 |                      |                      |                             |                |
| <b>-</b>   | 😵 RAC                                           | Delete            |                   | 5                 |                  |                       |                |              |                 |                      |                      |                             |                |
| - F        | Repurpose and Bare Metal                        | Global Status     | Name              |                   | Versi            | n Description         |                |              |                 |                      | Manu                 | ufacturer                   |                |
| -          | Ø Servers                                       | 8                 | Integrated Dell I | Remote Access Co  | ontroller 2.41.  | 0.40 This system comp | onent provides | a complete : | set of remote n | nanagement functions | s for servers Dell I | nc.                         |                |
| -          | Storage Devices                                 | · · · ·           |                   |                   |                  |                       |                |              |                 |                      |                      |                             |                |
| <b>-</b>   | 😵 Unknown                                       |                   | Taform            | otion             |                  |                       |                |              |                 |                      |                      |                             |                |
| L          | VMware ESX Servers                              |                   |                   | ation             |                  |                       |                |              |                 |                      |                      |                             |                |
|            |                                                 | IPv4 Address      | IPv6 Address      | MAC Address       | Description      |                       |                |              | TOE Capabilit   | y TOE Enabled        |                      |                             |                |
|            |                                                 | 100.100.240.24    | 3 N/A             | F4:8E:38:CB:12:90 | IDRAC.Embe       | ided.1                |                |              | N/A             | N/A                  |                      |                             |                |

Figure 9 VxRail Appliance with Application Management URL Classification and Inventory

## 4.3.2 VxRail appliance without the Application Management URL

Classification and inventory for VxRail Appliance without Application Management URL is shown in the sample screen shot.

| Home Manage Deployment Reports Set                                       | ttings Logs Tutorials Dell EM                          | C Solutions                                          | uration               | -                                | -                              | _                            | _                                  | -                         | Search dev                      | ice, rar    |
|--------------------------------------------------------------------------|--------------------------------------------------------|------------------------------------------------------|-----------------------|----------------------------------|--------------------------------|------------------------------|------------------------------------|---------------------------|---------------------------------|-------------|
| Citrix XenServers                                                        | idrac-28XQ7C2                                          | Connige                                              |                       |                                  |                                |                              |                                    |                           | Ŧ                               | Ð           |
| ■- 🗭 Clients<br>■- 🔗 Clusters<br>■- 😵 Hyper-Converged Infrastructure     | Details Alerts Hardware Logs                           | Non-Compliant Systems                                | Map View              |                                  |                                |                              |                                    |                           |                                 |             |
|                                                                          | Health Status Connection Status                        | Device Name Device Ty<br>idrac-28XQ7C2 VxRail Ap     | ppliance Dell         | lel<br>EMC VxRail E460           | Service Tag Nod<br>28XQ7C2 28X | de ld Asset Tag<br>(Q7C2 N/A | Express Service Code<br>4893943970 | System Uptime<br>N/A      | Total Installed Memory<br>65536 | (MB) N<br>3 |
| KVM     O Microsoft Virtualization Servers                               | Application Launch  Troubleshoot                       | RAC Console     RAC Virtual Console     RAC DNS Name | e<br>RAC Conn         | ection Status                    |                                |                              |                                    |                           |                                 |             |
| -  Modular Systems -  Network Devices -  OEM Devices                     | Refresh Status<br>Add to New Group                     | Controller N/A                                       | 🕑 On                  |                                  |                                |                              |                                    |                           |                                 |             |
| OOB Unclassified Devices     OPower Devices     OPower Devices           | Add to Existing Group<br>Ignore All Alerts from Device | I Physical Memory(MB) OS                             | S Locale OS           | Revision Service                 | Pack Version                   |                              |                                    |                           |                                 |             |
| <ul> <li>✓ Printers</li> <li>✓ Printers</li> <li>■ S RAC</li> </ul>      | Exclude<br>Delete                                      |                                                      | A 6.3                 | N/A                              |                                |                              |                                    |                           |                                 |             |
| O Repurpose and Bare Metal     O Servers     Servers     Storage Devices | Global Status Name                                     | Remote Access Controller                             | Version<br>2.41.40.40 | Description<br>This system compo | onent provides a cor           | mplete set of remote         | management functions f             | Manu<br>or servers Dell I | nfacturer                       |             |
| 🖬- 🛷 Unknown<br>— 🔗 VMware ESX Servers                                   | NIC Inform                                             | ation                                                |                       | ,                                |                                |                              |                                    |                           |                                 |             |

Figure 10 VxRail Appliance without Application Management URL Classification and Inventory

#### 4.3.3 VxRail appliance models supported by OpenManage Essentials Refer to the Table 4 in the *Dell EMC OpenManage Essentials Version 2.5 Support Matrix* which is available in Introduction.

## 4.4 View XC Series appliances in OpenManage Essentials

The XC series appliances are classified under All Devices  $\rightarrow$  Hyper-Converged Infrastructure  $\rightarrow$  XC Series in the device tree. You can click the discovered device to see all the inventoried tables.

#### 4.4.1 XC Series appliance with the Application Management URL

If virtual application management URL is available on the appliance then a sub-group (**Cluster\_IP**) will be created under XC Series and appliances belonging to the same cluster will be grouped together. A new application launch point (**PRISM**) will also be available.

Classification and inventory for XC Series Appliances with Application Management URL is shown in the sample screen shot.

| Home       | Manage Deplo                                                                                                    | oyment Reports S    | ettings Lo | ogs Tut    | orials Dell EMC   | Solutions          | Carlian    |            |                   |                   |            |               |                      |                  | Search device             | , ranges, a                 |
|------------|----------------------------------------------------------------------------------------------------|---------------------|------------|------------|-------------------|--------------------|------------|------------|-------------------|-------------------|------------|---------------|----------------------|------------------|---------------------------|-----------------------------|
| E- R       | All Devices                                                                                                    | In Discovery and In | idroo (    |            |                   | Remote Tasks       | Conligu    | ration     |                   |                   |            |               |                      |                  | 1                         |                             |
|            | Citrix XeoServ                                                                                                    | iers                | lurac-     | 20101      | 62                |                    |            |            |                   |                   |            |               |                      |                  | T                         |                             |
| <b>1</b> - | Clients                                                                                                    |                     | Details    | Alerts     | Hardware Logs     | Non-Compliant S    | Systems I  | Map View   |                   |                   |            |               |                      |                  |                           |                             |
| I.         | Clusters                                                                                                    |                     |            |            |                   |                    |            |            |                   |                   |            |               |                      |                  |                           |                             |
| Ī.         | Buner-Conver                                                                                                    | ned Infrastructure  |            | De         | vice Sum          | marv               |            |            |                   |                   |            |               |                      |                  |                           |                             |
| Ī          | L S VyRail                                                                                                    | 300 1111000 0000 0  |            |            |                   | ,                  |            |            |                   |                   |            |               |                      |                  |                           |                             |
|            |                                                                                                    |                     | Health     | n Status   | Connection Status | Device Name        | Device Typ | be M       | odel              | Service Tag       | Node Id    | Asset Tag     | Express Service Code | System Uptime    | Total Installed Memory (M | <ol> <li>Maximur</li> </ol> |
|            | Ro dendo                                                                                                    | GEDH32              |            | 8          | 🅑 On              | idrac-28XQ7C2      | VxRail App | bliance D  | ell EMC VxRail E4 | 0 28XQ7C2         | 28XQ7C2    | N/A           | 4893943970           | N/A              | 65536                     | 3145728                     |
|            | - 🕄 Cluster                                                                                                    | 100.100.226.34      |            |            |                   |                    |            |            |                   |                   |            |               |                      |                  |                           |                             |
|            |                                                                                                    | idrac-HD04CD2       |            | RA         | C Device          | Informa            | ation      |            |                   |                   |            |               |                      |                  |                           |                             |
|            | 2 KVM                                                                                                    |                     | idrac-HI   | D04CD2     |                   |                    |            |            |                   |                   |            |               |                      |                  |                           |                             |
| L          | Microsoft Virtu                                                                                                    | alization Servers   |            |            |                   | RACE               | DNS Name   | RAC Cor    | nection Status    |                   |            |               |                      |                  |                           |                             |
| <b>—</b>   | Modular Syste                                                                                                    | ms                  | Applicat   | tion Laun  | ch 🕨              | CO RAC Conso       | ole        | 🙂 On       |                   |                   |            |               |                      |                  |                           |                             |
| T_         | Network Devic                                                                                                    | 265                 | Troubles   | shoot      |                   | RAC Virtua         | al Console |            |                   |                   |            |               |                      |                  |                           |                             |
| Ē          | OEM Devices                                                                                                    |                     | Refresh    | Inventor   | у                 | PRISM              |            |            |                   |                   |            |               |                      |                  |                           |                             |
| <b>.</b>   | OOB Unclassifi                                                                                                    | ied Devices         | Refresh    | Status     |                   | Deviced Management |            |            | 0.0               | Deale Maralan     |            |               |                      |                  |                           |                             |
| T          | Power Devices                                                                                                    |                     | Add to I   | New Grou   | ın                | I Physical Memory  | (MB) 03    | LUCAIE     | S REVISION SELV   | LE PAUK VEISION   |            |               |                      |                  |                           |                             |
| L          | PowerEdge C S                                                                                                    | Servers             | Add to I   | Evistina ( | Froun             |                    | N/A        | 0          | 3 IN/A            |                   |            |               |                      |                  |                           |                             |
| L          | Printers                                                                                                    |                     | Ignora     | All Alorte | from Dovico       |                    |            |            |                   |                   |            |               |                      |                  |                           |                             |
| <b>-</b>   | RAC                                                                                                    |                     | Ignore /   | All Alcros | ITOITI DEVICE     | s                  |            |            |                   |                   |            |               |                      |                  |                           |                             |
|            | Repurpose and                                                                                                    | d Bare Metal        | Exclude    | 2          |                   |                    |            | Version    | Description       |                   |            |               |                      | Man              | ufacturer                 |                             |
| L          | Servers                                                                                                    |                     | Delete     | *          | Integrated Dell R | emote Access Cr    | ontroller  | 2 41 40 40 | This system co    | nonent provides   | a complete | set of remote | management functions | for servers Dell | Inc                       |                             |
| <b>.</b>   | Storage Device                                                                                                    | es                  |            | •          | Integrated Dell K | chiele necess of   | ondolici   | 2.41.40.40 | , inis system co  | aponenii providez | a complete | Sec or remore | management functions | Dell             |                           |                             |
| _<br>⊒-    | Our Contraction Contraction |                     |            |            |                   |                    |            |            |                   |                   |            |               |                      |                  |                           |                             |
| Ī          | VMware ESX S                                                                                                    | Servers             |            | NI         | C Inform          | ation              |            |            |                   |                   |            |               |                      |                  |                           |                             |

Figure 11 XC Series Appliance with Application Management URL Classification and Inventory

## 4.4.2 XC Series Appliance without the Application Management URL

Classification and inventory for XC Series Appliance without Application Management URL is shown in the sample screen shot.

| Home Manage Deployment Reports Sett                                                                                                    | ings Logs Tut    | orials Dell EM    | C Solutions       |               |                   |               |              |               |                       |                       |                       |
|----------------------------------------------------------------------------------------------------|------------------|-------------------|-------------------|---------------|-------------------|---------------|--------------|---------------|-----------------------|-----------------------|-----------------------|
| Devices Device Search Discovery and Inver                                                                                                    | ntory Alerts S   | System Update     | Remote Tasks      | Configurati   | on                |               |              |               |                       |                       |                       |
| E- 😵 All Devices                                                                                                    | idrac-5GFDI      | H32               |                   |               |                   |               |              |               |                       |                       |                       |
| - 🖉 Citrix XenServers                                                                                                    |                  |                   |                   |               |                   |               |              |               |                       |                       |                       |
| 🖬 - 🗹 Clients                                                                                                    | Details Alerts   | Hardware Logs     | Non-Compliant S   | ystems Map    | View              |               |              |               |                       |                       |                       |
| Intersection of the section of the section of t |                  |                   |                   |               |                   |               |              |               |                       |                       |                       |
| - 😰 Hyper-Converged Infrastructure                                                                                                    | E De             | vice Sun          | nmary             |               |                   |               |              |               |                       |                       |                       |
| 🖬 - 🐹 VxRail                                                                                                    | Health Status    | Connection Status | Device Name       | Device Type   | Model             | Service Tag   | Node Id      | Asset Tag     | Express Service Code  | System Uptime         | Total Installed Memor |
| E- 😵 XC Series                                                                                                    | 0                | 🕑 On              | idrac-5GFDH32     | XC Appliance  | Dell XC430-4      | 5GFDH32       | 5GFDH32      | N/A           | 11877193406           | 2d:6h:10m:18s         | 16384                 |
| idrac-5GFDH32                                                                                                    |                  | •                 |                   |               |                   |               |              |               |                       |                       |                       |
| 💼- 😰 Cluster_100.100.226.34                                                                                                    | idrac-5GFDH32    |                   |                   |               |                   |               |              |               |                       |                       |                       |
| — Ø кvм                                                                                                    | Application Lau  | nch               | RAC Cons          | ole           |                   |               |              |               |                       |                       |                       |
| <ul> <li>— Ø Microsoft Virtualization Servers</li> </ul>                                                                                                    | Troubleshoot     |                   | 🔞 RAC Virtu       | al Console    | AC Connection S   | Status        |              |               |                       |                       |                       |
| 🖬 - 🖉 Modular Systems                                                                                                    | Refresh Invento  | orv               | ontroller N/A     | e             | On                |               |              |               |                       |                       |                       |
| - Ø Network Devices                                                                                                    | Refrech Status   | ,                 |                   |               |                   |               |              |               |                       |                       |                       |
| - 🖉 OEM Devices                                                                                                    |                  |                   | _                 |               |                   |               |              |               |                       |                       |                       |
| 🖬 - ⊘ OOB Unclassified Devices                                                                                                    | Add to New Gro   | pup               | 5                 |               |                   |               |              |               |                       |                       |                       |
| E- 🖉 Power Devices                                                                                                    | Add to Existing  | Group             |                   | Ver           | sion Descri       | iption        |              |               |                       |                       | Manufacturer          |
| — 🖉 PowerEdge C Servers                                                                                                    | Ignore All Alert | s from Device     | mote Access Co    | ontroller 2.4 | 1.40.40 This s    | ystem compon  | ent provides | a complete se | et of remote manageme | nt functions for serv | ers Dell Inc.         |
| - 🖉 Printers                                                                                                    | Exclude          |                   |                   |               |                   |               |              |               |                       |                       |                       |
| 🖬 - 🔕 RAC                                                                                                    | Delete           |                   | <b>.</b>          |               |                   |               |              |               |                       |                       |                       |
| — ⊘ Repurpose and Bare Metal                                                                                                    | ~                |                   |                   |               |                   |               |              |               |                       |                       |                       |
| - 🖉 Servers                                                                                                    | IPv4 Address     | IPv6 Address      | MAC Address       | Description   |                   |               |              | TOE Ca        | apability TOE Enabled |                       |                       |
| 🖬 – ⊘ Storage Devices                                                                                                    | N/A              | N/A               | B0:83:FE:E7:C6:63 | Broadcom G    | igabit Ethernet B | BCM5720 - B0: | 83:FE:E7:C6  | :63 N/A       | N/A                   |                       |                       |
| 🖬 - 🛷 Unknown                                                                                                    | N/A              | N/A               | B0:83:FE:E7:C6:64 | Broadcom G    | igabit Ethernet B | BCM5720 - B0  | 83:FE:E7:C6  | :64 N/A       | N/A                   |                       |                       |
| - 🖉 VMware ESX Servers                                                                                                    | N/A              | N/A               | B0:83:FE:E7:C6:65 | Broadcom G    | igabit Ethernet E | BCM5720 - B0  | 83:FE:E7:C6  | :65 N/A       | N/A                   |                       |                       |
|                                                                                                    |                  |                   |                   |               |                   |               |              |               |                       |                       |                       |

Figure 12 XC Series Appliance without Application Management URL Classification and Inventory

#### 4.4.3 XC Series models supported by OpenManage Essentials

Refer to the Table 5 in the *Dell EMC OpenManage Essentials Version 2.5 Support Matrix* which is available in <u>Introduction</u>.

# 4.5 View Disk Backup appliances in OpenManage Essentials

The Disk backup appliances are classified under **All Devices**  $\rightarrow$  **RAC/Server** in the device tree. The device type is Server. Click the discovered device to see all the inventoried tables as shown in the sample screen shot.

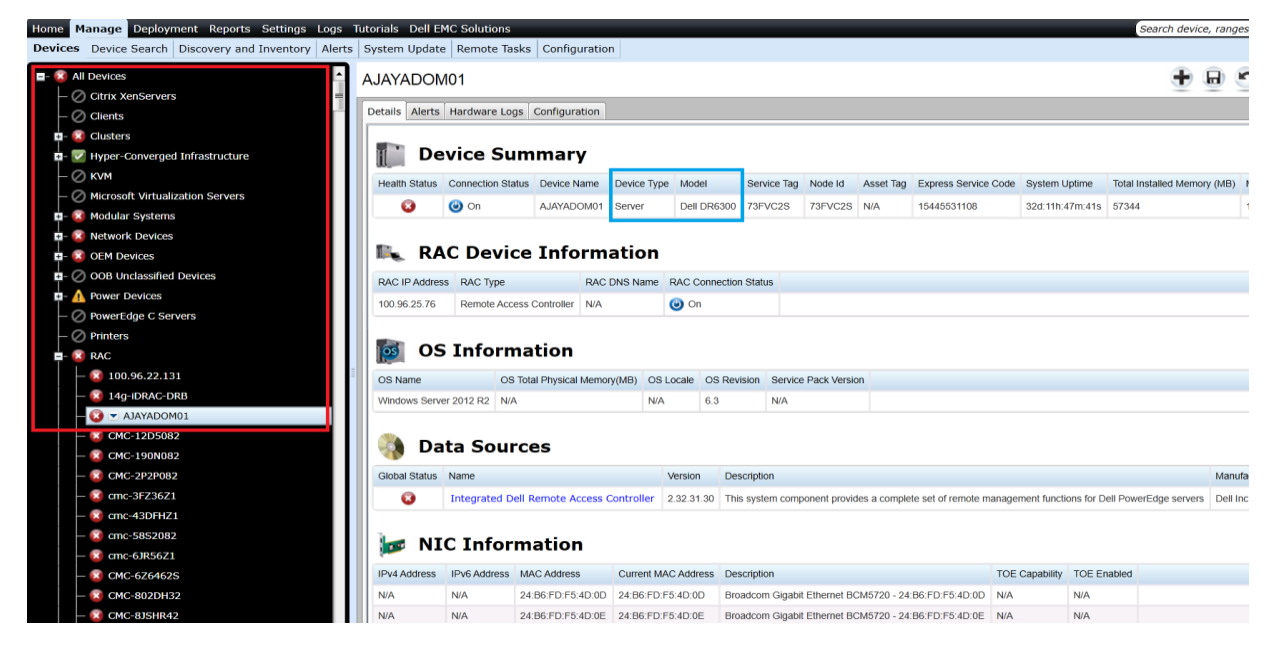

Figure 13 Disk Backup Appliance Classification and Inventory

#### 4.5.1 Disc Backup appliance supported by OpenManage Essentials

Refer to the Table 11 in the *Dell EMC OpenManage Essentials Version 2.5 Support Matrix* which is available in <u>Introduction</u>.

# 4.6 Dell EMC Networking X-Series Smart Managed Switches

Dell EMC Networking X-Series Smart Managed devices are classified under All Devices  $\rightarrow$  Network Devices  $\rightarrow$  Dell EMC Networking Switches in the device tree. You can click the discovered device to see all the inventoried tables as shown in the sample screen shot.

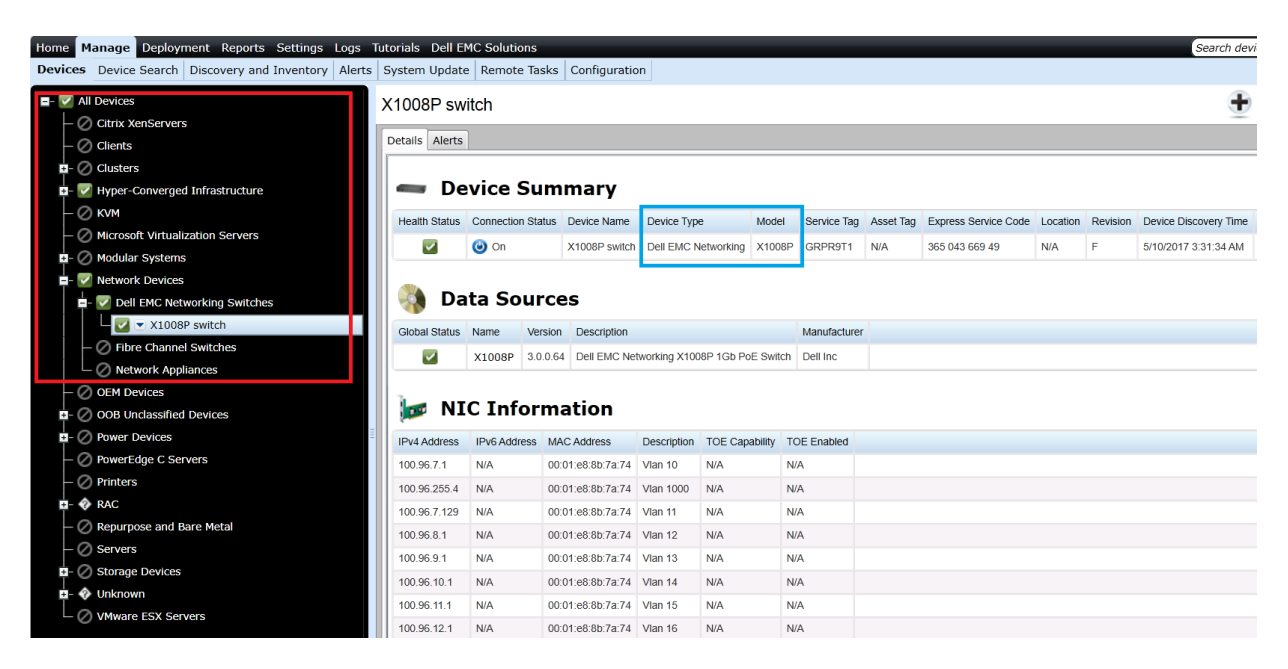

Figure 14 Dell EMC Networking X-Series Smart Managed Classification and Inventory

## 4.6.1 Networking X-Series Smart Managed switch models supported by OpenManage Essentials

Refer to the Table 12 in *Dell EMC OpenManage Essentials Version 2.5 Support Matrix* which is available in <u>Introduction</u>.

# 4.7 View Dell EMC EqualLogic groups in OpenManage Essentials

Dell EMC EqualLogic groups are classified under All Devices  $\rightarrow$  Storage Devices  $\rightarrow$  Dell EMC EqualLogic Groups in the device tree. A discovered Dell EMC EqualLogic Group is represented as shown in the sample screen shot.

| Home Manage Deployment Reports Settings Lo               | ogs Tutorials D   | ell EMC Solutions          |                      |            |               |                   |          |                     |                       | Search de     | vice |
|----------------------------------------------------------|-------------------|----------------------------|----------------------|------------|---------------|-------------------|----------|---------------------|-----------------------|---------------|------|
| Devices Device Search Discovery and Inventory A          | Alerts System U   | pdate Remote Task          | cs Configuration     | ı          |               |                   |          |                     |                       |               |      |
| All Devices     All Cevices     Citrix XenServers        | PS6610-BDC        | C_Group                    |                      |            |               |                   |          |                     |                       | ÷             | ) (  |
| - Ø Clients                                              | Details Alerts    |                            |                      |            |               |                   |          |                     |                       |               |      |
| a- 😰 Clusters                                            | Viewing 2 Devices |                            |                      |            |               |                   |          |                     |                       |               |      |
| - 🖉 Hyper-Converged Infrastructure                       | Drag a column he  | ader and drop it here to g | group by that column |            |               |                   |          |                     |                       |               |      |
| — 🖉 кум                                                  | Health Status 🍸   | Connection Status          | Device Name          | RAC Name 🍸 | Service Tag 🍸 | Device Type       | Model 🍸  | Discovered On       | Inventoried On        | Statused On T | ,    |
| <ul> <li>— Ø Microsoft Virtualization Servers</li> </ul> |                   | On .                       | 6610-1               | N/A        | 6770702       | Equal ogic Member | r PS6610 | 5/9/2017 1:29:11 A  | 5/9/2017 1:29:11 AM   |               |      |
| 🖬 - 😢 Modular Systems                                    |                   | () On                      | PS6610-BDC           | N/A        | N/A           | EqualLogic Group  | N/A      | 5/9/2017 1:29:11 AM | 1 5/9/2017 1:29:11 AM |               |      |
| 🥼 Network Devices                                        | -                 | •                          |                      |            |               |                   |          |                     |                       |               |      |
| Devices                                                  |                   |                            |                      |            |               |                   |          |                     |                       |               |      |
| OOB Unclassified Devices                                 |                   |                            |                      |            |               |                   |          |                     |                       |               |      |
| - 🖉 Power Devices                                        |                   |                            |                      |            |               |                   |          |                     |                       |               |      |
| — Ø PowerEdge C Servers                                  |                   |                            |                      |            |               |                   |          |                     |                       |               |      |
| - Ø Printers                                             |                   |                            |                      |            |               |                   |          |                     |                       |               |      |
| 🖬 - 😰 RAC                                                |                   |                            |                      |            |               |                   |          |                     |                       |               |      |
| — ⊘ Repurpose and Bare Metal 🛛 👘 📱                       |                   |                            |                      |            |               |                   |          |                     |                       |               |      |
| - 😰 Servers                                              |                   |                            |                      |            |               |                   |          |                     |                       |               |      |
| Storage Devices                                          |                   |                            |                      |            |               |                   |          |                     |                       |               |      |
| - 🖉 Dell EMC Compellent Arrays                           |                   |                            |                      |            |               |                   |          |                     |                       |               |      |
| =- 😡 Dell EMC EqualLogic Groups                          |                   |                            |                      |            |               |                   |          |                     |                       |               |      |
| E- 😵 PS6110-IPS_Group                                    |                   |                            |                      |            |               |                   |          |                     |                       |               |      |
| E- 😢 💌 PS6610-BDC_Group                                  |                   |                            |                      |            |               |                   |          |                     |                       |               |      |
| PS6610-BDC                                               |                   | - Group Device             | Jombor Dovice        |            |               |                   |          |                     |                       |               |      |
|                                                          |                   |                            | Temper Device        | ,          |               |                   |          |                     |                       |               |      |
| - O Dell EMC Arrays                                      |                   |                            |                      |            |               |                   |          |                     |                       |               |      |

Figure 15 Dell EMC EqualLogic Group Representation

The Dell EMC EqualLogic device is no longer represented as a single device. Instead, it is represented as a group, where:

- The Group Device contains group-level data.
- The Member Device contains member-specific data.

Dell EMC EqualLogic groups are auto-generated during the discovery process. The groups are deleted automatically when either the group device or the corresponding discovery range is deleted. Every discovered EqualLogic group will have one group device and multiple member devices based on the number of enclosures added to the group.

#### 4.7.1 Group device tables in OpenManage Essentials

The following tables are displayed as part of the Inventory Details page for the EqualLogic Group device:

- Device Summary—Model and Service Tag will be displayed as N/A for the EqualLogic Group device.
- Data Sources—Displays the group-level health status and other details.
- NIC Information—Lists only the EqualLogic management and storage group IP addresses.
- Storage Group Information—Displays information about the storage group.
- EqualLogic Volume Information—Lists the volumes created under a group.

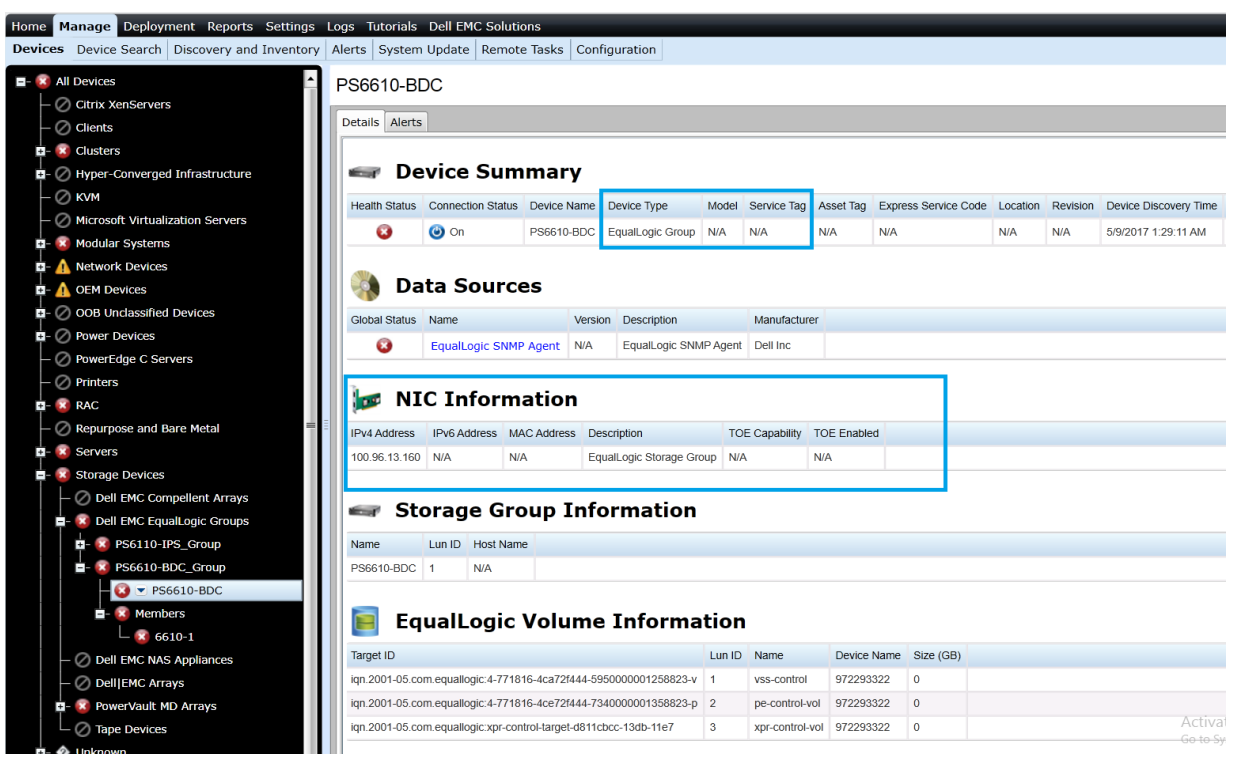

Figure 16 Dell EMC EqualLogic Group Device Inventory

#### 4.7.2 Member device tables in OpenManage Essentials

The following tables are displayed as part of the Inventory Details page for the EqualLogic member device:

- Device Summary—Displays the member-specific model and Service Tag.
- Data Sources—Displays the member-specific health status and other details.
- NIC Information—Lists only the member-specific IP addresses.
- Controller Information—Lists the controllers associated to the selected member.
- Enclosure Information—Lists more details about the selected member.
- Physical Disk Information—Lists the disks residing in the selected member enclosure.

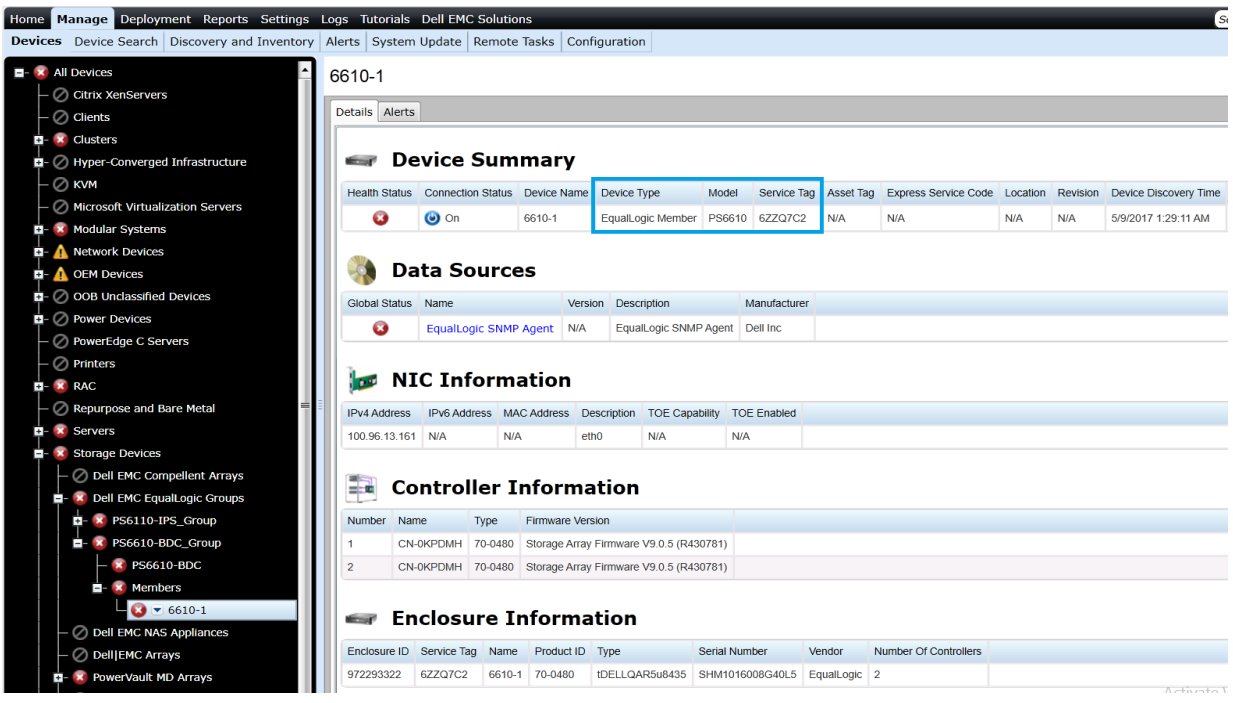

Figure 17 Dell EMC EqualLogic Member Device Inventory I

| Home     | м   | anage Deployment Reports Settings     | Log | s Tutorials    | Dell EN | 1C Solutio | ns        |              |              |          |
|----------|-----|---------------------------------------|-----|----------------|---------|------------|-----------|--------------|--------------|----------|
| Devic    | es  | Device Search Discovery and Inventory | Ale | erts System    | Update  | Remote     | Tasks C   | onfiguration |              |          |
| <b>-</b> | All | Devices                               | 6   | 610-1          |         |            |           |              |              |          |
| ⊢        | 0   | Citrix XenServers                     |     |                | _       |            |           |              |              |          |
| H        | 0   | Clients                               | E   | Details Alerts |         |            |           |              |              |          |
| E E      | ×   | Clusters                              |     | 🥔 Ph           | nysic   | al Dis     | k Inf     | ormatio      | n            |          |
| Ē        | 0   | Hyper-Converged Infrastructure        |     |                |         | 01-1 (0.0) | Due Trees | Ordel Number |              | Devider  |
| -        | 0   | KVM                                   |     | Enclosure ID   | LUNID   | Size (GB)  | Bus Type  | Senai Number | Model Number | Revision |
|          | 0   | Microsoft Virtualization Servers      |     | 972293322      | 0       | 838        | sas       | SUN38ED3     | S1900MM0006  | LEOB     |
| E E      | ×   | Modular Systems                       |     | 972293322      | 1       | 838        | sas       | SUN55HEE     | S1900MM0006  | LEOB     |
| E E      | Δ   | Network Devices                       |     | 972293322      | 3       | 838        | sas       | SUN55HCS     | S1800WW0006  | LEOB     |
| E E      | Δ   | OEM Devices                           |     | 972293322      | 4       | 838        | sas       | S0N57P9K     | ST900MM0006  | LEOB     |
| E E      | 0   | OOB Unclassified Devices              |     | 972293322      | 5       | 838        | sas       | S0N522J9     | ST900MM0006  | LEOB     |
| E E      | 0   | Power Devices                         |     | 972293322      | 6       | 838        | sas       | S0N52416     | ST900MM0006  | LEOB     |
|          | 0   | PowerEdge C Servers                   |     | 972293322      | 7       | 838        | sas       | S0N5789R     | ST900MM0006  | LEOB     |
|          | 0   | Printers                              |     | 972293322      | 8       | 838        | sas       | S0N55JCC     | ST900MM0006  | LE0B     |
| Ē        | ×   | RAC                                   |     | 972293322      | 9       | 838        | sas       | S0N55H57     | ST900MM0006  | LEOB     |
|          | 0   | Repurpose and Bare Metal              |     | 972293322      | 10      | 838        | sas       | S0N525K4     | ST900MM0006  | LE0B     |
| Ē        | ×   | Servers                               |     | 972293322      | 11      | 838        | sas       | S0N55GN2     | ST900MM0006  | LE0B     |
|          | ×   | Storage Devices                       |     | 972293322      | 12      | 838        | sas       | S0N55J76     | ST900MM0006  | LE0B     |
|          | ┢   | - 🖉 Dell EMC Compellent Arrays        |     | 972293322      | 13      | 838        | sas       | S0N52501     | ST900MM0006  | LE0B     |
|          | Ē   | Oell EMC EqualLogic Groups            |     | 972293322      | 14      | 838        | sas       | S0N55GYW     | ST900MM0006  | LEOB     |
|          |     | - 😨 PS6110-IPS_Group                  |     | 972293322      | 15      | 838        | sas       | S0N522HB     | ST900MM0006  | LEOB     |
|          |     | =- 😢 PS6610-BDC_Group                 |     | 972293322      | 16      | 838        | sas       | S0N527ZL     | ST900MM0006  | LE0B     |
|          |     | - 😰 PS6610-BDC                        |     | 972293322      | 17      | 838        | sas       | S0N55KV6     | ST900MM0006  | LE0B     |
|          |     | - 😢 Members                           |     | 972293322      | 18      | 838        | sas       | S0N52P6E     | ST900MM0006  | LEOB     |
|          |     | 6610-1                                |     | 972293322      | 19      | 838        | sas       | S0N55GFV     | ST900MM0006  | LEOB     |
|          |     | Oll EMC NAS Appliances                |     | 972293322      | 20      | 838        | sas       | S0N55H3D     | ST900MM0006  | LE0B     |
|          |     | - Ø Dell EMC Arrays                   |     | 972293322      | 21      | 838        | sas       | S0N55HHY     | ST900MM0006  | LE0B     |
|          | +   | - 🚺 PowerVault MD Arrays              |     | 972293322      | 22      | 838        | sas       | S0N526HV     | ST900MM0006  | LE0B     |
|          |     | - 🖉 Tape Devices                      |     |                |         |            |           |              |              |          |

Figure 18 Dell EMC EqualLogic Member Device Inventory II

## 4.7.3 Supported actions for Dell EqualLogic group in OpenManage Essentials

The following table lists the supported actions and their behavior for Dell EMC EqualLogic groups.

 Table 2
 Dell EMC EqualLogic Group - Supported Actions

| Action                    | Group Device                                                            | Member Device                                                           |
|---------------------------|-------------------------------------------------------------------------|-------------------------------------------------------------------------|
| Application Launch        | Dell EMC EqualLogic console                                             | View and renew warranty                                                 |
| Refresh Inventory         | Updates inventory for the entire group; re-creates any deleted members. | Updates inventory for the entire group; re-creates any deleted members. |
| Refresh Status            | Updates the status of the entire group including all members.           | Updates the status of the entire group including all members.           |
| Add to New Group          | Supported.                                                              | Supported.                                                              |
| Ignore All Alerts<br>from | Ignores all alerts coming from the EqualLogic Group device only.        | Ignores all alerts coming from the selected member only.                |
| Exclude                   | Supported.                                                              | Not Supported.                                                          |
| Delete                    | Deletes the entire group including all members.                         | Deletes only the selected member.                                       |

## 4.7.4 Event association for Dell EMC EqualLogic Group

Dell EMC EqualLogic member SNMP alerts are associated at member-device level and not at the group-device level. Alerts tab for the EqualLogic member device will list all the alerts received from the selected member as shown in the following sample screen shots:

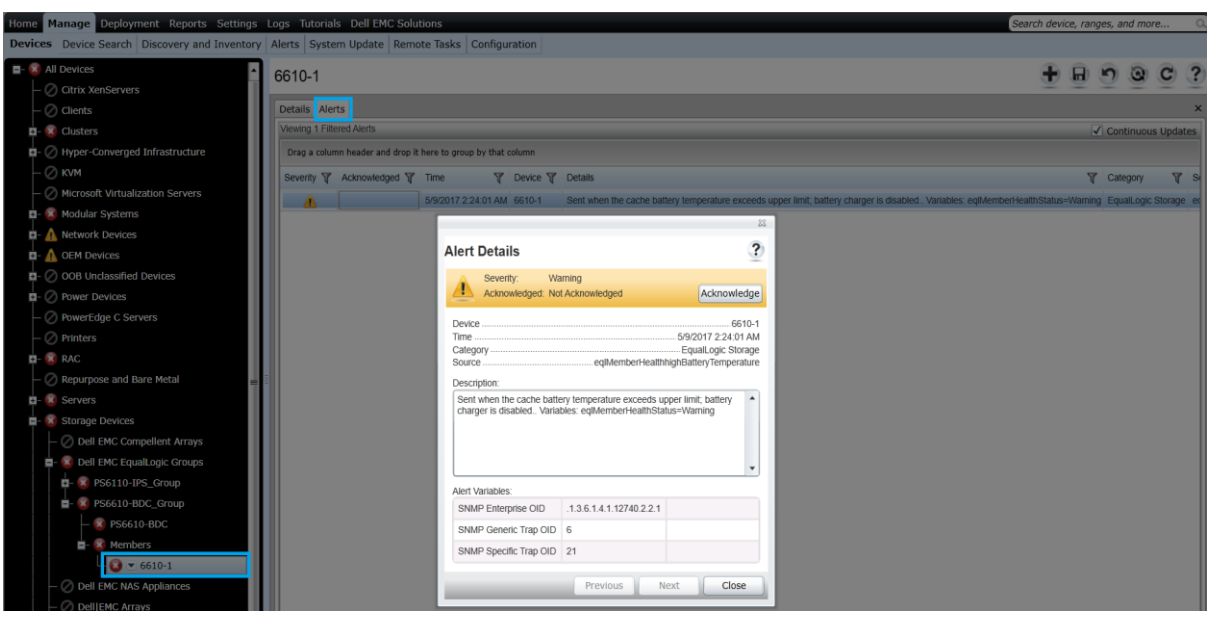

Figure 19 Dell EMC EqualLogic Member Event Association I

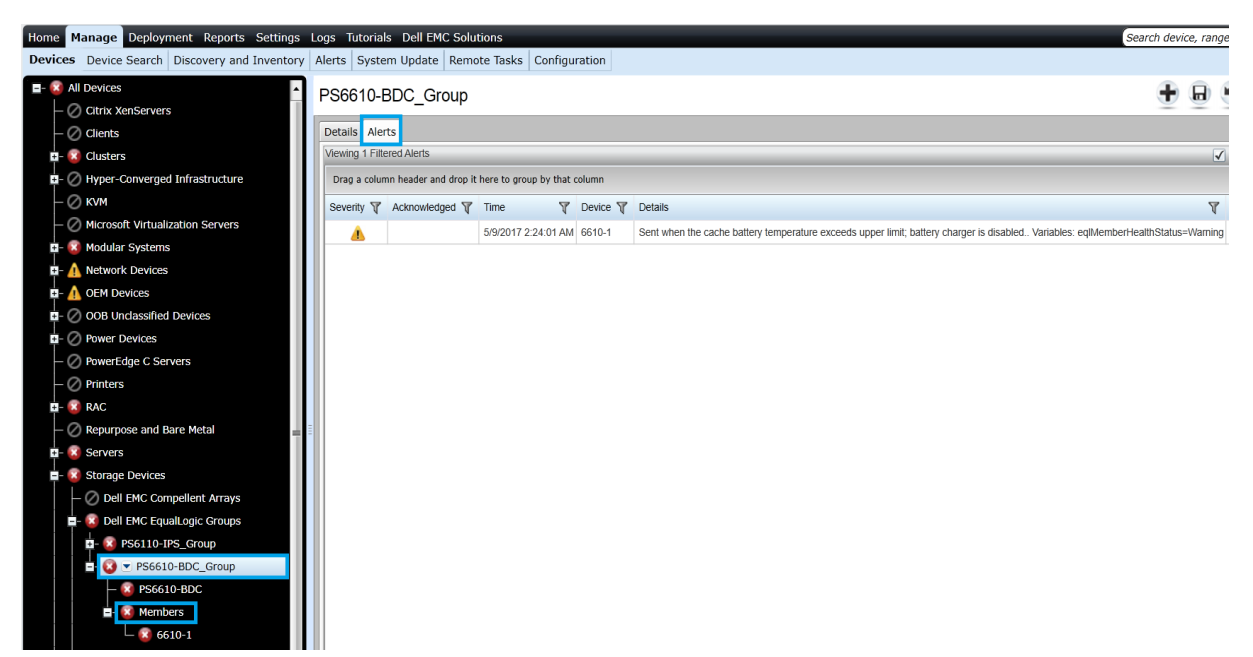

Figure 20 Dell EMC EqualLogic Member Event Association II

#### 4.7.5 Recommendations for Dell EMC EqualLogic group discovery

The following are recommended for proper support of Dell EMC EqualLogic groups in OpenManage Essentials:

- After upgrading from previous versions of OpenManage Essentials, it is mandatory to perform rediscovery of all the discovered Dell EMC EqualLogic devices to ensure proper functionality.
- It is recommended to discover Dell EMC EqualLogic storage arrays by using the group management IP address or storage group IP address only, and not include any of the member IP addresses in the discovery range configuration.

Note—The back-end Dell EMC EqualLogic storage of a FS7500, FS7600, and FS7610 NAS setup is classified as Dell EMC EqualLogic Groups instead of Dell EMC NAS Appliances in OpenManage Essentials.

#### 4.7.6 Dell EMC EqualLogic supported models in OpenManage Essentials

Refer to the Table 7 in the *Dell EMC OpenManage Essentials Version 2.5 Support Matrix* which is available in <u>Introduction</u>.

## 4.8 Dell EMC NAS appliances

The Dell EMC NAS appliances are classified under All Devices  $\rightarrow$  Storage Devices  $\rightarrow$  Dell EMC NAS Appliances in the device tree. You can click the discovered device to see all the inventoried tables.

#### 4.8.1 View NAS Appliances with FluidFS v1.0 in OpenManage Essentials

The classification and inventory for Dell EMC NAS Appliances with FluidFS v1.0 is done as shown in the following sample screen shot.

| age Deployment Reports Settin                                                                                                    | gs Logs Tutoria | als Dell EMC   | Solutions        |                  |              |              | _                |                |                            |          |            | Sea                   | rch device | , ranges, a | nd mor | re   |
|----------------------------------------------------------------------------------------------------|-----------------|----------------|------------------|------------------|--------------|--------------|------------------|----------------|----------------------------|----------|------------|-----------------------|------------|-------------|--------|------|
| evice Search Discovery and Invent                                                                                                    | ory Alerts Syst | em Update      | Remote Tasks     | Configuration    |              |              |                  |                |                            |          |            |                       |            |             |        |      |
| vices                                                                                                    | NASGrp          |                |                  |                  |              |              |                  |                |                            |          |            |                       | + 0        |             | 0      | C    |
| rix XenServers                                                                                                    |                 |                |                  |                  |              |              |                  |                |                            |          |            |                       |            | 2 2         | ~      | -    |
| ents                                                                                                    | Details Alerts  |                |                  |                  |              |              |                  |                |                            |          |            |                       |            |             |        |      |
| usters                                                                                                    |                 |                |                  |                  |              |              |                  |                |                            |          |            |                       |            |             |        |      |
| per-Converged Infrastructure                                                                                                    | 📰 De            | vice Su        | mmary            |                  |              |              |                  |                |                            |          |            |                       |            |             |        |      |
|                                                                                                    | Health Status   | Connection Sta | tus Device Nar   | me Device Type   | Model        |              | Service Tan      | Asset Tan      | Express Service Code       | Location | Revision   | Device Discovery Time | Device Inv | entory Time | Devic  | ce S |
| rosoft Virtualization Servers                                                                                                    |                 |                | NASCIO           | NAS Applian      | Doworki      | bull NY2500  | A02562           | N/A            | 56954020741                |          | N/A        | 5/10/2017 6:50-02 AM  | 5/11/2017  | 6-24-47 Da  | 5/11/  | 201  |
| ular Systems                                                                                                    |                 | <b>O</b>       | NA3GIP           | NAS Applian      | Powerv       | duit NA3300  | 716221 05        | 19675          | 30034233141                | DAD      | DV/A       | 3/10/2017 0.30.02 AM  | 3/11/2011  | 0.24.47 FN  | Sr117. | 201  |
| ork Devices                                                                                                    |                 |                |                  |                  |              |              |                  |                |                            |          |            |                       |            |             |        |      |
| Devices                                                                                                    | 🔰 🍕 Da          | ta Sour        | ces              |                  |              |              |                  |                |                            |          |            |                       |            |             |        |      |
| Unclassified Devices                                                                                                    | Global Status   | Name           |                  |                  | Version      | Description  |                  |                |                            | Ma       | nufacturer |                       |            |             |        |      |
| er Devices                                                                                                    |                 | Server Admir   | istrator         |                  | 720          | Manageme     | nt software for  | Dell systems   |                            | De       | ll Inc     |                       |            |             |        |      |
| rEdge C Servers                                                                                                    | <u> </u>        | Canada Admin   |                  |                  | 420          | Configuratio | on and manifest  | ing of disk of | ornan devicen              | De       | lline      |                       |            |             |        |      |
| ars -                                                                                                    |                 | Server Aumir   | listrator (Stora | ige Managemeni   | ) 4.2.0      | Connyurau    | on and monitor   | ing of disk si | orage devices.             | De       | II IIIC.   |                       |            |             |        |      |
|                                                                                                    | (2)             | Inventory Co   | llector Agent    |                  | 7.2.0        | Provides inf | formation abou   | It devices rur | ning on the local system   | De       | II Inc.    |                       |            |             |        |      |
| rpose and Bare Metal                                                                                                    | (2)             | Extranet SNM   | 1P Agent         |                  | 1.0          | SNMP Ager    | nt to discover ( | Dell NAS App   | liances with Fluid File Sy | stem. De | 11         |                       |            |             |        |      |
| rs                                                                                                    |                 |                |                  |                  |              |              |                  |                |                            |          |            |                       |            |             |        |      |
| ge Devices                                                                                                    | 🛛 🖢 NI          | C Infor        | mation           |                  |              |              |                  |                |                            |          |            |                       |            |             |        |      |
| Dell EMC Compellent Arrays                                                                                                    |                 |                |                  |                  |              |              |                  |                |                            |          |            |                       |            |             |        |      |
| ell EMC EqualLogic Groups                                                                                                    | IPv4 Address    | IPv6 Address   | MAC Address      | Description      | TOE Capa     | bility IOEE  | nabled           |                |                            |          |            |                       |            |             |        |      |
|                                                                                                    |                 |                |                  |                  |              |              |                  |                |                            |          |            |                       |            |             |        |      |
| <ul> <li>NASGrp</li> </ul>                                                                                                    | 100.100.32.8    | N/A            | N/A              | Host NIC adapter | N/A          | N/A          |                  |                |                            |          |            |                       |            |             |        |      |
| ge       Deckovery and Silverority       Logs Turchals Dell EV/C Solutions       Search device, ranges, and monu         vice Search       Discovery and Silverority       Alerts       System Update       Remote Tasks       Configuration         vice Search       Discovery and Silverority       Alerts       System Update       Remote Tasks       Configuration         vice Search       Discovery and Silverority       Alerts       System Update       Remote Tasks       Configuration         vice Search       Device Summary       Image: Searce Tag Asset Tag Express Service Code       Location       Revisor Device Discovery Time       Device Summary         vice Search       On       MSGrp       MisGrp       MisGrp       MisGrp       Nes Applance       Device Summary         vice Searce       On       MisGrp       MisGrp       Nes Applance       Device Sum       Searce Tag Asset Tag       Express Service Code       Location       Revisor New Code       Searce Tag Asset Tag       Express Service Code       Device Discovery Time       Device Sum       Searce Tag Asset Tag       Express Service Code       Device Discovery Time       Device Sum         vice Searce       On       MisSrp       MisSrp       MisSrp       MisSrp       MisSrp       MisSrp       MisSrp       MisSrp       MisSrp       M |                 |                |                  |                  |              |              |                  |                |                            |          |            |                       |            |             |        |      |
| owerVault MD Arrays                                                                                                    | Г Ар            | pliance        | Node I           | Informat         | ion          |              |                  |                |                            |          |            |                       |            |             |        |      |
| pe Devices                                                                                                    | Index Status    | Name Mode      | Version Se       | rvice Tag Chassi | s Service Ta | g Vendor     |                  |                |                            |          |            |                       |            |             |        |      |
| own                                                                                                    | 1 On            | N/A [5861]     | 0 N/A 58         | 1P5X1 N/A        |              | Dell         |                  |                |                            |          |            |                       |            |             |        |      |
| ware ESX Servers                                                                                                    |                 | 13001          | 00               |                  |              | 0.01         |                  |                |                            |          |            |                       |            |             |        |      |

Figure 21 Dell EMC PowerVault NX3500 Classification and Inventory

Note—For the Dell EMC NAS appliances with FluidFS v1.0, discovery, inventory, and alerts/traps support are provided only for the solutions with Fluid File System (FluidFS) v1.0 that have

OpenManage Server Administrator (OMSA) services running on the nodes. This is the default setting for any node with FluidFS v1.0. The Appliance Node Information table lists the applicable details about the nodes present in the NAS solution. Other inventory details match the standard PowerEdge server inventory in OpenManage Essentials.

#### 4.8.2 View NAS Appliances with FluidFS v3.0 in OpenManage Essentials

The classification and inventory for Dell EMC NAS Appliances with FluidFS v3.0 is shown in the following sample screen shot.

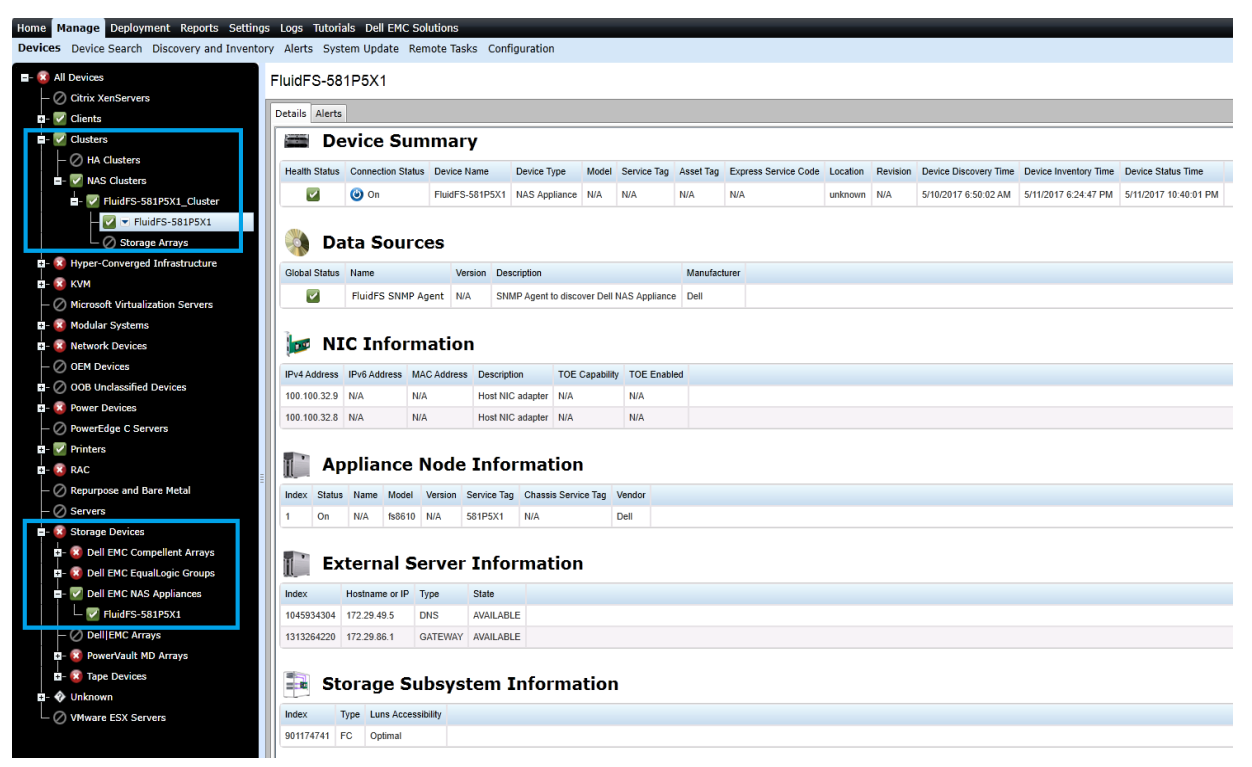

Figure 22 Dell EMC NAS Appliance with FluidFS v3.0 Classification and Inventory

A Dell EMC NAS Appliance with FluidFS v3.0 discovered in OpenManage Essentials represents a cluster of nodes. The Appliance Node Information table lists the nodes participating in a particular cluster. It is highly recommended to include all node IP addresses in the discovery range configuration while discovering a NAS cluster with FluidFS v3.0. This enables OpenManage Essentials to properly associate SNMP alerts coming from various participating nodes with the discovered cluster.

The **NAS Clusters** device group will group together Dell EMC NAS appliance and the participating Dell EMC EqualLogic group(s). This grouping is available only for Dell EMC EqualLogic-based Dell EMC NAS appliances that are running with Fluid FS v3.0.

Note—The NAS Clusters device group displays only the Dell EMC NAS Appliance association with the Dell EMC EqualLogic Group device. The Dell EMC EqualLogic member devices will not be displayed in this grouping.

A new device group (Clusters) is created to group together HA Clusters and NAS Clusters as shown in the following sample screen shot:

| Home Manage Deployment Reports Settin                    | igs Logs Tutoria  | als Dell EMC Soluti        | ons                 |                |               |                  |                     |                     |                     |                     |  | Search device, ra | nges, and mo | ore |
|----------------------------------------------------------|-------------------|----------------------------|---------------------|----------------|---------------|------------------|---------------------|---------------------|---------------------|---------------------|--|-------------------|--------------|-----|
| All Devices                                              | Clusters          | tem update Remot           | e lasks Configur    | ation          |               |                  |                     |                     |                     |                     |  | + 8               | <b>n</b> 0   | C   |
| - Citrix XenServers                                      | Details Alerts N  | Ion-Compliant System       | 15                  |                |               |                  |                     |                     |                     |                     |  |                   |              |     |
| - Q Clusters                                             | Viewing 5 Devices |                            |                     |                |               |                  |                     |                     |                     |                     |  |                   |              |     |
| - 😮 HA Clusters                                          | Drag a column hea | ader and drop it here to g | roup by that column |                |               |                  |                     |                     |                     |                     |  |                   |              |     |
| - 🗹 OMECLUSTER_Cluster                                   | Health Status 🏆   | Connection Status 🏹        | Device Name 🏼 🗑     | RAC Name 🍸     | Service Tag 🍸 | Device Type 🏼 🗑  | Model 🛛             | Discovered On 🛛     | Inventoried On 🍸    | Statused On 🛛 🕅     |  |                   |              |     |
| 🗆 🔽 ОМЕ                                                  | 0                 | 🕑 On                       | WIN-H9K3LF65K0B     | 10.94.174.15   | 9NLQT53       | Server           | Dell Storage NX3330 | 12-05-2017 18:23:08 | 12-05-2017 05:46:09 | 12-05-2017 19:40:29 |  |                   |              | _   |
| E- 2 unknown_Cluster                                     |                   | () On                      | FluidFS-581P5X1     | NA             | N/A           | NAS Appliance    | N/A                 | 12-05-2017 18:23:37 | 12-05-2017 05:42:02 | 12-05-2017 19:24:18 |  |                   |              |     |
| └─ 🙆 WIN-H9K3LF65K0B                                     |                   | 🕑 On                       | NAS-PSA01           | NA             | N/A           | NAS Appliance    | N/A                 | 12-05-2017 18:23:34 | 12-05-2017 05:41:58 | 12-05-2017 19:24:17 |  |                   |              |     |
| VAS Clusters                                             |                   | 🕑 On                       | OME                 | 100.100.32.106 | DHQ35BS       | Server           | PowerEdge R510      | 12-05-2017 18:23:50 | 12-05-2017 05:43:55 | 12-05-2017 19:42:09 |  |                   |              |     |
| - V HuldPS-S81PSX1_Cluster                               |                   | 🕑 On                       | PSA01               | NA             | N/A           | EqualLogic Group | N/A                 | 12-05-2017 18:23:13 | 12-05-2017 05:41:56 | 12-05-2017 19:24:19 |  |                   |              |     |
| <ul> <li>Storage Arrays</li> </ul>                       |                   |                            |                     |                |               |                  |                     |                     |                     |                     |  |                   |              |     |
| - VAS-PSA01_Cluster                                      |                   |                            |                     |                |               |                  |                     |                     |                     |                     |  |                   |              |     |
| NAS-PSA01                                                |                   |                            |                     |                |               |                  |                     |                     |                     |                     |  |                   |              |     |
| - 🗹 Storage Arrays                                       |                   |                            |                     |                |               |                  |                     |                     |                     |                     |  |                   |              |     |
| SA01                                                     |                   |                            |                     |                |               |                  |                     |                     |                     |                     |  |                   |              |     |
| Hyper-Converged Infrastructure                           |                   |                            |                     |                |               |                  |                     |                     |                     |                     |  |                   |              |     |
| 🖬 - 🧕 КVМ                                                |                   |                            |                     |                |               |                  |                     |                     |                     |                     |  |                   |              |     |
| <ul> <li>— Ø Microsoft Virtualization Servers</li> </ul> |                   |                            |                     |                |               |                  |                     |                     |                     |                     |  |                   |              |     |
| a- V Modular Systems                                     |                   |                            |                     |                |               |                  |                     |                     |                     |                     |  |                   |              |     |
| - CEM Devices                                            |                   |                            |                     |                |               |                  |                     |                     |                     |                     |  |                   |              |     |
| OCB Unclassified Devices                                 |                   |                            |                     |                |               |                  |                     |                     |                     |                     |  |                   |              |     |
| - R Power Devices                                        |                   |                            |                     |                |               |                  |                     |                     |                     |                     |  |                   |              |     |
| - O PowerEdge C Servers                                  |                   |                            |                     |                |               |                  |                     |                     |                     |                     |  |                   |              |     |
| 🗉 - 🛕 Printers                                           |                   |                            |                     |                |               |                  |                     |                     |                     |                     |  |                   |              |     |
| D- 😫 RAC                                                 |                   |                            |                     |                |               |                  |                     |                     |                     |                     |  |                   |              |     |
| — Ø Repurpose and Bare Metal                             |                   |                            |                     |                |               |                  |                     |                     |                     |                     |  |                   |              |     |
| - 😰 Servers                                              |                   |                            |                     |                |               |                  |                     |                     |                     |                     |  |                   |              |     |
| - 😰 Storage Devices                                      |                   |                            |                     |                |               |                  |                     |                     |                     |                     |  |                   |              |     |

Figure 23 Clusters device group – HA Clusters and NAS Clusters

## 4.8.3 NAS appliances supported by OpenManage Essentials

OpenManage Essentials currently supports following Dell EMC NAS appliances:

- Appliances with FluidFS v1:
  - Dell PowerVault NX3500 (see the Table 8 in the *Dell EMC OpenManage Essentials Version* 2.5 Support Matrix)
- Appliances with FluidFS v3:
  - Dell EqualLogic FS7500, FS7600, and FS7610 (see the Table 7 in the *Dell EMC OpenManage Essentials Version 2.5 Support Matrix*)
  - Dell Compellent FS8600 (see the Table 10 in the *Dell EMC OpenManage Essentials Version* 2.5 Support Matrix)
- Windows Dell EMC NAS Appliances:
  - Dell PowerVault NX3230 (see the Table 8 in the *Dell EMC OpenManage Essentials Version* 2.5 Support Matrix)
  - Dell PowerVault NX3330 (see the Table 8 in the *Dell EMC OpenManage Essentials Version* 2.5 Support Matrix)

# 4.9 SonicWALL Firewall

The SonicWALL Firewall devices are classified under All Devices  $\rightarrow$  Network Devices  $\rightarrow$  Network Appliances in the device tree. You can click the discovered device to see all the inventoried tables as shown in the following sample screen shot.

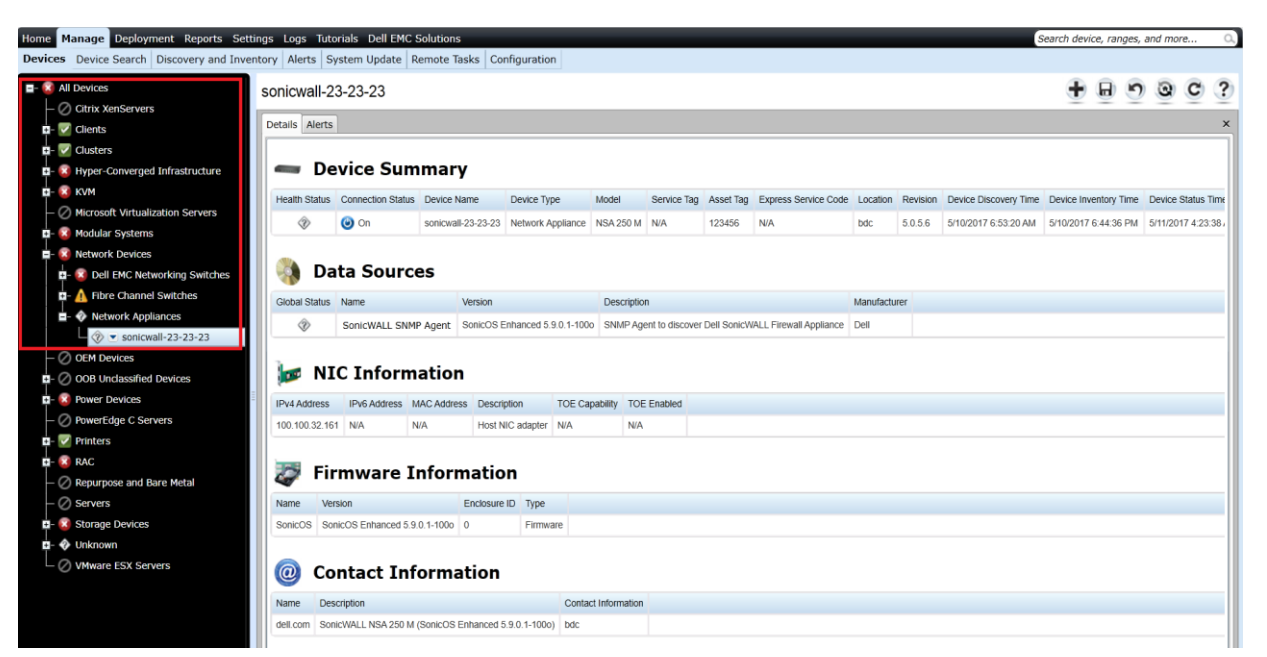

Figure 24 SonicWALL Firewall Classification and Inventory

#### Supported Models

Refer to the Table 13 in *Dell EMC OpenManage Essentials Version 2.5 Support Matrix* which is available in <u>Introduction</u>.

Global health status for SonicWALL Firewall devices will always be displayed as 'Unknown' in OpenManage Essentials. This is because the SonicWALL SNMP agent does not report device health through its Management Information Base (MIB). SonicWALL SNMP agent runs on SonicOS, which is also available on the following platforms:

- TZ 100/100W, TZ 105/105W, TZ 200/200W, TZ 210 and TZ210W, and TZ 215 and TZ215W
- NSA 220 NAS 220W, NSA 240, and NSA 250M and NSA 250MW
- NSA 2400 and NSA 2400MX, NSA 3500, NSA 4500, and NSA 5000
- E-Class NSA E5500, E6500, E7500, E8500, and E8510

Because these models run the same firmware, they may also be classified in OME similar to NSA 250M.

# 4.10 View PowerConnect W-Series devices in OpenManage Essentials

PowerConnect W-Series devices are classified under All Devices  $\rightarrow$  Network Devices  $\rightarrow$  Dell EMC Networking Switches in the device tree. You can click the discovered device to see all the inventoried tables as shown in the following sample screen shot.

| Home Manage Deployment Reports Setting              | gs Logs Tutor  | ials Dell EMC S   | olutions      |                     |               |             |           |                      |          |          |                       | Search device, rang  | es, and m  | ore       | О,    |
|-----------------------------------------------------|----------------|-------------------|---------------|---------------------|---------------|-------------|-----------|----------------------|----------|----------|-----------------------|----------------------|------------|-----------|-------|
| Devices Device Search Discovery and Invento         | ory Alerts Sys | tem Update R      | emote Tasks   | Configuration       |               |             |           |                      |          |          |                       |                      |            |           |       |
| E- 😢 All Devices                                    | Dell-W-3600    |                   |               |                     |               |             |           |                      |          |          |                       | + 8                  | 5 0        | C         | ?     |
| - 🖉 Citrix XenServers                               |                |                   |               |                     |               |             |           |                      |          |          |                       |                      |            | -         | -     |
| 🖅 🖓 Clients 🔤                                       | Details Alerts |                   |               |                     |               |             |           |                      |          |          |                       |                      |            |           | ×     |
| - 🗹 Clusters                                        |                |                   |               |                     |               |             |           |                      |          |          |                       |                      |            |           | - 11  |
| 🔹 - 😰 Hyper-Converged Infrastructure                | 🖛 Dev          | ice Sum           | mary          |                     |               |             |           |                      |          |          |                       |                      |            |           | - 11  |
| 🖬- 😰 КУМ                                            | Health Status  | Connection Status | Device Name   | Device Type         | Model         | Service Tag | Asset Tag | Express Service Code | Location | Revision | Device Discovery Time | Device Inventory Tim | e Device S | status Ti | me    |
| — Ø Microsoft Virtualization Servers                | 0              | 00                | Dell W 2600   | Dell EMC Networkin  | a W 2600 US   | NSM/1001    | none      | N/A                  | NIA      | NIA      | 5/10/2017 12:38:55 PM | 5/10/2017 6:40:38 D  | 5/11/201   | 7 4:01-0  | 20 A1 |
| 🗄 - 🔯 Modular Systems                               |                | <b>O</b>          | Deliveragoo   | Dell EMIC Networkin | g 11-3000-03  | 143441301   | TIONE     | NPA .                | N/A      | NVA.     | 0/10/2017 12:00:00 PM | 3/10/2017 0.40.30 PI | 0/11/201   | 1 4.21.2  | 574   |
| =- 🔯 Network Devices                                |                | -                 |               |                     |               |             |           |                      |          |          |                       |                      |            |           | - 11  |
| =- 🔯 Dell EMC Networking Switches                   | 🛛 🌒 Dat        | a Source          | es            |                     |               |             |           |                      |          |          |                       |                      |            |           | - 11  |
| — 🔇 lab5                                            | Global Status  | Name              | Version De    | scription           | Manufacturer  |             |           |                      |          |          |                       |                      |            |           |       |
| 🔇 💌 Dell-W-3600                                     | 0              | PowerConnect W    | 6301 Wir      | reless Access Point | Dell Inc      |             |           |                      |          |          |                       |                      |            |           | - 11  |
| - 🕓 N3024F-491-1760-1760-17                         |                | i onei oonneet n  |               |                     |               |             |           |                      |          |          |                       |                      |            |           | -11   |
| - 🔇 N3024F-491-1760-1760-17                         | 1              |                   |               |                     |               |             |           |                      |          |          |                       |                      |            |           | - 11  |
| - 🔇 N3024F-491-1760-1760-17                         | 🛯 🔯 NIC        | Inform            | ation         |                     |               |             |           |                      |          |          |                       |                      |            |           | - 11  |
| — 🞑 N3024F-491-1760-1760-17                         | IPv4 Address   | IPv6 Address M    | AC Address D  | escription TOE C    | apability TOE | Enabled     |           |                      |          |          |                       |                      |            |           |       |
| - <table-cell> N3024F-491-1760-1760-17</table-cell> | 100.100.63.135 | N/A N             | (A 8          | 02.1Q VLAN N/A      | N/A           |             |           |                      |          |          |                       |                      |            |           | - 11  |
| - 😳 N3024F-491-1760-1760-17                         |                |                   |               |                     |               |             |           |                      |          |          |                       |                      |            |           | -11   |
| - 😳 N3024F-491-1760-1760-17                         | Eire           | mwaro Ti          | aforma        | tion                |               |             |           |                      |          |          |                       |                      |            |           | - 11  |
| - 🔇 N3024F-491-1760-1760-17                         | 🦋 riii         | iiware II         | norma         | uon                 |               |             |           |                      |          |          |                       |                      |            |           |       |
| — 🞑 N3024F-491-1760-1760-17                         | Name           | Version Enclo     | sure ID Type  |                     |               |             |           |                      |          |          |                       |                      |            |           |       |
| - <table-cell> N3024F-491-1760-1760-17</table-cell> | PowerConnect V | V 6.3.0.1 0       | Firmw         | are                 |               |             |           |                      |          |          |                       |                      |            |           |       |
| - 🔇 N3024F-491-1760-1760-17                         |                |                   |               |                     |               |             |           |                      |          |          |                       |                      |            |           |       |
| - 😮 N3024F-491-1760-1760-17                         | 🕳 Sw           | itch Devi         | ce Info       | rmation             |               |             |           |                      |          |          |                       |                      |            |           | - 11  |
| - 🔇 N3024F-491-1760-1760-17                         |                |                   |               |                     |               |             |           |                      |          |          |                       |                      |            |           | []    |
| - 🔇 N3024F-491-1760-1760-17                         | Index Service  | Tag Serial Numbe  | r             | Asset Tag Swi       | tch Role      |             |           |                      |          |          |                       |                      |            |           |       |
| - 😡 N3024F-491-1760-1760-17                         | 1 NSW190       | 01 CN0WKWF42      | 2829843P0034A | 00 none N/A         |               |             |           |                      |          |          |                       |                      |            |           | -     |

Figure 25 PowerConnect W-Series Classification and Inventory

#### 4.10.1 PowerConnect W-Series models supported in OpenManage Essentials

Refer to the Table 12 in the *Dell EMC OpenManage Essentials Version 2.5 Support Matrix* which is available in <u>Introduction</u>.

Note—The PowerConnect W-Series devices will report only Normal or Critical (for active or inactive controllers) global health status. It is recommended to have the ArubaOS version 6.3 or later installed on the mobility controllers for proper discovery and classification in OME.

# 4.11 View Brocade Fibre Channel devices in OpenManage Essentials

The Brocade Fibre Channel devices are classified under All Devices  $\rightarrow$  Network Devices  $\rightarrow$  Fibre Channel Switches in the tree on the left side. You can click the discovered device to see all the inventoried tables as shown in the following sample screen shot.

#### 4.11.1 Broacade Fibre Channel devices supported in OpenManage Essentials

Refer to the Table 14 in *Dell EMC OpenManage Essentials Version 2.5 Support Matrix* which is available in <u>Introduction</u>.

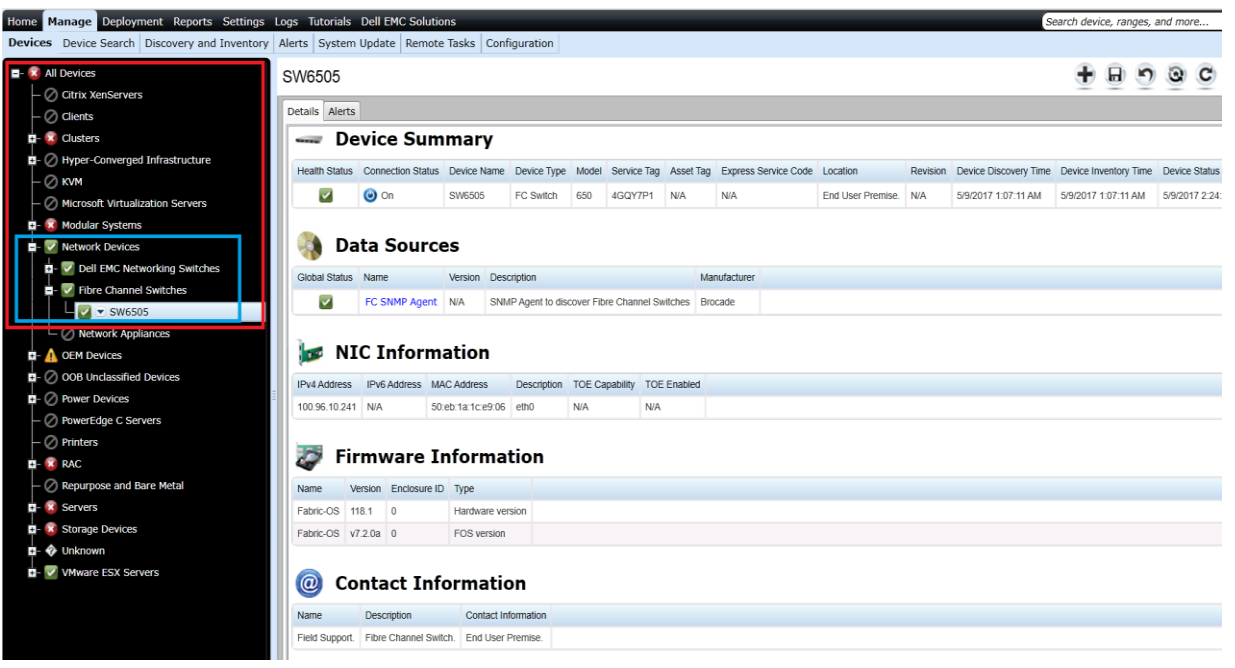

Figure 26 Brocade Fiber Channel Classification and Inventory

# 4.12 View Dell EMC Compellent arrays in OpenManage Essentials

The Dell EMC Compellent devices are classified under All Devices  $\rightarrow$  Storage Devices  $\rightarrow$  Dell EMC Compellent Arrays in the device tree. You can click the discovered device to see all the inventoried tables as shown in the following sample screen shots.

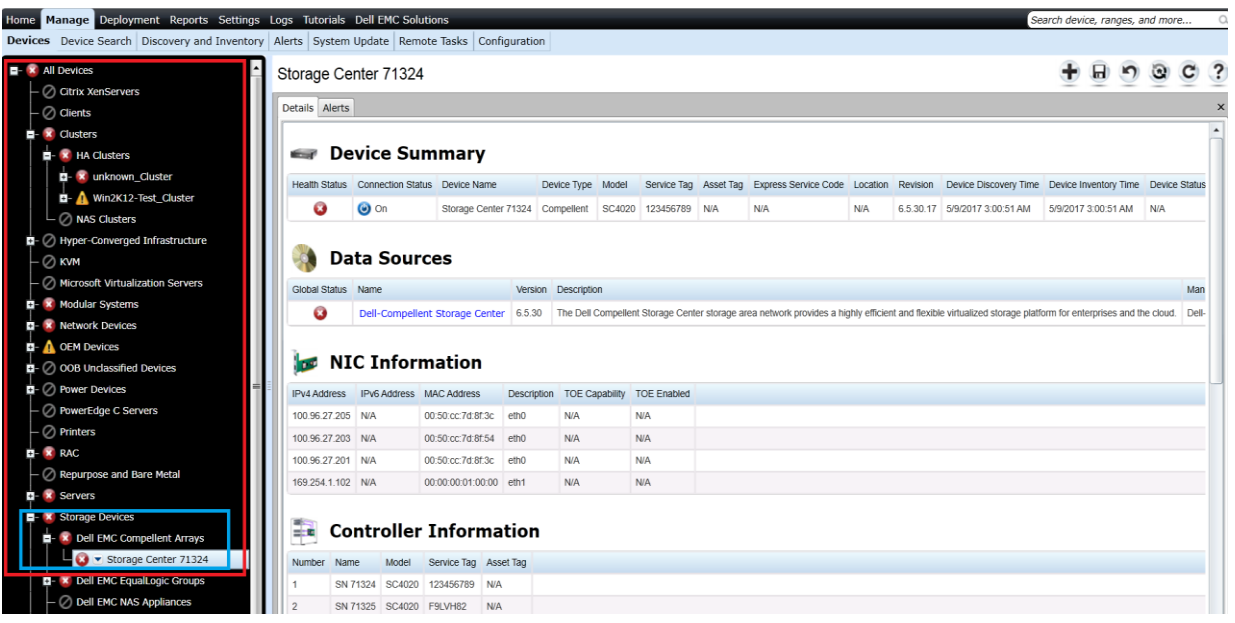

Figure 27 Dell EMC Compellent Arrays Classification

| Details Al | lerts      |              |         |               |            |       |             |           |                  |            |           |             |              |                |              |                              |                   |           |           |
|------------|------------|--------------|---------|---------------|------------|-------|-------------|-----------|------------------|------------|-----------|-------------|--------------|----------------|--------------|------------------------------|-------------------|-----------|-----------|
|            | <b>D</b> _ | vice Fr      |         |               |            |       |             |           |                  |            |           |             |              |                |              |                              |                   |           |           |
|            |            | vice Si      |         | illai y       |            |       | -           |           | <b>.</b> .       |            |           |             |              |                |              |                              |                   | -         | D : 0     |
| Health Sta | atus       | Connection S | tatus   | Device Nan    | ne         | Devi  | ice Type    | Model     | Service          | Tag Ass    | set lag   | Express Se  | ervice Code  | Location       | Revision     | Device Discovery Time        | Device Invento    | ry lime   | Device St |
| 8          |            | On 🎯         |         | Storage Ce    | nter 71324 | Com   | pellent     | SC4020    | 123456           | 789 N/A    |           | N/A         |              | N/A            | 6.5.30.17    | 5/9/2017 3:00:51 AM          | 5/9/2017 3:00:    | 51 AM     | N/A       |
|            | Da         | ta Sou       | rce     | es            | _          | _     |             |           |                  |            |           |             |              |                |              |                              |                   |           |           |
| Global Sta | atus       | Name         |         |               | Vers       | ion E | Description |           |                  |            |           |             |              |                |              |                              |                   |           |           |
| 8          |            | Dell-Compe   | llent s | Storage Cer   | nter 6.5.3 | 30 T  | The Dell C  | ompellent | Storage          | Center sto | orage are | a network p | provides a h | ighly efficien | and flexible | e virtualized storage platfo | orm for enterpris | es and th | e cloud.  |
|            |            |              |         |               |            |       |             |           |                  |            |           |             |              |                |              |                              |                   |           |           |
|            | NI         | C Info       | rma     | ation         |            |       |             |           |                  |            |           |             |              |                |              |                              |                   |           |           |
| IDud Adda  |            | IDuc Address |         | C Address     | Deser      | ntion | TOF Car     | ability T | OF Faak          | lad        |           |             |              |                |              |                              |                   |           |           |
| 100.96.27  | 7 205      | IPV6 Address | 00:     | 50:co:7d:8f3  | Descri     | puon  | N/A         |           |                  | lea        |           |             |              |                |              |                              |                   |           |           |
| 100.96.27  | 7 203      | N/A          | 00.     | 50:cc:7d:8f:5 | 4 eth0     |       | N/A         | N         | ν <u>ο</u>       |            |           |             |              |                |              |                              |                   |           |           |
| 100.30.27  | 7 201      | N/A          | 00-     | 50:cc:7d:8f3  | ic eth0    |       | N/A         | N         | ν <u>ο</u><br>νΔ |            |           |             |              |                |              |                              |                   |           |           |
| 169 254 1  | 1 102      | N/A          | 00:     | 00.00.01.00.  | 00 eth1    |       | N/A         | N         | ν.Δ              |            |           |             |              |                |              |                              |                   |           |           |
|            |            |              |         |               |            |       |             |           |                  |            |           |             |              |                |              |                              |                   |           |           |
|            | Co         | ntrolle      | r I     | nform         | nation     | ı     |             |           |                  |            |           |             |              |                |              |                              |                   |           |           |
| Number     | Nam        | e Model      | Se      | ervice Tag    | Asset Tag  |       |             |           |                  |            |           |             |              |                |              |                              |                   |           |           |
| 1          | SN 7       | 1324 SC402   | 0 12    | 3456789       | N/A        |       |             |           |                  |            |           |             |              |                |              |                              |                   |           |           |
| 2          | SN 7       | 1325 SC402   | 0 F9    | UVH82         | N/A        |       |             |           |                  |            |           |             |              |                |              |                              |                   |           |           |
|            |            |              |         |               |            |       |             |           |                  |            |           |             |              |                |              |                              |                   |           |           |
|            | En         | closure      | e Iı    | nform         | atior      | 1     |             |           |                  |            |           |             |              |                |              |                              |                   |           |           |
| Channel I  | Numbe      | er Enclosure | ID S    | Service Tag   | Name       | P     | Product ID  | Туре      |                  | SCSI ID    | Asset     | Name As     | set Tag S    | Serial Numbe   | Part Nun     | nber Backplane Part Nu       | mber Vendor       | Current   | Config Mo |
| N/A        |            | 1            | F       | 9LVH82        | Enclosure  | - 1 N | I/A         | SAS_EE    | BOD_6G           | N/A        | N/A       |             | N            | I/A            | EN-SC4       | 020 N/A                      | N/A               | N/A       |           |
|            |            |              |         | 1             |            |       |             |           |                  |            | 1         |             |              |                |              |                              |                   |           |           |
| 4          | Ph         | ysical       | Dis     | sk Infe       | orma       | tio   | n           |           |                  |            |           |             |              |                |              |                              |                   |           |           |
| Enclosure  | D          | Disk Number  | Name    | e Size (GB    | ) Serial N | umber | Model I     | lumber    |                  | Revision   | Vendor    |             |              |                |              |                              |                   |           |           |
| 1          |            | 1            | 01-23   | 3 1800        | S3Z0TP     | нх    | DELL S      | T1800MM   | 10018            | TE2A       | DELL      |             |              |                |              |                              |                   |           |           |
| 1          |            | 2            | 01-13   | 3 1800        | S3Z0P3     | QX    | DELL S      | T1800MM   | 10018            | TE2A       | DELL      |             |              |                |              |                              |                   |           |           |
| 1          |            | 3            | 01-21   | 1 1800        | \$3Z0\$4   | Z3    | DELL S      | T1800MM   | 10018            | TE2A       | DELL      |             |              |                |              |                              |                   |           |           |
| 1          |            | 4            | 01-06   | 5 1800        | S3Z0R3     | 7K    | DELL S      | T1800MM   | 10018            | TE2A       | DELL      |             |              |                |              |                              |                   |           |           |
| 1          | -          |              |         | 1             | 1          |       | 1           |           | -                |            |           | 1           |              |                |              |                              |                   |           |           |

Figure 28 Dell EMC Compellent Array Inventory Details

#### 4.12.1 Compellent arrays Supported in OpenManage Essentials

Refer to the Table 10 in the *Dell EMC OpenManage Essentials Version 2.5 Support Matrix* which is available in <u>Introduction</u>.

**Note**—The Device Summary and Enclosure Information tables display the Service Tag in the Service Tag column only if the Dell EMC Compellent device is running the firmware version 6.4.1 or later. If the firmware version is earlier than 6.4.1, the "Service Tag" column displays "N/A". The firmware version can be viewed under the "Agent Version" column of the "Data Sources" table as highlighted in Figure 28. It is suggested to update all target devices with the latest available firmware.

# 4.13 View Dell EMC Networking Switches in OpenManage Essentials

Dell EMC Networking devices are classified under All Devices  $\rightarrow$  Network Devices  $\rightarrow$  Dell EMC Networking Switches in the device tree. You can click the discovered device to see all the inventoried tables as shown in the following sample screen shot.

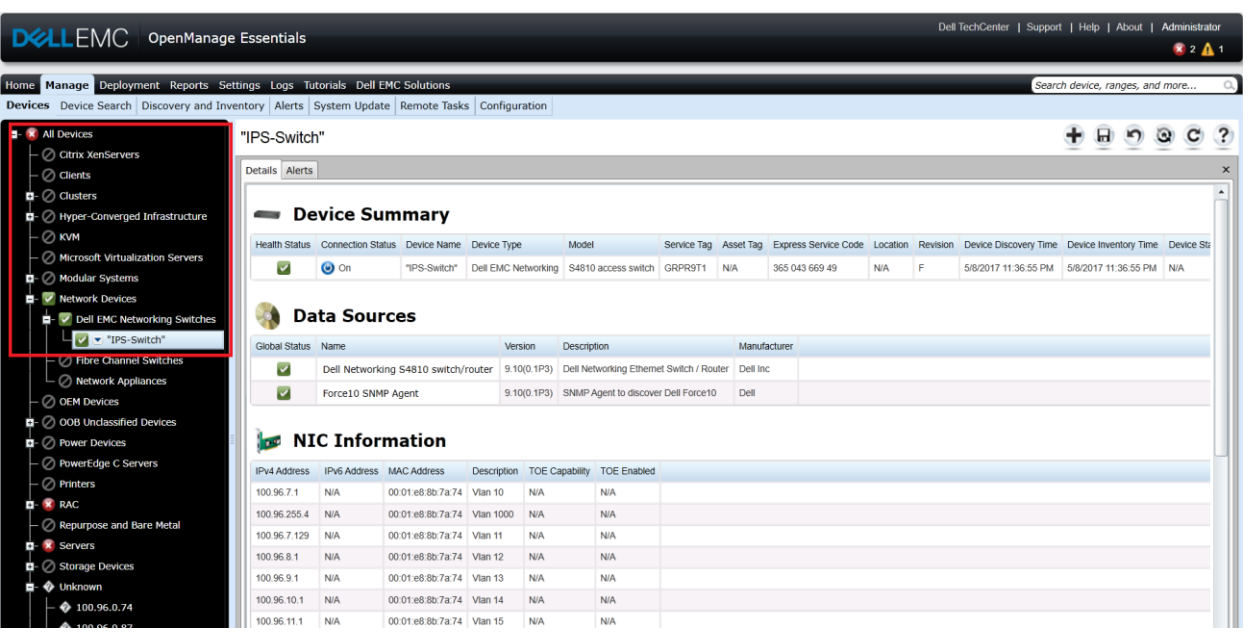

Figure 29 Dell EMC Networking Switch Classification and Inventory

#### 4.13.1 Networking switches supported in OpenManage Essentials

Refer to the Table 12 in the *Dell EMC OpenManage Essentials Version 2.5 Support Matrix* which is available in <u>Introduction</u>.

**Note**—Device type for the entire portfolio of Dell EMC switches is shown as Dell EMC Networking (this does not include Brocade Fiber Channel switches). This behavior is irrespective of whether or not the firmware on the switch device has been upgraded to the rebranded one.

**Note**—The "Device Summary" and "Switch Device Information" tables display the Service Tag in the "Service Tag" column only if the Dell EMC Networking device is running with the supported firmware versions or later. See Table 3 for firmware versions supporting Service Tag for corresponding Dell EMC Networking models. If the firmware version is earlier than those listed in Table 3, the "Service Tag" column displays "N/A". The firmware version can be located in the "Version" column of the "Firmware Information" table.

# 4.14 View KVM devices in OpenManage Essentials

The KVM devices are classified under **All Devices**  $\rightarrow$  **KVM** in the device tree. You can click the discovered device to see all the inventoried tables as shown in the following sample screen shot.

| Search Discovery and Inventory<br>enServers<br>s<br>Donverged Infrastructure | Alerts System<br>2161DS-2-<br>Details Alerts | 03-EB-E7-2        | te Tasks   Conf<br>5-25-19-6-6 | iguration       |                 |                                      |                 |             |                      |          |          | _        |           |         |      |
|------------------------------------------------------------------------------|----------------------------------------------|-------------------|--------------------------------|-----------------|-----------------|--------------------------------------|-----------------|-------------|----------------------|----------|----------|----------|-----------|---------|------|
| enServers<br>s<br>Converged Infrastructure                                   | 2161DS-2-<br>Details Alerts                  | 03-EB-E7-2        | 5-25-19-6-6                    | 6               |                 |                                      |                 |             |                      |          |          | -        |           | -       |      |
| s<br>Converged Infrastructure                                                | Details Alerts                               |                   |                                |                 |                 |                                      |                 |             |                      |          | Ŧ        | <b>H</b> | 2 6       | ) C     | 1    |
| s<br>Converged Infrastructure                                                | 🕓 De                                         |                   |                                |                 |                 |                                      |                 |             |                      |          |          |          |           |         | >    |
| Converged Infrastructure                                                     | 📗 🤝 De                                       |                   |                                |                 |                 |                                      |                 |             |                      |          |          |          |           |         |      |
|                                                                              |                                              | evice Sun         | nmary                          |                 |                 |                                      |                 |             |                      |          |          |          |           |         |      |
|                                                                              | Health Status                                | Connection Status | s Device Name                  |                 | Device Type     | Model                                | Service Tag     | Asset Tag   | Express Service Code | Location | Revision | Devic    | e Discove | ry Time | Devi |
| 161DS-2-03-EB-E7-25-25-19-6-6                                                | 0                                            | 🕝 On              | 2161DS-2-03-                   | EB-E7-25-25-19- | 5-6 KVM         | 2161DS-2/4161DS KVM/IP Switch        | N/A             | N/A         | N/A                  | N/A      | N/A      | 5/10/2   | 017 6:56  | 24 AM   | 5/10 |
| ft Virtualization Servers                                                    |                                              | •                 |                                |                 |                 |                                      |                 |             |                      |          |          |          |           |         |      |
| r Systems                                                                    | <b>A</b>                                     |                   |                                |                 |                 |                                      |                 |             |                      |          |          |          |           |         |      |
| k Devices                                                                    | 📲 🖓 Da                                       | ita Sourc         | es                             |                 |                 |                                      |                 |             |                      |          |          |          |           |         |      |
| evices                                                                       | Global Status                                | Name              |                                | Version         | Description     |                                      |                 | M           | anufacturer          |          |          |          |           |         |      |
| classified Devices                                                           | 0                                            | 2161DS-2/4163     | 1DS KVM/IP Swi                 | tch 01.03.20.0  | 0 Enables Keyb  | oard / Video / Mouse redirection ove | r a network con | nection. De | ell                  |          |          |          |           |         |      |
| Devices                                                                      |                                              |                   |                                |                 |                 |                                      |                 |             |                      |          |          |          |           |         |      |
| dge C Servers                                                                | 1 A. N                                       | C T               |                                |                 |                 |                                      |                 |             |                      |          |          |          |           |         |      |
|                                                                              | in 📷 🖬                                       | C Inform          | ation                          |                 |                 |                                      |                 |             |                      |          |          |          |           |         |      |
|                                                                              | IPv4 Address                                 | IPv6 Address N    | AC Address                     | Description 1   | OE Capability T | OE Enabled                           |                 |             |                      |          |          |          |           |         |      |
| ose and Bare Metal                                                           | 100.100.32.85                                | N/A 0             | 0:02:99:02:00:13               | bond0 M         | I/A N           | /A                                   |                 |             |                      |          |          |          |           |         |      |
|                                                                              | 127.0.0.1                                    | N/A 0             | 0:00:00:01:00:13               | lo M            | I/A N           | /A                                   |                 |             |                      |          |          |          |           |         |      |
| evices                                                                       |                                              |                   |                                |                 |                 |                                      |                 |             |                      |          |          |          |           |         |      |
| n                                                                            | Eine Fin                                     | mware I           | nforma                         | tion            |                 |                                      |                 |             |                      |          |          |          |           |         |      |
| ESX Servers                                                                  | 🥰 FI                                         | inwarel           | mornia                         | lion            |                 |                                      |                 |             |                      |          |          |          |           |         |      |
|                                                                              | Name                                         |                   | Version                        | Enclosure ID T  | rpe             |                                      |                 |             |                      |          |          |          |           |         |      |
|                                                                              | 2161DS-2/416                                 | 1DS KVM/IP Switch | 01.03.20.00                    | 0 F             | rmware          |                                      |                 |             |                      |          |          |          |           |         |      |
|                                                                              |                                              |                   |                                |                 |                 |                                      |                 |             |                      |          |          |          |           |         |      |
|                                                                              | 🚺 🙆 Co                                       | ntact In          | formatio                       | on              |                 |                                      |                 |             |                      |          |          |          |           |         |      |
|                                                                              | Name                                         | Deer              | wietion                        | Context Inform  | ofier           |                                      |                 |             |                      |          |          |          |           |         |      |
|                                                                              | Name                                         | Desc              | cription                       | Contact Inform  | auon            |                                      |                 |             |                      |          |          |          |           |         |      |

Figure 30 KVM Classification and Inventory

#### 4.14.1 KVM devices Supported in OpenManage Essentials

Refer to the Table 17 in the *Dell EMC OpenManage Essentials Version 2.5 Support Matrix* which is available in <u>Introduction</u>.

**Note**: It is recommended to have latest firmware (version 1.16) installed on the KVM device for proper discovery and classification of the device in OpenManage Essentials.

# 4.15 View Power Device Units (PDUs) in OpenManage Essentials

The PDU devices are classified under **All Devices**  $\rightarrow$  **Power Devices**  $\rightarrow$  **PDU** in the device tree. You can click the discovered device to see all the inventoried tables as shown in the following sample screen shot.

| Home         | ome Manage Deployment Reports Settings Logs Tutorials Dell EMC Solutions Search device, ranges, and more Q. |                 |                   |                  |                |                  |               |             |                          |                   |                           |          |              |            |      |
|--------------|----------------------------------------------------------------------------------------------------|-----------------|-------------------|------------------|----------------|------------------|---------------|-------------|--------------------------|-------------------|---------------------------|----------|--------------|------------|------|
| Device       | s Device Search Discovery and Inventory Alert                                                               | s System Update | Remote Tasks      | 6 Configurati    | on             |                  |               |             |                          |                   |                           |          |              |            |      |
|              | All Devices                                                                                                 | SSPDU027        |                   |                  |                |                  |               |             |                          |                   |                           | • •      | 5            | C C        | ?    |
| -            | Clients                                                                                                    | Details Alerts  |                   |                  |                |                  |               |             |                          |                   |                           |          |              |            | ×    |
| <b>D</b> -   | Clusters                                                                                                    |                 |                   |                  |                |                  |               |             |                          |                   |                           |          |              |            |      |
| 0-           | a 🗹 Hyper-Converged Infrastructure Device Summary                                                           |                 |                   |                  |                |                  |               |             |                          |                   |                           |          |              |            |      |
| -            | 🖉 кум                                                                                                    | Health Status   | Connection Status | Device Name      | Device Type    | Model            | Service Tag   | Asset Tag   | Express Service Code     | Location          | Revision                  | Device [ | iscovery Tir | Device I   | nv   |
| -            | Microsoft Virtualization Servers                                                                            |                 | (A) (m)           | SSPDI I027       | PDU            | DELL6605         | N/A           | N/A         | N/A                      | BDC SysMat Lab    | IN0K538N1874031LD026A01   | 5/9/2017 | 8-37-56 DM   | 5/9/2013   | 7.6  |
| 8-           | 😮 Modular Systems                                                                                           |                 | <b>O</b> II       | 33PD0027         | PDU            | DELL0003         | DVA           | DVA         | NVA                      | BDC Sysivigi Lab  | INUK330N1074031ER020A01   | 3/3/2017 | 0.37.30 PM   | 3/3/2011   | -    |
| 0-           | 3 Network Devices                                                                                           |                 |                   |                  |                |                  |               |             |                          |                   |                           |          |              |            |      |
| <b>D</b> -   | 3 OEM Devices                                                                                               | 🔰 🍕 Da          | ta Sourc          | es               |                |                  |               |             |                          |                   |                           |          |              |            |      |
| <b>D</b> - ( | OOB Unclassified Devices                                                                                    | Global Status   | Name              | Version          | Description    |                  | Ма            | nufacturer  |                          |                   |                           |          |              |            |      |
| •            | Power Devices                                                                                               | A               | Dell PDU SNMP     | Agent N/A        | SNMP Agen      | It to discover D | ell PDU Dei   |             |                          |                   |                           |          |              |            |      |
|              | - \Lambda PDU                                                                                               |                 |                   |                  |                |                  |               |             |                          |                   |                           |          |              |            |      |
|              | SSPDU027                                                                                                    | I I NT          | C Inform          | ation            |                |                  |               |             |                          |                   |                           |          |              |            | - 11 |
|              |                                                                                                    |                 | C Inform          | ation            |                |                  |               |             |                          |                   |                           |          |              |            | _11  |
|              | PowerEdge C Servers                                                                                         | IPv4 Address    | IPv6 Address M    | IAC Address      | Description    | TOE Capabil      | ity TOE Ena   | bled        |                          |                   |                           |          |              |            |      |
|              | O Printers                                                                                                  | 100.96.28.180   | N/A 0             | 0.23.ae.e2.c9.7c | lance          | N/A              | N/A           |             |                          |                   |                           |          |              |            |      |
| <b>-</b>     | S RAC                                                                                                    | 100.96.28.177   | N/A 0             | 0:c0:b7:89:4a:af | lance          | N/A              | N/A           |             |                          |                   |                           |          |              |            |      |
|              | Repurpose and Bare Metal                                                                                    |                 |                   |                  |                |                  |               |             |                          |                   |                           |          |              |            |      |
| <b>D</b> -   | Servers                                                                                                    | 🚺 🙆 Co          | ntact Inf         | formatio         | on             |                  |               |             |                          |                   |                           |          |              |            |      |
| <b>D</b> -   | Storage Devices                                                                                             |                 |                   |                  |                |                  |               |             |                          |                   |                           |          |              |            | -11  |
| 1            | Vinknown                                                                                                    | Name            | Description       | 1                |                |                  |               |             |                          |                   |                           |          |              |            |      |
| <b>D</b> -   | VMware ESX Servers                                                                                          | OME-OMPC-S      | onylal DELL Web   | SNMP Manager     | nent Card (MB: | V1.0f PF:v5.1.   | 4 PN:dell_hw0 | 15_aos_514. | bin AF1:v5.1.2 AN1:dell_ | hw05_rpdud_512.bi | n MN:DELL6605 HR:HW01 SN: | IN0K538N | 1874031LR    | 26A01 MD:0 | 01/  |

Figure 31 PDU Classification and Inventory

#### 4.15.1 PDUs supported in OpenManage Essentials

Refer to the Table 15 and Table 16 in the *Dell EMC OpenManage Essentials Version 2.5 Support Matrix* which is available in <u>Introduction</u>.

# 4.16 View UPS devices in OpenManage Essentials

The UPS devices are classified under **All Devices**  $\rightarrow$  **Power Devices**  $\rightarrow$  **UPS** in the device tree. You can click the discovered device to see all the inventoried tables as shown in the following sample screen shot.

| Annage Deployment Reports Settings Logs Tutorials Dell EMC Solutions Search device, ranges, and more 0 |                      |                  |               |                   |                  |         |              |           |                      |          |          |                       |           |            |        |            |
|----------------------------------------------------------------------------------------------------|----------------------|------------------|---------------|-------------------|------------------|---------|--------------|-----------|----------------------|----------|----------|-----------------------|-----------|------------|--------|------------|
| Devices Device Search Discovery and Inventory Ale                                                      | rts System           | Update Rem       | ote Tasks     | Configuration     |                  |         |              |           |                      |          |          |                       |           |            |        |            |
| All Devices                                                                                            | PS-H914              | N-25-25-19       | -19-19        |                   |                  |         |              |           |                      |          |          |                       | + E       | 9          | 8      | C ?        |
| ■- V Clients                                                                                           | etails Alerts        |                  |               |                   |                  |         |              |           |                      |          |          |                       |           |            |        | ×          |
|                                                                                                    |                      |                  |               |                   |                  |         |              |           |                      |          |          |                       |           |            |        |            |
| Bevice Summary                                                                                         |                      |                  |               |                   |                  |         |              |           |                      |          |          |                       |           |            |        |            |
| 🖶- 🙁 KVM                                                                                               | Health Statue        | Connection State | e Davica Ma   | ma                | Device Type      | Model   | Service Tag  | Accel Tag | Everage Service Code | Location | Devision | Davica Discovary Time | Device In | enton/Tim  | Dev    | ico Statue |
| 2161DS-2-03-EB-E7-25-25-19-6-6                                                                         |                      |                  |               | N 25 25 40 40 40  | upe              | o       | N/A          | N/A       | N/A                  | NUA      | 0        | EMORDAT C:5C:02 AM    | E/10/2017 | 6:44:40 DA | E 5111 | 12017 4:2: |
| <ul> <li>— Ø Microsoft Virtualization Servers</li> </ul>                                               |                      | <b>O</b>         | UPS-H914      | IN-20-20-19-19-19 | UPS              | U       | N/A          | N/A       | N/A                  | N/A      | U        | 5/10/2017 6.56.02 AM  | 5/10/2017 | 6.44.12 Ph | 5/11   | 12011 4.2. |
| 🖬- 😰 Modular Systems                                                                                   | -                    | _                |               |                   |                  |         |              |           |                      |          |          |                       |           |            |        |            |
| 🖬 - 😰 Network Devices                                                                                  | 🌒 Da                 | ta Sour          | ces           |                   |                  |         |              |           |                      |          |          |                       |           |            |        |            |
| - 🖉 OEM Devices                                                                                        | Global Status        | Name             | Ver           | sion Description  |                  |         | Manufacturer |           |                      |          |          |                       |           |            |        |            |
| OOB Unclassified Devices                                                                               | 0                    | Dell UPS SNM     | Agent 0       | SNMP Agent        | t to discover De | II UPS  | Dell         |           |                      |          |          |                       |           |            |        |            |
| Ower Devices                                                                                           | -                    |                  | 5             | -                 |                  |         |              |           |                      |          |          |                       |           |            |        |            |
| E- 😰 PDU                                                                                               |                      | C Inform         | nation        |                   |                  |         |              |           |                      |          |          |                       |           |            |        |            |
| i∎- 😨 UPS                                                                                              | 141 🧰                | C Infor          | nation        |                   |                  |         |              |           |                      |          |          |                       |           |            |        |            |
| UPS-H914N-25-25-19-19-19                                                                               | IPv4 Address         | IPv6 Address     | MAC Address   | Description       | TOE Capabi       | lity TO | E Enabled    |           |                      |          |          |                       |           |            |        |            |
| - O PowerEdge C Servers                                                                                | 100.100.32.99        | N/A              | N/A           | Host NIC adapter  | N/A              | N/A     | λ            |           |                      |          |          |                       |           |            |        |            |
|                                                                                                    |                      |                  |               |                   |                  |         |              |           |                      |          |          |                       |           |            |        |            |
|                                                                                                    | 🙆 Co                 | ntact In         | forma         | tion              |                  |         |              |           |                      |          |          |                       |           |            |        |            |
| Kepurpose and Bare Metal                                                                               | Name                 | Dee              | winting Coal  | ant Information   |                  |         |              |           |                      |          |          |                       |           |            |        |            |
| Storage Daviger                                                                                        | Name<br>Computer Dee | n Managar UDS    | Com           | act mornauon      |                  |         |              |           |                      |          |          |                       |           |            |        |            |
|                                                                                                    | Computer ROU         | in manager 0P3   | Com           |                   |                  |         |              |           |                      |          |          |                       |           |            |        |            |
|                                                                                                    |                      |                  |               |                   |                  |         |              |           |                      |          |          |                       |           |            |        |            |
| Contrato contrato                                                                                      | Ph Ph                | ysıcal B         | attery        | Informa           | tion             |         |              |           |                      |          |          |                       |           |            |        |            |
|                                                                                                    | ABM Status           | Test Status Seco | onds Remainin | g                 |                  |         |              |           |                      |          |          |                       |           |            |        |            |
|                                                                                                    | 0                    | 0 0              |               |                   |                  |         |              |           |                      |          |          |                       |           |            |        |            |
|                                                                                                    |                      |                  |               |                   |                  |         |              |           |                      |          |          |                       |           |            |        | I          |

Figure 32 UPS Classification and Inventory

#### 4.16.1 UPS devices supported in OpenManage Essentials

Refer to the Table 18 in the *Dell EMC OpenManage Essentials Version 2.5 Support Matrix* which is available in <u>Introduction</u>.

# View device health in OpenManage Essentials

5

The device health status reflects the overall health of the device contributed by their SNMP agent. The health status can be Critical, Warning, Normal, or Unknown.

| Table 3 | Device health status symbols in OpenManage Essentials                                                                                                    |
|---------|----------------------------------------------------------------------------------------------------|
| Symbol  | Description                                                                                                    |
| •       | Indicates that the device is critical and requires attention. This information is<br>rolled up to the parent device type. For example if a PDU is in a critical state<br>and requires attention the same symbol is assigned to the parent device type,<br>for example, power devices. The critical health state is given the highest<br>priority. That is, in a group, if different devices are in different states, and if one<br>device is in a critical state, then the state of the parent device type is set to |
| 4       | Indicates that there is a deviation from the expected behavior, but the device is still manageable.                                                                                                    |
|         | Indicates that the device is working as expected.                                                                                                    |
| Ŷ       | Indicates the device does not have proper instrumentation or the proper protocol was not used to discover the device.                                                                                                    |

# View Warranty in OpenManage Essentials

6

OpenManage Essentials supports device warranty information through the Warranty Information report. You can view and renew warranty on the Warranty Information report page. This warranty information is collected at the run time from the Dell Support website by providing corresponding Service Tag of the hardware.

The Warranty information is based on the Service Tag and is available for Dell EMC EqualLogic Groups, PowerVault NX3500, Brocade Fibre Channel, Dell EMC Compellent Arrays, Hyper-Converged Infrastructure, and Dell EMC Networking switches. Warranty information is not available for SonicWALL Firewall, PowerConnect W-Series, KVM, PDU, and UPS devices.

The warranty report can be viewed by clikcing **Reports**  $\rightarrow$  **Warranty & License**  $\rightarrow$  **Warranty Information** as shown in following sample screen shot.

| Home Manage Deployment Repo | rts Settings L    | ogs Tutorials      | Dell EMC Solu       | itions        |                      |                 |                              |                    |                | Sear         | ch device, ran | ges, and more          | ۵, |
|-----------------------------|-------------------|--------------------|---------------------|---------------|----------------------|-----------------|------------------------------|--------------------|----------------|--------------|----------------|------------------------|----|
| Managed Systems Reports     |                   |                    |                     |               |                      |                 |                              |                    |                |              |                |                        |    |
| Server Inventory v          | Warran            | tv Informat        | ion Filter by:      | All Devices   | •                    |                 |                              |                    |                |              |                | AC?                    | 6  |
| Server Configuration 🗸 🗸 🗸  | - Turrun          | ly morna           | ion monoj.          | 1000000       |                      |                 |                              |                    |                |              |                | 000                    | -  |
| Warranty & License ^        | Drag a column hea | der and drop it he | re to group by that | t column      |                      |                 |                              |                    |                |              |                | View and Renew Warrant | y  |
| Warranty Information        | Device Name 🍸     | Model 🍸            | Device Type 🍸       | Service Tag 🍸 | Service Level Code 🍸 | Warranty Type 🍸 | Warranty Description         | Service Provider 🦞 | Shipped Date 🍸 | Start Date 🍸 | End Date 🍸     | Days Remaining 🍸       | •  |
| License Information         | WIN-F50DBCPJ8(    | PowerEdge R33      | Server              | BX1X992       | DP4                  | EXTENDED        | DASP Parts Replacement       | Dell EMC           | 12/21/2015     | 12/22/2016   | 12/22/2018     | 591                    | -  |
| Virtualization              | X1008P switch     | X1008P             | Dell EMC Netwo      | DDBPX42       | DP4                  | INITIAL         | DASP Parts Replacement       | Dell EMC           | 12/15/2015     | 12/15/2015   | 12/16/2020     | 1316                   |    |
| Asset v                     | X1008P switch     | X1008P             | Dell EMC Netwo      | DDBPX42       | F10SWSUP             | INITIAL         | Force 10 Software Support    | Dell EMC           | 12/15/2015     | 12/15/2015   | 3/16/2016      | 0                      |    |
|                             | R15-R715-1        | PowerEdge R71      | Server              | 4WSW62S       | DP4                  | INITIAL         | DASP Parts Replacement       | Dell EMC           | 10/1/2010      | 10/1/2010    | 10/2/2013      | 0                      |    |
|                             | idrac-G4RYBD2     | PowerEdge R53      | Server              | G4RYBD2       | DP4                  | INITIAL         | DASP Parts Replacement       | Dell EMC           | 6/8/2016       | 6/8/2016     | 6/9/2019       | 760                    |    |
|                             | idrac-9XVD12S     | PowerEdge R61      | Server              | 9XVD12S       | N/A                  | N/A             | No valid warranties found    | N/A                | 4/20/2009      | N/A          | N/A            | 0                      |    |
|                             | R14-R410-1        | PowerEdge R41      | Server              | 9MZX12S       | NBD                  | INITIAL         | Next Business Day Onsite Su  | Dell EMC           | 6/3/2009       | 6/3/2011     | 6/4/2012       | 0                      |    |
|                             | R14-R410-1        | PowerEdge R41      | Server              | 9MZX12S       | POW                  | INITIAL         | Next Business Day 5x8 Onsite | Dell EMC           | 6/3/2009       | 6/3/2011     | 6/4/2012       | 0                      |    |
|                             | R14-R410-1        | PowerEdge R41      | Server              | 9MZX12S       | PROSUPIT             | INITIAL         | ProSupport Technical Support | Dell EMC           | 6/3/2009       | 6/3/2009     | 6/4/2012       | 0                      |    |
|                             | idrac-R1-R730-1   | PowerEdge R73      | Server              | HD3CH62       | DP4                  | INITIAL         | DASP Parts Replacement       | Dell EMC           | 3/29/2016      | 3/29/2016    | 3/30/2019      | 689                    |    |
|                             | idrac-BWVP92S     | PowerEdge R91      | Server              | BWVP92S       | DP4                  | INITIAL         | DASP Parts Replacement       | Dell EMC           | 8/1/2011       | 8/1/2011     | 8/2/2014       | 0                      |    |
|                             | CMC-R2-fx2-1      | PowerEdge FX2      | CMC                 | 5P65V72       | DP4                  | INITIAL         | DASP Parts Replacement       | Dell EMC           | 9/25/2015      | 9/25/2015    | 9/26/2018      | 504                    |    |
|                             | idrac-fc630-1     | PowerEdge FC6      | Server              | 5PF4V72       | DP4                  | INITIAL         | DASP Parts Replacement       | Dell EMC           | 9/24/2015      | 9/24/2015    | 9/25/2018      | 503                    |    |
|                             | idrac-fc630-2     | PowerEdge FC6      | Server              | 620X992       | DP4                  | INITIAL         | DASP Parts Replacement       | Dell EMC           | 12/10/2015     | 12/10/2015   | 12/11/2018     | 580                    |    |

Figure 33 OpenManage Essentials Warranty information

# Start device-specific application in OpenManage Enterprise

The Application Launch feature provides a right-click action menu item on the discovered device to launch 1×1 console or application. OpenManage Essentials provides the capability to launch and navigate to the device-specific console for Dell EMC EqualLogic Groups, Dell EMC NAS Appliances, SonicWALL Firewall, PowerConnect W-Series, Brocade Fibre Channel, Dell EMC Compellent Arrays, Disk Backup Appliances, VxRail Appliances, XC Series Appliances, KVM, PDU, and UPS. The application launch action can be performed as shown in the following sample screen shot.

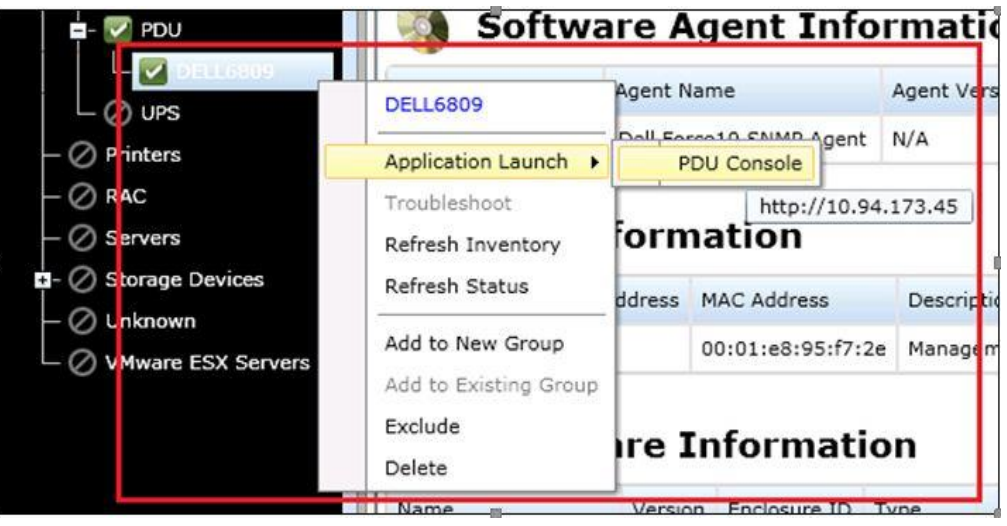

Figure 34 Application Launch for Dell PDU

## 7.1 Configure custom URLs

7

OpenManage Essentials supports creating and starting custom URLs on all device groups. This feature is useful when you want to visit the same URL for a group of devices. When created, any device classified under the group is added with the custom URL launch.

## 7.2 Create a Custom URL

To create a custom:

- 1. Click Settings  $\rightarrow$  Settings.
- 2. In the left pane, click **Custom URL Settings**.
- 3. In the working pane, click
- 4. Enter the name, URL, description, and then select the device type from the drop-down menu.
- 5. Enter the URL, click the Test URL button to test the custom URL.
- 6. Click Ok.

| Home Manage Deployment Repor                                                                                                    | ts Settings Logs Tutorials Dell EMC So | olutions                                                                                                    | Search device, ranges, and more Q |
|----------------------------------------------------------------------------------------------------|----------------------------------------|----------------------------------------------------------------------------------------------------|-----------------------------------|
| Settings Permissions                                                                                                    |                                        |                                                                                                    |                                   |
| Settings ^                                                                                                    | Custom URL Settings                    | 22                                                                                                    | ÷ ?                               |
| Settings         ▲           Alert Settings         ■           Cetsor UFL8 Settings         ■           Deslowner Settings         ■           Descowery Settings         ■           General Settings         ■           Mobile Settings         ■           Purge Download Settings         Task Settings           Varranty Netification Settings         ■ | Custom URL Settings                    | Zustom URL Launch         Specify the name, the URL, the device type and a description for the custom URL. You can use SIP or SNAME for the IP or device name of the device to be substituted in the URL. Note that the custom URL applies to the immediate child nodes of the group and it is not recursive.         Name       Dell PDU   Dell         URL       Thttp://www.dell.com/content/topics/topic.aspx/glo         Device Group       V         Device Group       V         Description       V         To know more about PDU devices offered by Dell. | The Created Total Date Updated T  |
|                                                                                                    |                                        | Help Cancel Ok                                                                                                    |                                   |

Figure 35 Creating a Custom URL

# 7.3 Launch the Custom URL

- 1. Click Manage  $\rightarrow$  Devices.
- 2. Right-click the device in the device tree and select Application Launch.

| E- ▲ PDU                | SSPDU027                      | hation                                                                                           |  |  |  |  |  |  |  |
|-------------------------|-------------------------------|--------------------------------------------------------------------------------------------------|--|--|--|--|--|--|--|
| - O PowerEdge C Servers | Application Launch            | PDU Console ription TOE Capability TOE Enabled                                                   |  |  |  |  |  |  |  |
| - 🖉 Printers<br>- 🔀 RAC | Troubleshoot                  | Dell PDU   Dell RVA NA                                                                           |  |  |  |  |  |  |  |
| 00.96.22.131            | Refresh Inventory             | http://www.dell.com/content/topics/topic.aspx/global/products/pedg                               |  |  |  |  |  |  |  |
| - 😨 14g-IDRAC-DRB       | Add to New Group              | <sup>–</sup> formation                                                                           |  |  |  |  |  |  |  |
| - (8) CMC-12D5082       | Add to Existing Group         | 'n                                                                                               |  |  |  |  |  |  |  |
| - 😨 CMC-190N082         | Ignore All Alerts from Device | b/SNMP Management Card (MB:V1.0f PF:v5.1.4 PN:dell_hw05_aos_514.bin AF1:v5.1.2 AN1:dell_hw05_ppc |  |  |  |  |  |  |  |
| - 😰 cmc-3FZ36Z1         | Exclude                       | nerties                                                                                          |  |  |  |  |  |  |  |
| — 😰 cmc-43DFHZ1         |                               | perces                                                                                           |  |  |  |  |  |  |  |

Figure 36 Launching the Custom URL

# 8 Alerts (SNMP Traps) in OpenManage Essentials

The SNMP alerts received from discovered Dell EMC devices are displayed under the Alerts tab of the respective device. OpenManage Essentials currently supports SNMP V1, V2, and V3 alerts. The status of the device is polled every time an SNMP trap is received from that device. For example, if a trap with critical severity is received from a device, status of that device is set to Critical.

# 8.1 Alert type definitions in OpenManage Essentials

| I able 4 | Alert types in C      | penManage Essentials                                                                                                    |
|----------|-----------------------|----------------------------------------------------------------------------------------------------|
| lcon     | Alert                 | Description                                                                                                    |
|          | Normal alerts         | An event from a device that describes the successful operation of a unit, such as a power supply turning on.                                              |
|          | Warning alerts        | An event that is not necessarily significant, but may indicate a possible future problem, such as crossing a warning threshold.                           |
| 0        | Critical alerts       | A significant event that indicates actual or imminent loss of data<br>or loss of function, such as crossing a failure threshold or a<br>hardware failure. |
| Ŷ        | Unknown Alerts        | An event has occurred but there is insufficient information to classify the event.                                                                        |
| 1        | Information<br>Alerts | Provides information only.                                                                                                    |

41 The Dell EMC Devices Supported by Dell EMC OpenManage Essentials (OME)

## 8.2 View alerts from a device in OpenManage Essentials

To view alerts from a device, click the device in the device tree and navigate to the **Alerts** tab as shown in the following sample screen shot.

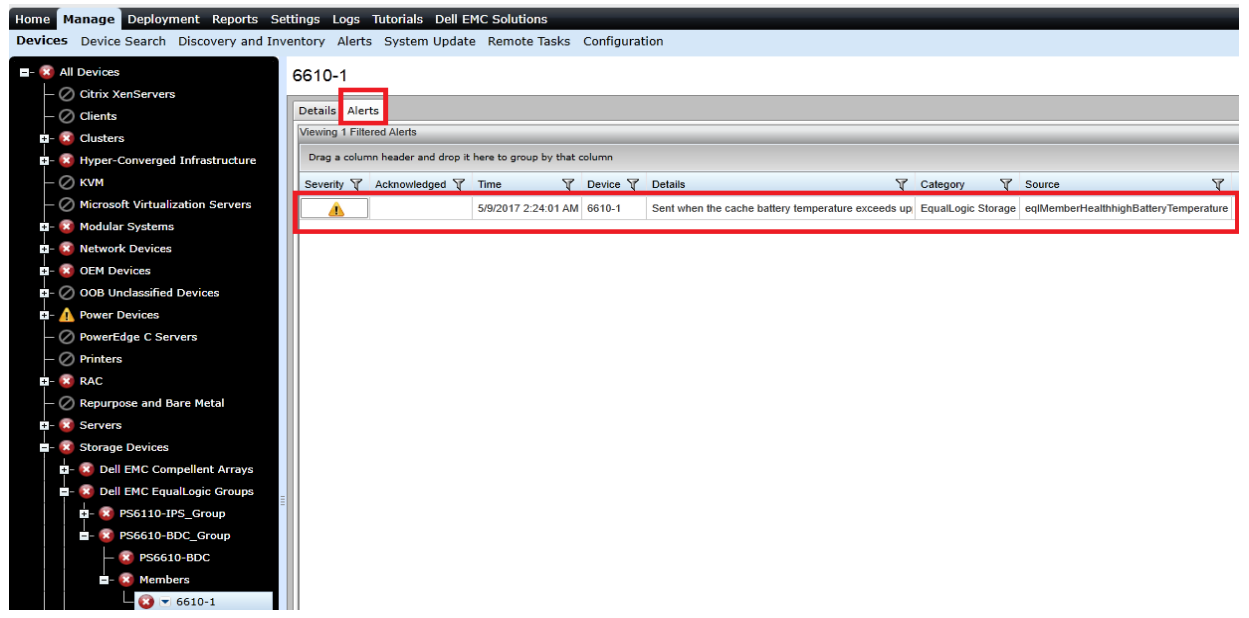

Figure 37 SNMP Alert from a Dell EMC EqualLogic Member

## 8.3 View alert categories in OpenManage Essentials

Predefined alerts for Dell EMC EqualLogic Groups, Dell EMC NAS Appliances, SonicWALL Firewall, PowerConnect W- Series, Brocade Fibre Channel, Dell EMC Compellent Arrays, Dell EMC Networking Switches, KVM, PDU, and UPS devices can be seen under the Alert Categories section in OpenManage Essentials. Click to **Manage**  $\rightarrow$  **Alerts**  $\rightarrow$  **Alert Categories & Definitions**, and then click the appropriate alert category.

| Home         | Manage Deployment Reports Settings                             | Logs Tutorials Dell EMC Solutions                                |                                                               |            |                                                                                                    |  |  |  |  |  |  |  |
|--------------|----------------------------------------------------------------|------------------------------------------------------------------|---------------------------------------------------------------|------------|----------------------------------------------------------------------------------------------------|--|--|--|--|--|--|--|
| Devio        | es Device Search Discovery and Inventory                       | Alerts System Update Remote Tasks Configuration                  |                                                               |            |                                                                                                    |  |  |  |  |  |  |  |
| Com<br>Alert | mon Tasks                                                      | Edit Trap for Fluid Storage                                      |                                                               |            |                                                                                                    |  |  |  |  |  |  |  |
| Alert        | Actions                                                        | Select the traps that you want to edit. All traps can be edited. |                                                               |            |                                                                                                    |  |  |  |  |  |  |  |
| Alert        | Categories & Definitions                                       | Tran Name or Enterprise QID:                                     | Search                                                        |            |                                                                                                    |  |  |  |  |  |  |  |
| 8-           | Alert Categories                                               | Edit Traps                                                       |                                                               |            |                                                                                                    |  |  |  |  |  |  |  |
| 6            | - Brocade-Switch                                               |                                                                  |                                                               |            |                                                                                                    |  |  |  |  |  |  |  |
| 1            | - Compellent                                                   | Drag a column header and drop it here to group by that column    | yrag a column header and drop it here to group by that column |            |                                                                                                    |  |  |  |  |  |  |  |
| 1            | <ul> <li>Dell EMC Advanced Infrastructure Manager</li> </ul>   | Name                                                             | Category Name                                                 | Severity Y | Rormal String                                                                                                    |  |  |  |  |  |  |  |
| i            | - Environmental                                                | fluidESEventComponentEilesystemCreatedStartingDomainMigration    | Eluid Storage                                                 | Normal     | The NAS angliance is now part of the file-system. System Name: \$1                                                                       |  |  |  |  |  |  |  |
| l i          | - EqualLogic Storage                                           | fluidESEventAuditingEailedAuditWrite                             | Fluid Storage                                                 | Critical   | Failed Write by \$2 on \$3/\$4                                                                                                    |  |  |  |  |  |  |  |
| l i          | - FC-Switch                                                    | fluidESEventComponentEventsStoreFilterModifySuccess              | Fluid Storage                                                 | Normal     | Events filter configuration was modified by \$2                                                                                          |  |  |  |  |  |  |  |
| 1            | - Firewall                                                     | fluidESEventClientAccessAutoHomeDirCreationError                 | Fluid Storage                                                 | Normal     | Error on creation home directory for user \$5                                                                                            |  |  |  |  |  |  |  |
|              | ▼ Eluid Storage                                                | fluidFSEventSupportShellSecureConsoleAccessDisabledReservation   | Fluid Storage                                                 | Info       | Secure Console Access on NAS Controller \$2 cannot be enabled.                                                                           |  |  |  |  |  |  |  |
|              | <ul> <li>fluidFSEventComponentFilesystemCreat</li> </ul>       | fluidFSEventComponentClusterNameModifySuccess                    | Fluid Storage                                                 | Info       | The user \$2 renamed the cluster to \$3.                                                                                                 |  |  |  |  |  |  |  |
|              | <ul> <li>– fluidFSEventAuditingFailedAuditWrite (Fl</li> </ul> | fluidFSEventHardwareAppFanSystemInfoNotAvailable                 | Fluid Storage                                                 | Critical   | Fans set overall status in NAS Appliance S3 is not available. Internal error in fans monitoring (service tag: S2).                       |  |  |  |  |  |  |  |
|              | <ul> <li>– fluidFSEventComponentEventsStoreFilte</li> </ul>    | exaEventAdminDisconnectCIFSClient                                | Fluid Storage                                                 | Info       | The user \$2 killed the following CIFS connections on controller\$3: \$4.                                                                |  |  |  |  |  |  |  |
|              | <ul> <li>– fluidFSEventClientAccessAutoHomeDirCr</li> </ul>    | fluidFSEventAntivirusAntivirusHostDown                           | Fluid Storage                                                 | Info       | Antivirus host \$2:\$3 is not accessible.                                                                                                |  |  |  |  |  |  |  |
|              | <ul> <li>fluidFSEventSupportShellSecureConsole</li> </ul>      | fluidFSEventHardwarePhysicalDiskError                            | Fluid Storage                                                 | Critical   | Local storage disk drive \$4 in NAS Controller\$3 is not operating property (service tag: \$2).                                          |  |  |  |  |  |  |  |
|              | <ul> <li>– fluidFSEventComponentClusterNameMoc</li> </ul>      | exaEventAdminLeaveActiveDirectory                                | Fluid Storage                                                 | Info       | The system has left the Active Directory domain by \$2 request.                                                                          |  |  |  |  |  |  |  |
|              | <ul> <li>fluidFSEventHardwareAppFanSystemInfc</li> </ul>       | exaEventHealthPairPowerSuppliesRecovered                         | Fluid Storage                                                 | Info       | The system switched Write-Through mode off (mirroring) Description: NAS controllerS2 full power supplies redundancy was restored a       |  |  |  |  |  |  |  |
|              | <ul> <li>exaEventAdminDisconnectCIFSClient (E)</li> </ul>      | fluidFSEventComponentRunCifsFileAccessibilityDiagnosticSuccess   | Fluid Storage                                                 | Info       | The user \$2 ran SMB file accessibility diagnostic.                                                                                      |  |  |  |  |  |  |  |
|              | <ul> <li>fluidFSEventAntivirusAntivirusHostDown</li> </ul>     | fluidFSEventUpgradeServicePackAlreadyExists                      | Fluid Storage                                                 | Info       | The service pack \$2 was removed because file with the same version already exists                                                       |  |  |  |  |  |  |  |
|              | <ul> <li>fluidFSEventHardwarePhysicalDiskError</li> </ul>      | exaEventNdmpNetworkError                                         | Fluid Storage                                                 | Critical   | Network error: \$2.                                                                                                    |  |  |  |  |  |  |  |
|              | <ul> <li>exaEventAdminLeaveActiveDirectory (E)</li> </ul>      | fluidFSEventComponentVirtualVolumeFolderDeleteSuccess            | Fluid Storage                                                 | Info       | The user \$2 deleted \$3 NAS volumes folder.                                                                                             |  |  |  |  |  |  |  |
|              | <ul> <li>exaEventHealthPairPowerSuppliesRecove</li> </ul>      | exaEventClientAccessNfsModificationOfRoExport                    | Fluid Storage                                                 | Info       | NFS access denied. Attempt to modify a read-only export \$4 Description: NFS Access Denied: User \$2 accessing from \$3 tried to per     |  |  |  |  |  |  |  |
|              | <ul> <li>fluidFSEventComponentRunCifsFileAcces</li> </ul>      | fluidFSEventHealthSlowResponse                                   | Fluid Storage                                                 | Info       | Slow response time from \$2. Response time from \$2 server \$3 of \$4 seconds exceeds \$5 seconds. Action Items: Check availability of a |  |  |  |  |  |  |  |
|              | <ul> <li>HuidFSEventUpgradeServicePackAlready</li> </ul>       | fluidFSEventHardwareAppPsuAmperageNormal                         | Fluid Storage                                                 | Normal     | Current sensor in power supply unit \$4 in NAS Appliance \$3 reports normal status (service tag: \$2).                                   |  |  |  |  |  |  |  |
|              | - exabventNdmpNetworkError (EXANET-M                           | fluidFSGenNormalEvent                                            | Fluid Storage                                                 | Normal     | \$2 has occurred on \$3.                                                                                                    |  |  |  |  |  |  |  |
|              | - huidrSEventComponentVirtualVolumeFo                          | fluidFSEventComponentTrustedSystemDeleteSuccess                  | Fluid Storage                                                 | Info       | The user \$2 deleted partnership with \$3.                                                                                               |  |  |  |  |  |  |  |

Figure 38 Alert Sources for Dell EMC NAS Appliances

| Home Manage Deployment Reports Settings I                 | Logs Tutorials Dell EMC                                       | Solutions                                                     |                  |                                                                                                    |  |  |  |  |  |  |  |
|-----------------------------------------------------------|---------------------------------------------------------------|---------------------------------------------------------------|------------------|----------------------------------------------------------------------------------------------------|--|--|--|--|--|--|--|
| Devices Device Search Discovery and Inventory             | Alerts System Update F                                        | Remote Tasks Configura                                        | tion             |                                                                                                    |  |  |  |  |  |  |  |
| Common Tasks                                              | Edit Trap for Comp                                            | ellent                                                        |                  |                                                                                                    |  |  |  |  |  |  |  |
| Alert Logs                                                |                                                               |                                                               |                  |                                                                                                    |  |  |  |  |  |  |  |
| Alert Catagorias & Definitions                            | Select the traps that you want t                              | o edit. All traps can be edited.                              |                  |                                                                                                    |  |  |  |  |  |  |  |
| - Alert Categories                                        | Trap Name or Enterprise OID                                   |                                                               |                  | Search                                                                                             |  |  |  |  |  |  |  |
| - Brocade-Switch                                          | C dia Tanan                                                   |                                                               |                  |                                                                                                    |  |  |  |  |  |  |  |
| - Compellent                                              | Edit Iraps                                                    | Dran a column header and dron it here to group by that column |                  |                                                                                                    |  |  |  |  |  |  |  |
| <ul> <li>trapStatusUnavailable (DELL-STORAGE-:</li> </ul> | Drag a column header and drop it here to group by that column |                                                               |                  |                                                                                                    |  |  |  |  |  |  |  |
| <ul> <li>trapStatusUnavailable (COMPELLENT-MI</li> </ul>  | Name 🕅 🕅                                                      | 🕜 Category Name 🛛 🝸                                           | 🕜 Severity 🛛 🕅   | 7 Format String                                                                                    |  |  |  |  |  |  |  |
| - trapStatusUnknown (COMPELLENT-MIB)                      | trapStatusUnavailable                                         | Compellent                                                    | Warning          | Compellent Trap in Unavailable state Variables: sysName=\$1,                                       |  |  |  |  |  |  |  |
| <ul> <li>trapStatusEmergency (DELL-STORAGE-5</li> </ul>   | trapStatusUnavailable                                         | Compellent                                                    | Warning          | Compellent Trap in Unavailable state Variables: sysName=\$1,                                       |  |  |  |  |  |  |  |
| <ul> <li>trapStatusEmergency (COMPELLENT-MII)</li> </ul>  | trapStatusUnknown                                             | Compellent                                                    | Info             | Compellent Trap in Unknown state Variables: sysName=\$1,                                           |  |  |  |  |  |  |  |
| <ul> <li>trapStatusTestSpecific (DELL-STORAGE-</li> </ul> | trapStatusEmergency                                           | Compellent                                                    | Critical         | Compellent Trap in Emergency state Variables: sysName=\$1,                                         |  |  |  |  |  |  |  |
| <ul> <li>trapStatusTestSpecific (COMPELLENT-MI</li> </ul> | trapStatusEmergency                                           | Compellent                                                    | Critical         | Compellent Trap in Emergency state Variables: sysName=\$1,                                         |  |  |  |  |  |  |  |
| <ul> <li>trapStatusCritical (DELL-STORAGE-SC-M</li> </ul> | trapStatusTestSpecific                                        | Compellent                                                    | Normal           | Compellent Trap in Test Specific state Variables: sysName=\$1,                                     |  |  |  |  |  |  |  |
| <ul> <li>trapStatusCritical (COMPELLENT-MIB)</li> </ul>   | trapStatusTestSpecific                                        | Compellent                                                    | Normal           | Compellent Trap in Test Specific state Variables: sysName=\$1,                                     |  |  |  |  |  |  |  |
| <ul> <li>trapStatusOkay (DELL-STORAGE-SC-MIR</li> </ul>   | trapStatusCritical                                            | Compellent                                                    | Critical         | Compellent Trap in Critical state Variables: sysName=\$1,                                          |  |  |  |  |  |  |  |
| <ul> <li>trapStatusOkay (COMPELLENT-MIB)</li> </ul>       | trapStatusCritical                                            | Compellent                                                    | Critical         | Compellent Trap in Critical state Variables: sysName=\$1,                                          |  |  |  |  |  |  |  |
| <ul> <li>trapStatusTest (DELL-STORAGE-SC-MIB)</li> </ul>  | trapStatusOkay                                                | Compellent                                                    | Normal           | Compellent Trap in Okay state Variables: sysName=\$1,                                              |  |  |  |  |  |  |  |
| <ul> <li>trapStatusTest (COMPELLENT-MIB)</li> </ul>       | trapStatusOkay                                                | Compellent                                                    | Normal           | Compellent Trap in Okay state Variables: sysName=\$1,                                              |  |  |  |  |  |  |  |
| — trapStatusDown (DELL-STORAGE-SC-MI                      | trapStatusTest                                                | Compellent                                                    | Normal           | Compellent Trap in Test state Variables: sysName=\$1,                                              |  |  |  |  |  |  |  |
| <ul> <li>trapStatusDown (COMPELLENT-MIB)</li> </ul>       | trapStatusTest                                                | Compellent                                                    | Normal           | Compellent Trap in Test state Variables: sysName=\$1,                                              |  |  |  |  |  |  |  |
| <ul> <li>trapStatusInform (DELL-STORAGE-SC-M</li> </ul>   | trapStatusDown                                                | Compellent                                                    | Warning          | Compellent Trap in Down state Variables: sysName=\$1,                                              |  |  |  |  |  |  |  |
| <ul> <li>trapStatusInform (COMPELLENT-MIB)</li> </ul>     | trapStatusDown                                                | Compellent                                                    | Warning          | Compellent Trap in Down state Variables: sysName=\$1,                                              |  |  |  |  |  |  |  |
| <ul> <li>trapStatusComplete (DELL-STORAGE-SC</li> </ul>   | trapStatusInform                                              | Compellent                                                    | Normal           | Compellent Trap in Inform state Variables: sysName=\$1,                                            |  |  |  |  |  |  |  |
| <ul> <li>trapStatusComplete (COMPELLENT-MIB)</li> </ul>   | trapStatusInform                                              | Compellent                                                    | Normal           | Compellent Trap in Inform state Variables: sysName=\$1,                                            |  |  |  |  |  |  |  |
| <ul> <li>trapStatusDegraded (DELL-STORAGE-SC</li> </ul>   | trapStatusComplete                                            | Compellent                                                    | Normal           | Compellent Trap in Complete state., Variables: svsName=\$1.                                        |  |  |  |  |  |  |  |
| <ul> <li>trapStatusDegraded (COMPELLENT-MIB)</li> </ul>   | trapStatusComplete                                            | Compellent                                                    | Normal           | Compellent Trap in Complete state., Variables: svsName=\$1,                                        |  |  |  |  |  |  |  |
| <ul> <li>scDiskFolderStatusChange (COMPELLEN)</li> </ul>  | trapStatusDegraded                                            | Compellent                                                    | Warning          | Compellent Trap in Degraded state Variables: sysName=\$1.                                          |  |  |  |  |  |  |  |
| <ul> <li>scDiskFolderStatusChange (DELL-STORA</li> </ul>  | tranStatusDegraded                                            | Compellent                                                    | Warning          | Compellent Tran in Degraded state Variables: sysName=\$1                                           |  |  |  |  |  |  |  |
| <ul> <li>scDiskStatusChange (COMPELLENT-MIB)</li> </ul>   | ecDickFolderStatusChange                                      | Compelient                                                    | By Varbind Value | S8. Serial Number: \$1. Alert Definition ID: \$2. Diek Folder Number: \$2. Diek Folder Status: \$. |  |  |  |  |  |  |  |
| scDiskStatusChange (DELL-STORAGE-SC)                      | scolskrolderstatuschänge                                      | Compelient                                                    | by varbing value | 30. Senai Number, 37, Alert Delimition ID, 52, Disk Folder Number, 53, Disk Folder Status; 54      |  |  |  |  |  |  |  |

Figure 39 Alert Sources for Dell EMC Compellent Arrays

| ome Manage Deployment Reports Settings                   | Logs Tutorials Dell EMC Solutions                             |                     |                  |                     |                         | Search device, ranges, an                                                                                                    | d more    |  |  |  |  |  |  |
|----------------------------------------------------------|---------------------------------------------------------------|---------------------|------------------|---------------------|-------------------------|----------------------------------------------------------------------------------------------------|-----------|--|--|--|--|--|--|
| vices Device Search Discovery and Inventory              | Alerts System Update Remote Ta                                | sks Configuration   |                  |                     |                         |                                                                                                    |           |  |  |  |  |  |  |
| ommon Tasks                                              | Edit Trap for Firewall                                        |                     |                  |                     |                         |                                                                                                    |           |  |  |  |  |  |  |
| ert Logs<br>ert Actions                                  | Salact the trans that you want to add. All to                 | ine can be artifad  |                  |                     |                         |                                                                                                    |           |  |  |  |  |  |  |
| et Categories & Definitions                              | Select tile traps that you want to eur. All th                | ips can be euled.   |                  |                     |                         |                                                                                                    |           |  |  |  |  |  |  |
| Alert Categories                                         | Trap Name or Enterprise OID:                                  |                     | Search           |                     |                         |                                                                                                    |           |  |  |  |  |  |  |
| - Brocade-Switch                                         | Edit Trace                                                    |                     |                  |                     |                         |                                                                                                    |           |  |  |  |  |  |  |
| - Compellent                                             | Day a culture header and drog it here to group by that column |                     |                  |                     |                         |                                                                                                    |           |  |  |  |  |  |  |
| Dell EMC Advanced Infrastructure Manager                 | Drag a column header and drop it here to group by that column |                     |                  |                     |                         |                                                                                                    |           |  |  |  |  |  |  |
| - Environmental                                          | Name 🌱                                                        | 🕜 Category Name 🛛 🕅 | 🖉 Severity 🛛 🗑   | 👔 Format String 🛛 🗑 | Enterprise OID          | Description                                                                                                    | f Generic |  |  |  |  |  |  |
| - EqualLogic Storage                                     | swFwTrapEnhModemDebug                                         | Firewall            | Info             | Description: \$2    | .1.3.6.1.4.1.8741.1.1.2 | This trap indicates an event from modern debug.                                                                                      | 6         |  |  |  |  |  |  |
| - FC-Switch                                              | swFwTrapEnhLegacyDeniedLanlp                                  | Firewall            | Info             | Description: \$2    | .1.3.6.1.4.1.8741.1.1.2 | This is a legacy trap for denied LAN IP activities.                                                                                  | 6         |  |  |  |  |  |  |
| ▼ Firewall                                               | swFwTrapEnhDynAddrObjs                                        | Firewall            | Info             | Description: \$2    | .1.3.6.1.4.1.8741.1.1.2 | This trap indicates an event from a dynamic address object activity.                                                                 | 6         |  |  |  |  |  |  |
| <ul> <li>swFwTrapEnhModemDebug (SONICWALL</li> </ul>     | swFwTrapEnhMcast                                              | Firewall            | By Varbind Value | Description: \$2    | .1.3.6.1.4.1.8741.1.1.2 | This trap indicates an event from an IGMP activity.                                                                                  | 6         |  |  |  |  |  |  |
| - swFwTrapEnhLegacyDeniedLanIp (SONI                     | swFwTrapEnhLegacyAttacks                                      | Firewall            | Info             | Description: \$2    | .1.3.6.1.4.1.8741.1.1.2 | Please see description for swFwTrapAttack trap.                                                                                      | 6         |  |  |  |  |  |  |
| <ul> <li>swFwTrapEnhDynAddrObjs (SONICWALL</li> </ul>    | swFwTrapEnhDPISSL                                             | Firewall            | Info             | Description: \$2    | .1.3.6.1.4.1.8741.1.1.2 | This trap indicates a DPI SSL event.                                                                                                 | 6         |  |  |  |  |  |  |
| <ul> <li>swFwTrapEnhMcast (SONICWALL-FIREW</li> </ul>    | swFwTrapEnhSslvpn                                             | Firewall            | Info             | Description: \$2    | .1.3.6.1.4.1.8741.1.1.2 | This trap indicates an SSL-VPN event.                                                                                                | 6         |  |  |  |  |  |  |
| <ul> <li>swFwTrapEnhLegacyAttacks (SONICWAL)</li> </ul>  | swFwTrapEnhSonicPointN                                        | Firewall            | Info             | Description: \$2    | .1.3.6.1.4.1.8741.1.1.2 | This trap indicates a SonicPoint-N event.                                                                                            | 6         |  |  |  |  |  |  |
| <ul> <li>swFwTrapEnhDPISSL (SONICWALL-FIRE</li> </ul>    | swFwTrapEnhRFManagement                                       | Firewall            | Info             | Description: \$2    | .1.3.6.1.4.1.8741.1.1.2 | This trap indicates an event from an RF management activity.                                                                         | 6         |  |  |  |  |  |  |
| <ul> <li>swFwTrapEnhSslvpn (SONICWALL-FIREV</li> </ul>   | swFwTrapBlkWebSite                                            | Firewall            | By Varbind Value | Description: \$2    | .1.3.6.1.4.1.8741.1.1.2 | This trap indicates that there is a web site was blocked by the firewall.                                                            | 6         |  |  |  |  |  |  |
| <ul> <li>swFwTrapEnhSonicPointN (SONICWALL-I</li> </ul>  | swFwTrapEnhlpcomp                                             | Firewall            | By Varbind Value | Description: \$2    | .1.3.6.1.4.1.8741.1.1.2 | This trap indicates an event from an IP compression activity.                                                                        | 6         |  |  |  |  |  |  |
| <ul> <li>swFwTrapEnhRFManagement (SONICWA)</li> </ul>    | swFwTrapEnhLegacyModemDebug                                   | Firewall            | Info             | Description: \$2    | .1.3.6.1.4.1.8741.1.1.2 | This is a legacy trap for modern debug.                                                                                              | 6         |  |  |  |  |  |  |
| <ul> <li>swFwTrapBikWebSite (SONICWALL-FIRE</li> </ul>   | swFwTrapEnhARS                                                | Firewall            | By Varbind Value | Description: \$2    | .1.3.6.1.4.1.8741.1.1.2 | This trap may be disabled at this time.                                                                                              | 6         |  |  |  |  |  |  |
| <ul> <li>swFwTrapEnhIpcomp (SONICWALL-FIRE</li> </ul>    | swFwTrapEnhLegacyUserActivity                                 | Firewall            | Info             | Description: \$2    | .1.3.6.1.4.1.8741.1.1.2 | This is a legacy trap for user activities.                                                                                           | 6         |  |  |  |  |  |  |
| <ul> <li>swFwTrapEnhLegacyModemDebug (SON)</li> </ul>    | swFwTrapEnhSecurityServices                                   | Firewall            | By Varbind Value | Description: \$2    | .1.3.6.1.4.1.8741.1.1.2 | This trap indicates an event from a security services activity.                                                                      | 6         |  |  |  |  |  |  |
| <ul> <li>swFwTrapEnhARS (SONICWALL-FIREWA)</li> </ul>    | swFwTraplpsecTunnel                                           | Firewall            | By Varbind Value | Description: \$2    | .1.3.6.1.4.1.8741.1.1.2 | This trap indicates that there has bee a change in the IPSec tunnel status along with the parameters required to indentify the tunne | d. 6      |  |  |  |  |  |  |
| <ul> <li>swFwTrapEnhLegacyUserActivity (SONIC</li> </ul> | swFwTrapEnhRbl                                                | Firewall            | By Varbind Value | Description: \$2    | .1.3.6.1.4.1.8741.1.1.2 | This trap indicates an event from a real-time black list activity.                                                                   | 6         |  |  |  |  |  |  |
| <ul> <li>swFwTrapEnhSecurityServices (SONICW)</li> </ul> | swFwTrapEnhIntrusionDetection                                 | Firewall            | By Varbind Value | Description: \$2    | .1.3.6.1.4.1.8741.1.1.2 | This trap indicates an event from an intrusion prevention activity.                                                                  | 6         |  |  |  |  |  |  |

Figure 40 Alert Sources for SonicWALL Firewall

| kome Manage Deployment Reports Settings Logs Tutorials Dell EHC Solutions |                                           |                                                         |                |                                                                                                    |                             |                                                                                                    |                   |                  |  |  |  |  |  |
|---------------------------------------------------------------------------|-------------------------------------------|---------------------------------------------------------|----------------|----------------------------------------------------------------------------------------------------|-----------------------------|----------------------------------------------------------------------------------------------------|-------------------|------------------|--|--|--|--|--|
| Devices Device Search Discovery and Inventory                             | Alerts System Update Remote               | e Tasks Configuration                                   |                |                                                                                                    |                             |                                                                                                    |                   |                  |  |  |  |  |  |
| Common Tasks                                                              | Edit Trap for Notwork                     |                                                         |                |                                                                                                    |                             |                                                                                                    |                   |                  |  |  |  |  |  |
| Alert Logs =                                                              |                                           |                                                         |                |                                                                                                    |                             |                                                                                                    |                   |                  |  |  |  |  |  |
| Alert Actions                                                             | Select the traps that you want to edit. A | All traps can be edited.                                |                |                                                                                                    |                             |                                                                                                    |                   |                  |  |  |  |  |  |
| Alert Categories & Definitions                                            | Tran Name or Enterprise OID:              |                                                         | Search         |                                                                                                    |                             |                                                                                                    |                   |                  |  |  |  |  |  |
| Alert Categories                                                          | Trap Name of Enterprise Orb.              |                                                         |                |                                                                                                    |                             |                                                                                                    |                   |                  |  |  |  |  |  |
| <ul> <li>Brocade-Switch</li> </ul>                                        | Edit Traps                                |                                                         |                |                                                                                                    |                             |                                                                                                    |                   |                  |  |  |  |  |  |
| - Compellent                                                              | Drag a column header and drop it he       | a column header and dron it here to crow by that column |                |                                                                                                    |                             |                                                                                                    |                   |                  |  |  |  |  |  |
| - Dell EMC Advanced Infrastructure Manager                                |                                           |                                                         |                |                                                                                                    |                             |                                                                                                    |                   |                  |  |  |  |  |  |
| +- Environmental                                                          | Name V                                    | Category Name 🛛 🕅                                       | 🗹 Severity 🛛 🕅 | Format String                                                                                                    | Enterprise OID V            | Description V                                                                                                    | Generic Trap ID Y | Specific Trap ID |  |  |  |  |  |
| +- EqualLogic Storage                                                     | dot1dStpPortStateNotForwarding            | Network                                                 | Normal         | any of its configured ports                                                                                                    | .1.3.6.1.4.1.89             | Dell PowerConnect PC-33.xx<br>pcdot1dStpPortStateNotForwarding                                                                                                    | 6                 | 152              |  |  |  |  |  |
| FC-Switch                                                                 |                                           |                                                         |                | state to the Blocking state. \$1                                                                                                    |                             | Trap                                                                                                    |                   |                  |  |  |  |  |  |
| Firewall                                                                  |                                           |                                                         |                |                                                                                                    |                             | This notification is generated when<br>there is enough MAC address                                                                                                    |                   |                  |  |  |  |  |  |
| - Fluid Cache                                                             |                                           | Network                                                 |                |                                                                                                    |                             | information to fully occupy a maximum<br>size SNMP trap message. This                                                                                                    |                   |                  |  |  |  |  |  |
| - Fluid Storage                                                           | anal (as Channed Natification             |                                                         |                | There is at least one MAC address<br>changed or removed. There is<br>enough MAC address information<br>to fully occupy a maximum size |                             | notification is also generated when<br>there is at least one MAC address                                                                                                    | 6                 |                  |  |  |  |  |  |
| <ul> <li>General Redundancy</li> </ul>                                    |                                           |                                                         |                |                                                                                                    | ,<br>.1.3.6.1.4.1.9.9.215.2 | changed or removed and the amount<br>of time elapsed from the previous<br>notification is greater than the<br>maximum wall time denoted by<br>cmnNotificationInterval object. If there<br>are more MAC addresses information<br>than can thato one<br>cmmHistTrapContent object, then<br>multiple notifications will be |                   |                  |  |  |  |  |  |
| <ul> <li>HyperV Server</li> </ul>                                         | cmnMacChangedNotification                 |                                                         | Into           |                                                                                                    |                             |                                                                                                    |                   | 1                |  |  |  |  |  |
| - iDRAC                                                                   |                                           |                                                         |                | SNMP trap message.                                                                                                    |                             |                                                                                                    |                   |                  |  |  |  |  |  |
| - Juniper-Switch                                                          |                                           |                                                         |                |                                                                                                    |                             |                                                                                                    |                   |                  |  |  |  |  |  |
| <ul> <li>Keyboard-Video-Mouse (KVM)</li> </ul>                            |                                           |                                                         |                |                                                                                                    |                             |                                                                                                    |                   |                  |  |  |  |  |  |
| - Memory                                                                  |                                           |                                                         |                |                                                                                                    |                             | A vtpVlanDeleted notification is                                                                                                    |                   |                  |  |  |  |  |  |
| - Network                                                                 | vtpVlanDeleted                            | Network                                                 | Warning        | VLAN Deleted.                                                                                                    | .1.3.6.1.4.1.9.9.46.2       | generated by a device when a VLAN<br>is deleted.                                                                                                    | 6                 | 11               |  |  |  |  |  |
| <ul> <li>dot1dStpPortStateNotForwarding (Power</li> </ul>                 | lekenDingCollEgrEussadedTerm              | Mahurah                                                 | 141            | A station local to a token ring port                                                                                                  | 12614405                    | This trap is generated when a station<br>local to a token ring port exceeds its                                                                                                    |                   | 10               |  |  |  |  |  |
| <ul> <li>cmnMacChangedNotification (Cisco Swite</li> </ul>                | TokenrangSonEnExceeded nap                | Network                                                 | warning        | within the configured interval.                                                                                                    | 1.3.0.1.4.1.3.5             | Soft Error Threshold within the<br>configured interval.                                                                                                    | 0                 | 10               |  |  |  |  |  |
| <ul> <li>vtpVlanDeleted (Cisco Switch)</li> </ul>                         |                                           |                                                         |                | Value of the object<br>managementDomainVersionInLise                                                                                  |                             | A vtpVersionInUseChanged<br>notification is generated by a device                                                                                                    |                   |                  |  |  |  |  |  |
| <ul> <li>tokenRingSoftErrExceededTrap (Cisco Sv</li> </ul>                | vtpVersionInUseChanged                    | Network                                                 | Info           | (Possible values are: version1,<br>version2, none, version3) is                                                                       | .1.3.6.1.4.1.9.9.46.2       | when the value of the object                                                                                                    | 6                 | 9                |  |  |  |  |  |
| <ul> <li>vtpVersionInUseChanged (Cisco Switch)</li> </ul>                 |                                           |                                                         |                | changed.                                                                                                    |                             | changed.                                                                                                    |                   |                  |  |  |  |  |  |
| <ul> <li>stpxInconsistencyUpdate (Cisco Switch)</li> </ul>                |                                           |                                                         |                |                                                                                                    |                             | notification is sent by a bridge when                                                                                                    |                   |                  |  |  |  |  |  |
| <ul> <li>EnvMonTemperatureRisingAlarm_V2 (Po</li> </ul>                   |                                           |                                                         |                |                                                                                                    |                             | created or destroyed. That is, when                                                                                                    |                   |                  |  |  |  |  |  |
| <ul> <li>pc3248swPortSecurityTrap_2 (PowerCon</li> </ul>                  |                                           |                                                         |                | An inconsistency is discovered in                                                                                                    |                             | an inconsistency is discovered in the<br>VLAN's Spanning Tree for a particular                                                                                                    |                   |                  |  |  |  |  |  |
| <ul> <li>IgmpTableOverflow_V2 (PowerConnect)</li> </ul>                   | stpxInconsistencyUpdate                   | Network                                                 | Info           | the VLAN's Spanning Tree for a<br>particular port, or such an<br>inconsistency disappeared                                            | .1.3.6.1.4.1.9.9.82.2       | port, or when such an inconsistency<br>disappears. Note that the trap is not<br>sent if the port transitions between                                                                                                    | 6                 | 1                |  |  |  |  |  |

Figure 41 Alert Sources for Dell EMC Networking Switches

| Home Manage Deployment Reports Settings L                   | .ogs Tutorials Dell EMC Solut           | ions                        |            |                                                |                  |                                                                               |                 |                  |
|-------------------------------------------------------------|-----------------------------------------|-----------------------------|------------|------------------------------------------------|------------------|-------------------------------------------------------------------------------|-----------------|------------------|
| Devices Device Search Discovery and Inventory               | Merts System Update Remo                | te Tasks Configuration      |            |                                                |                  |                                                                               |                 |                  |
| Common Tasks                                                | Edit Trap for Brocade-S                 | witch                       |            |                                                |                  |                                                                               |                 |                  |
| Alert Actions                                               | Select the traps that you want to edit. | All traps can be edited.    |            |                                                |                  |                                                                               |                 |                  |
| Alert Categories & Definitions                              | Tran Name or Enterprise OID             |                             | Searc      | ħ                                              |                  |                                                                               |                 |                  |
| Alert Categories                                            |                                         |                             |            |                                                |                  |                                                                               |                 |                  |
| Brocade-Switch                                              | Edit Traps                              |                             |            |                                                |                  |                                                                               |                 |                  |
| <ul> <li>fcEosFruUpdate (Brocade MIB)</li> </ul>            | Drag a column header and drop it h      | ere to group by that column |            |                                                |                  |                                                                               |                 |                  |
| <ul> <li>fcEosFruActive (Brocade MIB)</li> </ul>            | Name V                                  | 🖉 Calagoni Nama 🛛 🕅         | Sauaritu 😵 | Z Formal String                                | Entermise OID    | Description V                                                                 | Generic Tran ID | Specific Tran ID |
| <ul> <li>fcEosThresholdAlert (Brocade MIB)</li> </ul>       | , and                                   | ourogory mane q             | ouromy 4   | V ronnur Jung 4                                | Lindipilot old   | A fcEosFruUpdate trap is generated                                            | Contrat top to  | oposito rtap to  |
| <ul> <li>fcEosPortBindingViolation (Brocade MIB)</li> </ul> |                                         |                             |            |                                                |                  | whenever a FRU transitions to an<br>update/busy                               |                 |                  |
| <ul> <li>fcEosFruBackup (Brocade MIB)</li> </ul>            |                                         |                             |            |                                                |                  | status.###fcEosFruCode#Field<br>Replaceable Unit. A hardware                  |                 |                  |
| <ul> <li>fruHistoryTrap (Brocade MIB)</li> </ul>            |                                         |                             |            | Varbind values are:                            |                  | component of the product that is<br>replaceable as an entire unit. Each       |                 |                  |
| <ul> <li>fruStatusChanged (Brocade MIB)</li> </ul>          | fcFosFul Indate                         | Brocade-Switch              | Info       | fcEosFruCode=\$1<br>fcEosFruPosition=\$2       | 136141289        | module defined in this MIB has a fixed<br>ERU code ###fcEosEn/Position#This   | 6               | 8                |
| <ul> <li>fcEosFruFailed (Brocade MIB)</li> </ul>            |                                         |                             |            | fcEosSysSwitchName=\$3<br>fcEosSysSwitchId=\$4 |                  | object identifies the position of the module. The value starts from 1 to the  |                 | ,                |
| <ul> <li>swIPv6ChangeTrap (Brocade MIB)</li> </ul>          |                                         |                             |            | 1020303304110110-04                            |                  | maximum number of the cards that                                              |                 |                  |
| InkLIRRListenerRemoved (Brocade MIB)                        |                                         |                             |            |                                                |                  | switch.###fcEosSysSwitchName#The                                              |                 |                  |
| - swTrackChangesTrapSilkworm3016 (Bro                       |                                         |                             |            |                                                |                  | switch ###fcEosSysSwitchId#The                                                |                 |                  |
| <ul> <li>swFCPortScn (Brocade MIB)</li> </ul>               |                                         |                             |            |                                                |                  | A fcEosFruActive trap is generated                                            |                 |                  |
| <ul> <li>InkRNIDDeviceDeRegistration (Brocade</li> </ul>    |                                         |                             |            |                                                |                  | whenever a FRU transitions to an<br>active status.###fcEosFruCode#Field       |                 |                  |
| swFabricSegmentTrap (Brocade MIB)                           |                                         |                             |            |                                                |                  | Replaceable Unit. A hardware<br>component of the product that is              |                 |                  |
| - swirackChangesTrap (Brocade MIB)                          |                                         |                             |            | Varbind values are:                            |                  | replaceable as an entire unit. Each<br>module defined in this MIB has a fixed |                 |                  |
| - fcEosLinkBitErrorEvent (Brocade MIB)                      | fcEosFruActive                          | Brocade-Switch              | Normal     | fcEosFruPosition=\$2                           | .1.3.6.1.4.1.289 | FRU code.###fcEosFruPosition#This<br>object identifies the position of the    | 6               | 6                |
| - linkRLIRFailureIncident (Brocade MIB)                     |                                         |                             |            | fcEosSysSwitchId=\$4                           |                  | module. The value starts from 1 to the<br>maximum number of the cards that    |                 |                  |
| - SWFault (Brocade MIB)                                     |                                         |                             |            |                                                |                  | can be contained within this<br>switch ###fcEosSysSwitchName#The              |                 |                  |
| - swi-CPortScn (Brocade MIB)                                |                                         |                             |            |                                                |                  | ASCII name of the<br>switch ###fcEosSysSwitchId#The                           |                 |                  |
| - recosportSen (Brocade MIB)                                |                                         |                             |            |                                                |                  | Worldwide Name of the switch.                                                 |                 |                  |
| = SWFCPOrtSchSilkWorm3016 (Brocade MI                       |                                         |                             |            |                                                |                  | generated whenever a threshold alert                                          |                 |                  |
| linkt IDDL internet dead (Brocade MIB)                      |                                         |                             |            | Varbind values are:                            |                  | physical port number on the switch. It                                        |                 |                  |
| - InkLikkListenerAdded (Brocade MIB)                        | fcEosThresholdAlert                     | Brocade-Switch              | Warning    | fcEosPortIndex=\$1<br>fcEosTAIndex=\$2         | .1.3.6.1.4.1.289 | ranges from 1 to the number of<br>physical ports that can be supported        | 6               | 4                |
| <ul> <li>connuniteventirap (Brocade MIB)</li> </ul>         | 1                                       |                             |            |                                                |                  | in the switch.###fcEosTAIndex#This                                            |                 |                  |

Figure 42 Alert Sources for Brocade Fiber Channel

| Home Manage Deployment Reports Settings Li                                                                                                    | ogs Tutorials Dell EMC Solutions                  |                     |                  |                                                                                                    |                          |                                                                                                    |                 |            |
|----------------------------------------------------------------------------------------------------|---------------------------------------------------|---------------------|------------------|----------------------------------------------------------------------------------------------------|--------------------------|----------------------------------------------------------------------------------------------------|-----------------|------------|
| Devices Device Search Discovery and Inventory A                                                                                                    | lerts System Update Remote Tasks                  | Configuration       |                  |                                                                                                    |                          |                                                                                                    |                 |            |
| Common Tasks                                                                                                    | Edit Trap for Equal onic Stor                     | 200                 |                  |                                                                                                    |                          |                                                                                                    |                 |            |
| Alert Logs                                                                                                    | Edit Trap for EqualEogic Stor                     | aye                 |                  |                                                                                                    |                          |                                                                                                    |                 |            |
| Alert Actions                                                                                                    | Select the traps that you want to edit. All traps | can be edited.      |                  |                                                                                                    |                          |                                                                                                    |                 |            |
| Alert Categories & Definitions                                                                                                    | Terra Manual de Tatalación de D                   |                     | - Ourset         | n                                                                                                    |                          |                                                                                                    |                 |            |
| Alert Categories                                                                                                    | Trap Name or Enterprise OID:                      |                     | Search           |                                                                                                    |                          |                                                                                                    |                 |            |
| - Brocade-Switch                                                                                                    | Edit Trans                                        |                     |                  |                                                                                                    |                          |                                                                                                    |                 |            |
| - Compellent                                                                                                    |                                                   |                     |                  |                                                                                                    |                          |                                                                                                    |                 |            |
| - Dell EMC Advanced Infrastructure Manager                                                                                                    | Urag a column neader and drop it here to gro      | sup by that column  |                  |                                                                                                    |                          |                                                                                                    |                 |            |
| +- Environmental                                                                                                    | Name 🏹                                            | 👸 Calegory Name 🛛 🕅 | 2 Severity       | 🕈 才 Format String 🛛 🍸                                                                                                    | Enterprise OID           | Description V                                                                                                    | Generic Trap ID | Specific T |
| EqualLogic Storage                                                                                                    | eqlDiskStatusChange                               | EqualLogic Storage  | By Varbind Value | Sent when eqlDiskStatus changes<br>from one state to another state.<br>Variables: eqlDiskStatus=                                                                                                    | .1.3.6.1.4.1.12740.3.2.1 | Sent when eqlDiskStatus changes<br>from one state to another state                                                                                                    | 6               | 1          |
| eql/statusCranige (CquaiDgic)<br>eql/MemberHealthRAIDsetDoubleFaulted<br>eql/MemberHealthBothFanTraysRemoved<br>eql/MemberHealthRAIDlostCache (EquaiL                                                                                        | eqiMemberHealthRAIDSetDoubleFaulted               | EqualLogic Storage  | By Varbind Value | She twhen the raid set has been<br>detected to have double faulted.<br>When this occurs, the array will<br>not come up. User intervention is<br>required to correct the issue.<br>Variables:<br>colldemperchastithStatuseS1                                       | .1.3.6.1.4.1.12740.2.2.1 | Sent when the raid set has been<br>detected to have double faulted.<br>When this occurs, the array will not<br>come up. User intervention is required<br>to correct the issue.                                                                         | 6               | 7          |
| <ul> <li>eqiMemberneainnivowersuppiyranure (Ec</li> <li>eqiMemberneainnivowersuppiyraniure)</li> <li>eqiMemberneaithFanTrayRemoved (Equation)</li> </ul>                                                                                     | eqIMemberHealthBothFanTraysRemoved                | EqualLogic Storage  | By Varbind Value | Sent when both of the fan trays<br>have been removed from the<br>chassis. This results in<br>overheating. Variables:<br>eolWemberHealthStatus=S1                                                                                                    | .1.3.6.1.4.1.12740.2.2.1 | Sent when both of the fan trays have<br>been removed from the chassis. This<br>results in overheating.                                                                                                    | 6               | 8          |
| eqlMemberHealthRAIDSetLostBikTableFL     eqlMemberHealthBatteryLessThan72Hou     eqlMemberHealthTempSensorLowThresh     eqlMemberHealthRaidOrphanCache (Equ                                                                                  | eqiMemberHealthRAIDlostCache                      | EqualLogic Storage  | By Varbind Value | Sent because the RAID driver is<br>unable to recover the battery-<br>backed cache. Variables:<br>eqIMemberHealthStatus=S1                                                                                                    | .1.3.6.1.4.1.12740.2.2.1 | Sent because the RAID driver is<br>unable to recover the battery-backed<br>cache. The disk array will not initialize<br>without user intervention. See the<br>Handling Lost Data section in the<br>Group Administration manual for more<br>information | 6               | 9          |
| eqlMemberHealthRaidMultipleRaidSets ()     eqlMemberHealthRidMultipleRaidSets ()     eqlMemberHealthitvComponerFailedCri     eqlMemberHealthitvCompatControlModul     enthmobilealthitmCompatControlModul                                    | eqlMemberHealthPowerSupplyFailure                 | EqualLogic Storage  | By Varbind Value | The implementation of this trap<br>should not send more than one<br>notification of this type for a sensor<br>in any 10 minute time span.<br>Variables:<br>eqlMemberHealthDetailsPowerSu<br>pplyName=<br>\$1.eqlMemberHealthDetailsPower<br>Sungh/CurrentState_S2 | .1.3.6.1.4.1.12740.2.2.1 | Sent when a failure has been detecter<br>on any of the power supplies in the<br>PSA. The implementation of this trap<br>should not send more than one<br>notification of this type for a sensor in<br>any 10 minute time span                          | 6               | 6          |
| eqlMemberHealthTempSensortlighThrest     eqlMemberHealthTempSensortlighThrest     eqlMemberHealthTenSpeedLowThreshol     eqlMemberHealthTenSpeedTighThreshol     eqlMemberHealthTensPeedTighThreshol     eqlMemberHealthTensPeedTighThreshol | eqliMemberHealthPowerSupplyFanFailure             | EqualLogic Storage  | By Varbind Value | The implementation of this trap<br>should not send more than one<br>notification of this type for a sensor<br>in any 10 minute time span.<br>Variables:<br>eqlMemberHealthDetailsPowerSu<br>pplyName=<br>\$1, eqlMemberHealthDetailsPower                         | .1.3.6.1.4.1.12740.2.2.1 | Sent when a failure has been detecte<br>on any of the power supply fan speed<br>sensors. The implementation of this<br>trap should not send more than one<br>notification of this type for a sensor in<br>any 10 minute time span                      | 6               | 5          |

Figure 43 Alert Sources for Dell EMC EqualLogic Storage

| Home Manage Deployment Reports Settings La                                                                                                    | ogs Tutonals Dell EMC Solutions                   | c Configuration            |                |                                                                            |                          |                                                                                                    |                 | Se               |
|----------------------------------------------------------------------------------------------------|---------------------------------------------------|----------------------------|----------------|----------------------------------------------------------------------------|--------------------------|----------------------------------------------------------------------------------------------------|-----------------|------------------|
| Common Tasks                                                                                                    | Edit Trap for Keyboard-Vide                       | o-Mouse (KVM)              |                |                                                                            |                          |                                                                                                    |                 |                  |
| Alert Actions                                                                                                    | Select the traps that you want to edit. All traps | s can be edited.           |                |                                                                            |                          |                                                                                                    |                 |                  |
| - Alert Categories                                                                                                    | Trap Name or Enterprise OID:                      |                            | Search         |                                                                            |                          |                                                                                                    |                 |                  |
| - Brocade-Switch                                                                                                    |                                                   |                            |                |                                                                            |                          |                                                                                                    |                 |                  |
| Compellent                                                                                                    | Edit Traps                                        |                            |                |                                                                            |                          |                                                                                                    |                 |                  |
| Dell EMC Advanced Infrastructure Manager                                                                                                    | Drag a column header and drop it here to g        | roup by that column        |                |                                                                            |                          |                                                                                                    |                 |                  |
| - Environmental                                                                                                    | Name 🍸                                            | 🚰 Category Name 🛛 🕅 🕅      | 🝸 Severity 🛛 🝸 | 😵 Format String 🛛 🕅                                                        | Enterprise OID           | Description V                                                                                                    | Generic Trap ID | Specific Trap ID |
| D- EqualLogic Storage<br>D- FC-Switch                                                                                                    |                                                   |                            |                |                                                                            |                          | The remote console switch is in the<br>process of rebooting. The name of the<br>user who initiated the reboot is<br>contained in<br>de TracoDiscill locations. ###deTracoD                                                                                                    |                 |                  |
| 🖬 - Firewall<br>🖬 - Fluid Cache<br>🖬 - Fluid Storage                                                                                                    | dsRebootStartedTrap                               | Keyboard-Video-Mouse (KVM) | Normal         | The remote console switch is<br>rebooting. Command issued by<br>user: \$1. | .1.3.6.1.4.1.10418.3.1.8 | ds irapObjectUserName ###rads irapO<br>bjectUserName#This object is sent in<br>a trap to identify the name of the user<br>for which the trap condition occured. If<br>the trap condition occured as a result<br>of activity on the local port (OSD),<br>then the value of this object will be the                                                                                                    | 6               | 1                |
| General Redundancy     HyperV Server     IDRAC     IDRAC     IDRAC     IdRAC     IdRAC | dsV/deoSessionStartegTrap                         | Keyboard-Video-Mouse (KVM) | Normal         | Video assion started. User 31.<br>Server: 52                               | 13614110418318           | Following string, local point<br>A video reasion has started. The<br>name of the user vide is committed to<br>any other than the started. The<br>string object of the started string<br>of the store string of the string of the<br>string object of the string of the string<br>and the string of the string of the<br>string object of the string of the<br>string object of the<br>string object of the string of the<br>string object of the<br>string object of the string of the<br>string object of the<br>string object of the string of the<br>string object of the<br>string object of | 6               | 4                |

Figure 44 Alert Sources for Dell KVM

| Home Manage Deployment Reports Settings L                | ogs Tutorials Dell EMC Solu           | tions                        |                |                                                                   |                                      |                                                                      |                  | Search devic     |
|----------------------------------------------------------|---------------------------------------|------------------------------|----------------|-------------------------------------------------------------------|--------------------------------------|----------------------------------------------------------------------|------------------|------------------|
| Devices Device Search Discovery and Inventory A          | lerts System Update Rem               | ote Tasks Configuration      |                |                                                                   |                                      |                                                                      |                  |                  |
| Common Tasks                                             | Edit Trap for PDU                     |                              |                |                                                                   |                                      |                                                                      |                  |                  |
| Alert Logs                                               |                                       |                              |                |                                                                   |                                      |                                                                      |                  |                  |
| Alert Actions                                            | Select the traps that you want to edi | t. All traps can be edited.  |                |                                                                   |                                      |                                                                      |                  |                  |
| Alert Categories & Definitions                           | Tran Name or Enterprise OID:          |                              | Search         |                                                                   |                                      |                                                                      |                  |                  |
| Alert Categories                                         |                                       |                              |                | _                                                                 |                                      |                                                                      |                  |                  |
| - Brocade-Switch                                         | Edit Traps                            |                              |                |                                                                   |                                      |                                                                      |                  |                  |
| ➡- Compellent                                            | Drag a column header and drop it      | here to group by that column |                |                                                                   |                                      |                                                                      |                  |                  |
| Dell EMC Advanced Infrastructure Manager                 | Nama 🛛                                | 🖉 Codanana Nama 🛛 💆          | 🖉 Cauraita 🛛 😾 | Formal China                                                      | Entermine OID                        | Description V                                                        | Capacia Tran ID  | Specific Trap ID |
| <ul> <li>Environmental</li> </ul>                        | Indino q                              | Calegory warne q             | o Seveniy q    | S2 lost communication with device                                 |                                      | Lost communication with device has                                   | Generic map to q | apecine map ib   |
| - EqualLogic Storage                                     | deviceCommunicationLostCleared        | PDU                          | Normai         | has been re-established.                                          | .1.3.6.1.4.1.674.10903.200.2.200.500 | been re-established                                                  | 0                | 1                |
| - FC-Switch                                              | deviceCommunicationLostSet            | PDU                          | Critical       | S2 lost communication with device.<br>S2 comm with on hoard       | .1.3.6.1.4.1.674.10903.200.2.200.500 | Lost communication with device                                       | 6                | 2                |
| - Firewall                                               | componentCommLostCleared              | PDU                          | Normal         | component was re-established.                                     | .1.3.6.1.4.1.674.10903.200.2.200.500 | component has been re-established.                                   | 6                | 3                |
| - Fluid Cache                                            | componentCommLostSet                  | PDU                          | Critical       | board component.                                                  | .1.3.6.1.4.1.674.10903.200.2.200.500 | component.                                                           | 6                | 4                |
| +- Fluid Storage                                         | cANBusOffCleared                      | PDU                          | Normal         | \$2 CAN bus off was cleared.                                      | .1.3.6.1.4.1.674.10903.200.2.200.500 | CAN bus off condition was cleared.                                   | 6                | 5                |
| <ul> <li>General Redundancy</li> </ul>                   | canBusOffSet                          | PDU                          | Warning        | \$2 CAN bus off was set.                                          | .1.3.6.1.4.1.674.10903.200.2.200.500 | CAN bus off condition was set.                                       | 6                | 6                |
| <ul> <li>HyperV Server</li> </ul>                        | powerSupplyFailureCleared             | PDU                          | Normal         | \$2 Unit's power supply voltage is<br>no longer out of tolerance. | .1.3.6.1.4.1.674.10903.200.2.200.500 | Unit's power supply voltage is no<br>longer out of tolerance.        | 6                | 7                |
| - idrac                                                  | powerSupplyFailureSet                 | PDU                          | Critical       | \$2 Unit's power supply voltage is<br>out of tolerance.           | .1.3.6.1.4.1.674.10903.200.2.200.500 | Unit's power supply voltage is out of<br>tolerance.                  | 6                | 8                |
| - Juniper-Switch                                         | keypadButtonStuckCleared              | PDU                          | Normal         | \$2 keypad button no longer stuck.                                | .1.3.6.1.4.1.674.10903.200.2.200.500 | Keypad button stuck has been<br>cleared                              | 6                | 9                |
| <ul> <li>Keyboard-Video-Mouse (KVM)</li> </ul>           | keypadButtonStuckSet                  | PDU                          | Warning        | \$2 keypad button stuck.                                          | .1.3.6.1.4.1.674.10903.200.2.200.500 | Keypad button stuck has been set.                                    | 6                | 10               |
| - Memory                                                 | dryContactAbnormalCleared             | PDU                          | Normal         | \$2 dry contact \$3 is no longer in                               | .1.3.6.1.4.1.674.10903.200.2.200.500 | Dry Contact is no longer in an                                       | 6                | 11               |
| - Network                                                | dryContactAbnormalSet                 | PDU                          | Critical       | \$2 dry contact \$3 has moved to an                               | .1.3.6.1.4.1.674.10903.200.2.200.500 | Dry Contact has moved to an                                          | 6                | 12               |
| D- Other                                                 | devicel owl oadCleared                | PDU                          | Normal         | \$2 device is no longer below the                                 | 1 3 6 1 4 1 674 10903 200 2 200 500  | Device load is no longer below the                                   | 6                | 13               |
| PDU                                                      | devicel owl padSet                    | PDU                          | Warning        | S2 Device load has fallen below                                   | 1 3 6 1 4 1 674 10903 200 2 200 500  | 'Low Load' threshold value.<br>Device load has fallen below the 'Low | 6                | 14               |
| <ul> <li>deviceCommunicationLostCleared (PDU)</li> </ul> | device bless Quest and Cleared        | 100                          | Nermal         | the 'Low Load' threshold.<br>\$2 device not over 'Near Over       | 4 3 6 4 4 4 674 40003 200 2 200 500  | Load' threshold value.<br>Device load no longer exceeds the          | e                | 45               |
| <ul> <li>deviceCommunicationLostSet (PDU)</li> </ul>     | devicervearOverLoaucieareu            |                              | Norma          | Load' threshold.<br>S2 device is over the 'Near Over              | .1.3.0.1.4.1.674.10903.200.2.200.300 | 'Near Over Load'<br>Device load has exceeded the 'Near               | 6                | 15               |
| <ul> <li>componentCommLostCleared (PDU)</li> </ul>       | deviceNearOverLoadSet                 | PDU                          | Warning        | Load' threshold.<br>\$2 device not over the 'Over Load'           | .1.3.6.1.4.1.674.10903.200.2.200.500 | Over Load' threshold value.<br>Device load no longer exceeds the     | 6                | 16               |
| <ul> <li>componentCommLostSet (PDU)</li> </ul>           | deviceOverLoadCleared                 | PDU                          | Normal         | threshold.                                                        | .1.3.6.1.4.1.674.10903.200.2.200.500 | 'Over Load' threshold value.                                         | 6                | 17               |
| <ul> <li>CANBusOffCleared (PDU)</li> </ul>               | deviceOverLoadSet                     | PDU                          | Critical       | Load threshold.                                                   | .1.3.6.1.4.1.674.10903.200.2.200.500 | Load' threshold value.                                               | 6                | 18               |
| <ul> <li>canBusOffSet (PDU)</li> </ul>                   | phaseLowLoadCleared                   | PDU                          | Normal         | 52 phase 53 load is no longer<br>below 'Low Load' threshold.      | .1.3.6.1.4.1.674.10903.200.2.200.500 | 'Low Load' threshold value.                                          | 6                | 19               |
| <ul> <li>powerSupplyFailureCleared (PDU)</li> </ul>      | phaseLowLoadSet                       | PDU                          | Warning        | \$2 phase \$3 load has fallen below<br>the 'Low Load' threshold.  | .1.3.6.1.4.1.674.10903.200.2.200.500 | Phase load has fallen below the 'Low<br>Load' threshold value.       | 6                | 20               |

Figure 45 Alert Sources for Dell PDU

| evice | s Device Search Discovery and Inventory                                                    | Alerts System Update Remot              | e Tasks Configuration       |           |                                                                                    |                              |                                                               |                   |               |
|-------|--------------------------------------------------------------------------------------------|-----------------------------------------|-----------------------------|-----------|------------------------------------------------------------------------------------|------------------------------|---------------------------------------------------------------|-------------------|---------------|
| ÷     | - Security .                                                                               | Edit Trap for UPS                       |                             |           |                                                                                    |                              |                                                               |                   |               |
| ÷     | - Storage Peripheral                                                                       | Select the traps that you want to edit. | All traps can be edited.    |           |                                                                                    |                              |                                                               |                   |               |
| +     | - Storage Software                                                                         | Taxa Nama as Estamaias OID:             |                             | Creat     |                                                                                    |                              |                                                               |                   |               |
| ÷     | - System Events                                                                            | Trap Name or Enterprise OID.            |                             | Search    | J                                                                                  |                              |                                                               |                   |               |
| ÷     | - Таре                                                                                     | Edit Traps                              |                             |           |                                                                                    |                              |                                                               |                   |               |
| Ð     | - Test Events                                                                              | Drag a column beader and drop it be     | ere to group by that column |           |                                                                                    |                              |                                                               |                   |               |
| ÷     | - Unknown                                                                                  | N                                       |                             |           |                                                                                    |                              | Description St                                                |                   |               |
| F     | ▼ UPS                                                                                      | Name ų                                  | Category Name 1             | Seventy U | Format String U                                                                    | Enterprise OID 1             | Environment Probe communication                               | Generic Trap ID U | Specific Trap |
|       | <ul> <li>trapEnvironComFailure (UPS)</li> </ul>                                            | trapEnvironComFailure                   | UPS                         | Warning   | communication failure.                                                             | .1.3.6.1.4.1.674.10902.2.140 | failure.                                                      | 6                 | 98            |
|       | <ul> <li>trapCommunicationRestored (UPS)</li> </ul>                                        | trapCommunicationRestored               | UPS                         | Info      | UPS.                                                                               | .1.3.6.1.4.1.674.10902.2.140 | HID databasis is updated.                                     | 6                 | 97            |
|       | <ul> <li>trapEnvironHumidityHigh (UPS)</li> </ul>                                          | trapEnvironHumidityHigh                 | UPS                         | Warning   | Humidity is above high threshold.                                                  | .1.3.6.1.4.1.674.10902.2.140 | Humidity is above high threshold.                             | 6                 | 106           |
|       | - trapCommunicationLost (UPS)                                                              | trapCommunicationLost                   | UPS                         | Warning   | UMC lost communication with<br>UPS, HID databasis is not<br>updated.               | .1.3.6.1.4.1.674.10902.2.140 | Lost communication with UPS, HID<br>databasis is not updated. | 6                 | 96            |
|       | - trapEnvironTemperatureLow (UPS)                                                          | trapEnvironTemperatureLow               | UPS                         | Warning   | Temperature is below low<br>threshold                                              | .1.3.6.1.4.1.674.10902.2.140 | Temperature is below low threshold.                           | 6                 | 100           |
|       | - trapEnvironInput2Closed (UPS)                                                            | trapEnvironInput2Closed                 | UPS                         | Info      | Input #2 is Closed.                                                                | .1.3.6.1.4.1.674.10902.2.140 | Input #2 is Closed.                                           | 6                 | 110           |
|       | - trapEnvironTemperatureOK (UPS)                                                           | trapEnvironTemperatureOK                | UPS                         | Info      | Temperature is in normal range.                                                    | .1.3.6.1.4.1.674.10902.2.140 | Temperature is in normal range.                               | 6                 | 103           |
|       | - trapEnvironHumidityLow (OPS)                                                             | trapEnvironHumidityLow                  | UPS                         | Warning   | Humidity is below low threshold.                                                   | .1.3.6.1.4.1.674.10902.2.140 | Humidity is below low threshold.                              | 6                 | 104           |
|       | <ul> <li>trapInverterOverVoltage (UPS)</li> <li>trapInverterOverVoltageOk (UPS)</li> </ul> | trapInverterOverVoltage                 | UPS                         | Warning   | The Inverter AC Voltage has<br>exceeded the "Over Voltage<br>Threshold" value      | .1.3.6.1.4.1.674.10902.2.140 | Inverter AC over voltage.                                     | 6                 | 1             |
|       | trapInverterUnderVoltage (UPS)     trapInverterUnderVoltageOk (UPS)                        | trapInverterOverVoltageOk               | UPS                         | Info      | The Inverter AC Voltage no longer<br>exceeds the "Over Voltage<br>Threshold" value | .1.3.6.1.4.1.674.10902.2.140 | Inverter AC over voltage ok                                   | 6                 | 2             |
|       | - trapBypassFrequencyOutOfRange (UPS)                                                      | trapInverterUnderVoltage                | UPS                         | Warning   | Inverter AC Voltage has fallen<br>below the "Under Voltage<br>Threshold" value.    | .1.3.6.1.4.1.674.10902.2.140 | Inverter AC under voltage.                                    | 6                 | 3             |
|       | – trapBypassFrequencyOutOfkangeOk (UP<br>– trapOnBuck (UPS)                                | trapInverterUnderVoltageOk              | UPS                         | Info      | Inverter AC Voltage is no longer<br>below the "Under Voltage<br>Threshold" value.  | .1.3.6.1.4.1.674.10902.2.140 | Inverter AC under voltage ok.                                 | 6                 | 4             |
|       | <ul> <li>trapReturnFromBuck (UPS)</li> </ul>                                               | trapBypassFrequencyOutOfRange           | UPS                         | Warning   | UPS Bypass Frequency is out of<br>Range                                            | .1.3.6.1.4.1.674.10902.2.140 | Bypass under or over frequency.                               | 6                 | 5             |
|       | <ul> <li>trapOnBoost (UPS)</li> </ul>                                                      | trapBypassFrequencyOutOfRangeO          | k UPS                       | Info      | UPS Bypass Frequency is no                                                         | .1.3.6.1.4.1.674.10902.2.140 | Bypass under or over frequency ok.                            | 6                 | 6             |
|       | <ul> <li>trapReturnFromBoost (UPS)</li> </ul>                                              | trapOnBuck                              | UPS                         | Info      | On Buck/ Input Voltage Reducer.                                                    | .1.3.6.1.4.1.674.10902.2.140 | On Buck or Input Voltage Reducer.                             | 6                 | 7             |
|       | <ul> <li>trapInputOverVoltage (UPS)</li> </ul>                                             | trapReturnFromBuck                      | UPS                         | Info      | The UPS has returned from Buck.                                                    | 1.3.6.1.4.1.674.10902.2.140  | Return from Buck.                                             | 6                 | 8             |
|       | <ul> <li>trapInputOverVoltageOk (UPS)</li> </ul>                                           | trapOnBoost                             | UPS                         | Info      | On Boost/Input Voltage Booster                                                     | 1 3 6 1 4 1 674 10902 2 140  | On Boost or Input Voltage Booster                             | 6                 | 9             |
|       | <ul> <li>trapInputUnderVoltage (UPS)</li> </ul>                                            | tranReturnFromBoost                     | IIPS                        | Info      | The LIPS has returned from Poost                                                   | 1 3 6 1 4 1 674 10902 2 440  | Return from Boost                                             | 6                 | 10            |
| i     |                                                                                            | a aprecium romboost                     | 010                         | 100       | The Grid has returned notifi DOUSE.                                                |                              | rectain for boost.                                            |                   | 10            |

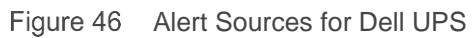

# 8.4 Configure alert actions in OpenManage Essentials

Alert actions occur on all alerts received in the OpenManage Essentials console. The alert is received and processed to take appropriate action depending on the user configuration for that alert. To configure an alert action, navigate to **Manage**  $\rightarrow$  **Alerts**  $\rightarrow$  **Alert Actions** and right-click the appropriate category as shown in the following sample screen shot.

The following alert actions are supported in OpenManage Essentials:

- Application Launch
- E-mail Notification
- Ignoring Alerts
- Forwarding Alerts

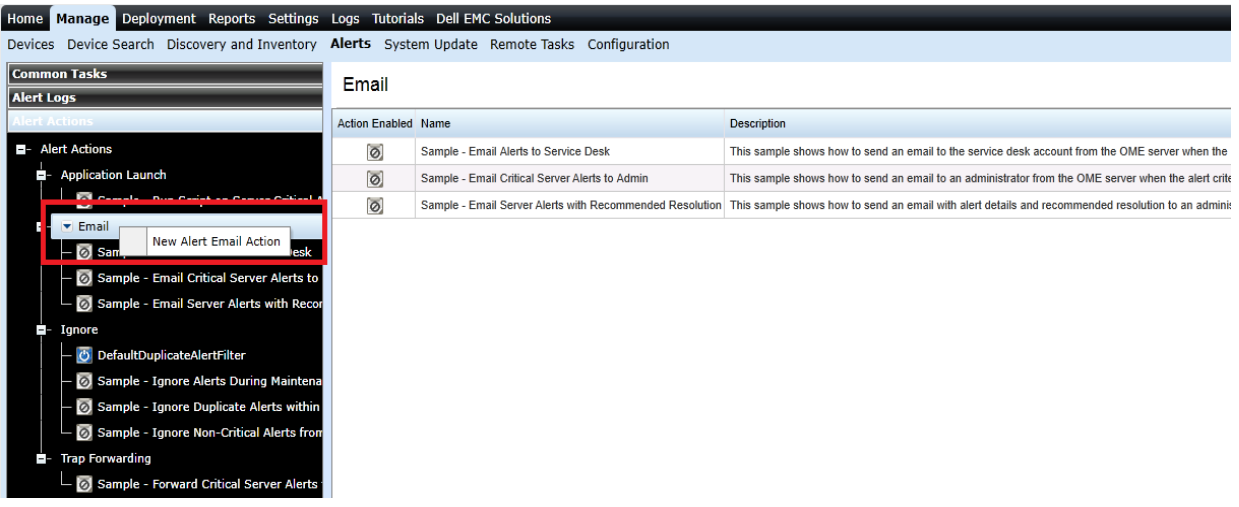

Figure 47 Configuring Email Alert Action

## 8.5 Configure Warranty email notifications

You can configure OpenManage Essentials to send a warranty notification of your devices at periodic intervals through email, based on your preference. The warranty notification email provides a list of devices and appropriate links that you can click to renew the warranty of the devices. To configure Warranty Email Notifications:

- 1. Click Settings  $\rightarrow$  Settings.
- 2. In the left pane, click Warranty Notification Settings.
- 3. Under Warranty Email Notifications, select Enable Warranty Email Notifications.
- 4. In the To box, type the email addresses of the recipients (semicolon-separated).
- 5. In the From box, type the email address from which the warranty notification email is to be sent.
- 6. Set the criteria for the devices to be included in the warranty notification email.
- 7. Set the frequency at which you want to receive the warranty notification email.
- 8. To include devices with expired warranty or no warranty information in the warranty notification email, select **Include Expired Warranties**.
- 9. In the **Next Email will Send On** box, select the date and time at which you want to receive the next warranty notification e-mail.
- 10. If you want to configure the SMTP email server, click **Email Settings**.
- 11. Click Apply.

| Home Manage Deployment Report  | s Settings Logs Tutorials Dell EMC Solutions                       |
|--------------------------------|--------------------------------------------------------------------|
| Settings Permissions           |                                                                    |
| Settings ^                     | Warranty Notification Sottings                                     |
| Alert Settings                 | Warranty Notification Settings                                     |
| Custom URL Settings            | Warranty Email Notifications                                       |
| Deployment Settings            | 🗹 Enable Warranty Email Notifications                              |
| Device Tree Settings           | To: a@dell.com:b@dell.com 3 Recipients                             |
| Discovery Settings             |                                                                    |
| Email Settings                 | From: abc@dell.com                                                 |
| General Settings               | All Devices with 90 Days or less of warranty                       |
| Mobile Settings                |                                                                    |
| Purge Download Settings        |                                                                    |
| Task Settings                  | Send email every / Days                                            |
| Warranty Notification Settings | Next Email Will Send On 5/16/2017 11:00 PM   (UTC-08:00)           |
|                                | Email Settings                                                     |
|                                | Warranty Scoreboard Notifications                                  |
|                                | Enable Warranty Scoreboard Notifications                           |
|                                | All Devices with 90 Days or less of warranty                       |
|                                | Include Expired Warranties                                         |
|                                | Warranty Popup Notification Settings                               |
|                                | Enable Warranty Popup Notification                                 |
|                                | Warranty Update Settings                                           |
|                                | Enable Warranty Updates                                            |
|                                | Update warranty every 7 Days                                       |
|                                | Next warranty update will be on 5/16/2017 11:00 PM III (UTC-08:00) |
|                                | Cancel Apply                                                       |

Figure 48 Warranty Email Notification Settings

## 8.6 Configure warranty scoreboard notifications

You can configure OpenManage Essentials to display a warranty scoreboard notification icon in the heading banner. If any device fulfills the set criteria, the OpenManage Essentials heading banner displays the warranty scoreboard notification icon including the number of devices. To configure Warranty Scoreboard Notifications:

- 1. Click Settings  $\rightarrow$  Settings.
- 2. In the left pane, click Warranty Notification Settings.
- 3. Under Warranty Scoreboard Notifications, select the Enable Warranty Scoreboard Notifications check box.
- 4. Set the criteria for the devices to be included in the warranty notification scoreboard.
- 5. To include devices with expired warranty or no warranty information in the warranty notifications scoreboard, select the **Include Expired Warranties** check box.
- 6. Click Apply.

| Home Manage Deployment Report  | s Settings Logs Tutorials Dell EMC Solutions                     |
|--------------------------------|------------------------------------------------------------------|
| Settings Permissions           |                                                                  |
| Settings ^                     | Warranty Natification Sattings                                   |
| Alert Settings                 | Warranty Nouncation Settings                                     |
| Custom URL Settings            | Warranty Email Notifications                                     |
| Deployment Settings            | Enable Warranty Email Notifications                              |
| Device Tree Settings           | To: a@dell.com:b@dell.com 3 Recipients                           |
| Discovery Settings             | s Respire                                                        |
| Email Settings                 | From: abc@dell.com                                               |
| General Settings               | All Devices with 90 Days or less of warranty                     |
| Mobile Settings                | Techuda Everyantian                                              |
| Purge Download Settings        | Include Expired warranties                                       |
| Task Settings                  | Send email every 7 Days                                          |
| Warranty Notification Settings | Next Email Will Send On 5/16/2017 11:00 PM 🔳 (UTC-08:00)         |
|                                | Email Settings                                                   |
|                                | Warranty Scoreboard Notifications                                |
|                                | Senable Warranty Scoreboard Notifications                        |
|                                | All Devices with 90 Days or less of warranty                     |
|                                | Include Expired Warranties                                       |
|                                | Warranty Popup Notification Settings                             |
|                                | Enable Warranty Popup Notification                               |
|                                | Warranty Update Settings                                         |
|                                | Enable Warranty Updates                                          |
|                                | Update warranty every 7 Days                                     |
|                                | Next warranty update will be on 5/16/2017 11:00 PM ■ (UTC-08:00) |
|                                | Cancel Apply                                                     |

Figure 49 Warranty Scoreboard Notification Settings

## 8.7 Configure warranty notifications in OpenManage Essentials

- 1. Click **Settings**  $\rightarrow$  **Settings**.
- 2. In the left pane, click Warranty Notification Settings.
- 3. Under Warranty Popup Notification Settings, select the Enable Warranty Popup Notification check box.
- 4. Click Apply.

| Home Manage Deployment Report  | s Settings Logs Tutorials Dell EMC Solutions                                                                                                    |
|--------------------------------|----------------------------------------------------------------------------------------------------|
| Settings Permissions           |                                                                                                    |
| Settings ^                     | Warranty Natification Sattings                                                                                                    |
| Alert Settings                 |                                                                                                    |
| Custom URL Settings            | Warranty Email Notifications                                                                                                    |
| Deployment Settings            | Enable Warranty Email Notifications                                                                                                    |
| Device Tree Settings           | To: a@dell.com:b@dell.com                                                                                                    |
| Discovery Settings             | in all a strain black of the strain of the strain of the s |
| Email Settings                 | From: abc@dell.com                                                                                                    |
| General Settings               | All Devices with 90 Days or less of warranty                                                                                                    |
| Mobile Settings                |                                                                                                    |
| Purge Download Settings        | Include Expired warranties                                                                                                    |
| Task Settings                  | Send email every / Days                                                                                                    |
| Warranty Notification Settings | Next Email Will Send On 5/16/2017 11:00 PM ■ (UTC-08:00)                                                                                                    |
|                                | Email Settings                                                                                                    |
|                                | Warranty Scoreboard Notifications                                                                                                    |
|                                | Enable Warranty Scoreboard Notifications                                                                                                    |
|                                | All Devices with 90 Days or less of warranty                                                                                                    |
|                                | Include Expired Warranties                                                                                                    |
|                                | Warranty Popup Notification Settings                                                                                                    |
|                                | C Enable Warranty Popup Notification                                                                                                    |
|                                | Warranty Update Settings                                                                                                    |
|                                | Enable Warranty Updates                                                                                                    |
|                                | Update warranty every 7 Days                                                                                                    |
|                                | Next warranty update will be on 5/16/2017 11:00 PM                                                                                                    |
|                                | Cancel Apply                                                                                                    |

Figure 50 Warranty Popup Notification Settings

## 8.8 Configure warranty update settings

To configure warranty update settings:

- 1. Click Settings  $\rightarrow$  Settings.
- 2. In the left pane, click Warranty Notification Settings.
- 3. Under Warranty Update Settings, select the Enable Warranty Updates check box.
- 4. Set the frequency at which you want to update the warranty.
- 5. In the **Next warranty update will be on** calendar, select the date and time at which you want to update the warranty.
- 6. Click Apply.

| Home Manage Deployment Report  | s Settings Logs Tutorials Dell EMC Solutions       |
|--------------------------------|----------------------------------------------------|
| Settings Permissions           |                                                    |
| Settings ^                     | Warranty Natification Sattings                     |
| Alert Settings                 | Warranty Nouncation Settings                       |
| Custom URL Settings            | Warranty Email Notifications                       |
| Deployment Settings            | Enable Warranty Email Notifications                |
| Device Tree Settings           | To: a@dell.com:b@dell.com                          |
| Discovery Settings             | io. addencempedencempedencem                       |
| Email Settings                 | From: abc@dell.com                                 |
| General Settings               | All Devices with 90 Days or less of warranty       |
| Mobile Settings                | Include Expired Warranties                         |
| Purge Download Settings        |                                                    |
| Task Settings                  | Send email every 7 Days                            |
| Warranty Notification Settings | Next Email Will Send On 5/16/2017 11:00 PM         |
|                                | Email Settings                                     |
|                                | Warranty Scoreboard Notifications                  |
|                                | Enable Warranty Scoreboard Notifications           |
|                                | All Devices with $90$ Days or less of warranty     |
|                                | Include Expired Warranties                         |
|                                | Warranty Popup Notification Settings               |
|                                | Enable Warranty Popup Notification                 |
|                                | Warranty Update Settings                           |
|                                | 🗹 Enable Warranty Updates                          |
|                                | Update warranty every 7 Days                       |
|                                | Next warranty update will be on 5/16/2017 11:00 PM |
|                                | Cancel Apply                                       |

Figure 51 Warranty Update Settings

# 9 Troubleshooting issues in OpenManage Essentials

# 9.1 Dell EMC OpenManage Essentials Troubleshooting Tool

The Dell EMC OpenManage Essentials Troubleshooting Tool is a standalone tool that is installed along with Dell EMC OpenManage Essentials. You can use this tool for a wide array of protocol related problems that are often at the root of discovery and alert issues.

## 9.2 Troubleshoot discovery of a Dell EMC device

- 1. Ensure that SNMP is enabled and properly configured on the target device by accessing its web Interface.
- 2. Start the Dell EMC Troubleshooting Tool.
- 3. Navigate to **Protocols (Remote Box)**.
- 4. Enter the IP address of the target device.
- 5. Select required protocol in the Select Protocol(s) pane.
  - If you are selecting **SNMP** protocol, enter the correct community name and click **Run Test**.
  - If you are selecting **WS-Man** protocol, enter the user name and password in the respective fields and click **Run Test.**
  - If you are selecting **REST-GET** protocol and **MX Chassis** radio button, enter user name and password in the respective fields and click **Run Test**.
  - If you are selecting **REST-GET** protocol and **Generic** (only https) radio button, enter the URI, user name, and password in the respective fields, and then click **Run Test.**
- 6. The **Result** window displays test results of the target device.

|                                                                                                  | Den EMC Tro                                | Subleshooting 1           | 001                        |                        |
|--------------------------------------------------------------------------------------------------|--------------------------------------------|---------------------------|----------------------------|------------------------|
| LLEMC Troubles                                                                                   | nooting Tool                               |                           | Proxy Setting              | s Reset Help /         |
|                                                                                                  |                                            |                           |                            |                        |
| otocols (Remote Box) Miscellaneou                                                                | us (Local Box) System                      | Update                    |                            |                        |
| teps: 1) Enter IP Address of the targe<br>pecific settings and 4) Click on "Run<br>Remote Device | ± device, 2) Select proto<br>Test" button. | ocol(s) from the list box | to verify for the given de | vice, 3) Provide proti |
| IP Address/Host Name:                                                                            | 100.96.26.26                               |                           | ✓ Ping First               |                        |
| Test                                                                                             |                                            |                           | -                          |                        |
| Select Protocol(s) :                                                                             | Configure SNM                              | P Settings:               |                            |                        |
| Database                                                                                         | SNMP V2                                    | Community Name:           | public                     |                        |
| Dell   EMC                                                                                       |                                            |                           |                            |                        |
| IPMI                                                                                             |                                            |                           | Encryption                 |                        |
| Name Resolution                                                                                  | User Name:                                 |                           | Password:                  |                        |
| Port                                                                                             | Pageword:                                  |                           | 450                        |                        |
| PowerVault Modular Disk Arrays                                                                   | Fassword.                                  |                           | Protocol: DES              | ÷                      |
| Services                                                                                         | Protocol: S                                | HA1 A                     | 000                        |                        |
| SNMP                                                                                             | L N                                        | 105                       |                            |                        |
| SSH                                                                                              | Retries: 1                                 | ^ Timeout: 4              | A seconda Part             | 161                    |
| WSMAN                                                                                            | neuco. 1                                   | v mileour. 4              | v seconds Foit.            | v                      |
|                                                                                                  |                                            |                           |                            |                        |
|                                                                                                  |                                            |                           |                            |                        |
| ecution                                                                                          |                                            |                           |                            |                        |
|                                                                                                  |                                            |                           |                            | Run Test               |
|                                                                                                  |                                            |                           |                            |                        |
| esult                                                                                            |                                            |                           |                            |                        |
| 🕑 Off 🗙 🦷 🥭                                                                                      |                                            |                           |                            |                        |
|                                                                                                  |                                            |                           |                            |                        |
| т.                                                                                               |                                            | 0:40 DM Devices 40        | 0.00.00                    |                        |
| 11                                                                                               | me: 20-08-2018 02:5                        | 0:48 PM Device: 10        | 10.90.20.20                |                        |
| Protocols Selected are:                                                                          |                                            |                           |                            |                        |
|                                                                                                  |                                            |                           |                            |                        |
| 1. <u>SNMP</u>                                                                                   |                                            |                           |                            |                        |
|                                                                                                  |                                            |                           |                            |                        |
|                                                                                                  |                                            | SNMP                      |                            |                        |
| CNMD V/2 Test                                                                                    |                                            |                           |                            |                        |
| SNMP VZ TESL                                                                                     |                                            | Dell                      |                            |                        |
| MIB-II (System Name)                                                                             |                                            |                           |                            |                        |
| MIB-II (System Name)<br>PowerConnect 3000 (Product                                               | Version)                                   | 9.10(0.1)                 |                            |                        |
| MIB-II (System Name)<br>PowerConnect 3000 (Product<br>Dell EMC Networking (Firmwar               | Version)<br>e Version)                     | 9.10(0.1)<br>9.10(0.1)    |                            |                        |

Figure 52 Troubleshooting Tool: SNMP Test for Dell EMC Networking Device

|                                                                                                    | Dell EMC Troubleshoot                                  | ing Tool                           | - 0                    | x     |
|----------------------------------------------------------------------------------------------------|--------------------------------------------------------|------------------------------------|------------------------|-------|
| LLEMC Troublesho                                                                                       | poting Tool                                            | Proxy Settin                       | ngs Reset Help         | About |
| ocols (Remote Box) Miscellaneous (                                                                     | (Local Box) System Update                              |                                    |                        |       |
| eps: 1) Enter IP Address of the target of<br>ecific settings and 4) Click on "Run Te<br>Parente Davies | device, 2) Select protocol(s) from the<br>est" button. | list box to verify for the given d | levice, 3) Provide pro | tocol |
| IP Address/Host Name:                                                                                  | 100.96.26.154                                          | ✓ Ping First                       |                        |       |
| Fest                                                                                                   |                                                        |                                    |                        |       |
| Select Protocol(s) :                                                                                   | Configure WSMAN Settings                               | :                                  |                        |       |
| Database<br>Dell I EMC                                                                                 | User Name:                                             | root                               |                        |       |
| ICMP<br>IPMI                                                                                           | Password:                                              | ++++++                             |                        |       |
| Name Resolution<br>OMSA Remote Enablement                                                              | Port                                                   | 443 ^                              |                        |       |
| Port<br>PowerVault Modular Disk Arrays                                                                 | T OIL.                                                 |                                    | CN Check               |       |
| REST - GET                                                                                             |                                                        | Reset SSL Certificate if           | expired                |       |
| SNMP                                                                                                   | Note: This is to te                                    | st iDRAC, ESX WSMAN suppo          | orted devices.         |       |
| MIMI<br>MISMANI                                                                                        | Warning: SSL Certifi                                   | cate reset will reset the iDRAC.   |                        |       |
| WJMAN                                                                                                  |                                                        |                                    |                        |       |
| cution                                                                                                 |                                                        |                                    |                        |       |
|                                                                                                    |                                                        |                                    |                        |       |
|                                                                                                    |                                                        |                                    | Run Test               |       |
| ault<br>) Off   🗙   😨   <i> </i>                                                                       | : 20-08-2018 03:12:25 PM Devic                         | ce: 100.96.26.154                  | Run Test               | 1     |
| Protocols Selected are:                                                                                | : 20-08-2018 03:12:25 PM <b>Devi</b> d                 | se: 100.96.26.154                  | Run Test               |       |
| Sult<br>Off X C Selected are:<br>1. WSMAN                                                              | : 20-08-2018 03:12:25 PM Devic<br>WSMAN                | ce: 100.96.26.154                  | Run Test               |       |

Figure 53 Troubleshooting Tool: WS-Man Test for Dell Server

|                                                       | Dell EMC Troubleshooting Tool 📃 🗖                                                                                                    | х     |
|-------------------------------------------------------|----------------------------------------------------------------------------------------------------|-------|
| DI Troublesho                                         | ooting Tool Proxy Settings Reset Help                                                                                                    | About |
| Protocols (Remote Box) Missellansour                  | (Loos Dav) Sustan Indata                                                                                                    |       |
| Steps: 1) Enter IP Address of the target of           | device, 2) Select protocol(s) from the list box to verify for the given device, 3) Provide pro                                                                                                    | locol |
| specific settings and 4) Click on "Run Te             | est" button.                                                                                                    |       |
| IP Address/Host Name:                                 | 100 96 45 236                                                                                                    |       |
| n / La oco/ not riano.                                |                                                                                                    |       |
| Test                                                  | 5 p                                                                                                    |       |
| Select Protocol(s) :                                  | Configure REST - GET Settings:                                                                                                    |       |
| Database<br>Dell I EMC                                | MX Chassis     Generic (only https)                                                                                                    |       |
| ICMP                                                  | URI:                                                                                                    |       |
| Name Resolution                                       | e.g. : https://x.x.x.port/api/DeviceService/Devices                                                                                                    |       |
| Port                                                  | User Name: root                                                                                                    |       |
| REST - GET                                            | Password:                                                                                                    |       |
| SNMP                                                  | Timeout: 60 🔶 seconds Retries: 2 🔶 Port: 443 🍨                                                                                                    |       |
| WMI                                                   |                                                                                                    |       |
|                                                       |                                                                                                    |       |
| Execution                                             |                                                                                                    |       |
|                                                       | Run Test                                                                                                    |       |
|                                                       |                                                                                                    |       |
|                                                       |                                                                                                    |       |
|                                                       |                                                                                                    |       |
| Time                                                  |                                                                                                    | - I A |
|                                                       | e: 20-08-2018 03:04:04 PM Device: 100.96.45.236                                                                                                    |       |
| Drotocolo Soloctod area                               | e: 20-08-2018 03:04:04 PM Device: 100.96.45.236                                                                                                    |       |
| Protocols Selected are:                               | 22-08-2018 03:04:04 PM Device: 100.96.45.236                                                                                                    |       |
| Protocols Selected are:<br>1. <u>REST - GET</u>       | e: 20-08-2018 03:04:04 PM Device: 100.96.45.236                                                                                                    |       |
| Protocols Selected are:<br>1. <u>REST - GET</u>       | e: 20-08-2018 03:04:04 PM Device: 100.96.45.236<br>REST - GET                                                                                                    |       |
| Protocols Selected are:<br>1. <u>REST - GET</u>       | REST - GET<br>Using TLS 1.2 for SSL/TLS handshake for                                                                                                    |       |
| Protocols Selected are:<br>1. <u>REST - GET</u>       | REST - GET<br>Using TLS 1.2 for SSL/TLS handshake for<br>https://100.96.45.236:443/api/DeviceService<br>TLS 1.2 Handshake successful                                                                                                    |       |
| Protocols Selected are:<br>1. <u>REST - GET</u>       | REST - GET<br>Using TLS 1.2 for SSL/TLS handshake for<br>https://100.96.45.236/443/api/DeviceService<br>TLS 1.2 Handshake successful                                                                                                    |       |
| Protocols Selected are:<br>1. <u>REST - GET</u>       | REST - GET<br>Using TLS 1.2 for SSL/TLS handshake for<br>https://100.96.45.236:443/api/DeviceService<br>TLS 1.2 Handshake successful<br>Using TLS 1.2 for SSL/TLS handshake for<br>https://100.96.45.236:443/api/ManagementDomainService<br>TLS 1.2 Handshake successful                                                                                                    |       |
| Protocols Selected are:<br>1. <u>REST - GET</u>       | REST - GET<br>Using TLS 1.2 for SSL/TLS handshake for<br>https://100.96.45.236:443/api/DeviceService<br>TLS 1.2 Handshake successful<br>Using TLS 1.2 for SSL/TLS handshake for<br>https://100.96.45.236:443/api/ManagementDomainService<br>TLS 1.2 Handshake successful                                                                                                    |       |
| Protocols Selected are:<br>1. <u>REST-GET</u>         | REST - GET<br>Using TLS 1.2 for SSL/TLS handshake for<br>https://100.96.45.236:443/api/DeviceService<br>TLS 1.2 Handshake successful<br>Using TLS 1.2 for SSL/TLS handshake for<br>https://100.96.45.236:443/api/ManagementDomainService<br>TLS 1.2 Handshake successful<br>Using TLS 1.2 for SSL/TLS handshake for<br>https://100.96.45.236:443/api/JobService                                                                                                    |       |
| Protocols Selected are: 1. <u>REST-GET</u>            | REST - GET<br>Using TLS 1.2 for SSL/TLS handshake for<br>https://100.96.45.236:443/api/DeviceService<br>TLS 1.2 Handshake successful<br>Using TLS 1.2 for SSL/TLS handshake for<br>https://100.96.45.236:443/api/ManagementDomainService<br>TLS 1.2 Handshake successful<br>Using TLS 1.2 for SSL/TLS handshake for<br>https://100.96.45.236:443/api/JobService<br>TLS 1.2 Handshake successful                                                                                                    |       |
| Protocols Selected are:<br>1. <u>REST - GET</u>       | REST - GET<br>Using TLS 1.2 for SSL/TLS handshake for<br>https://100.96.45.236:443/api/DeviceService<br>TLS 1.2 Handshake successful<br>Using TLS 1.2 for SSL/TLS handshake for<br>https://100.96.45.236:443/api/ManagementDomainService<br>TLS 1.2 Handshake successful<br>Using TLS 1.2 for SSL/TLS handshake for<br>https://100.96.45.236:443/api/JobService<br>TLS 1.2 Handshake successful<br>Using TLS 1.2 for SSL/TLS handshake for<br>https://100.96.45.236:443/api/JobService<br>TLS 1.2 Handshake successful<br>Using TLS 1.2 for SSL/TLS handshake for                                                                                                    |       |
| Protocols Selected are:<br>1. <u>REST - GET</u>       | REST - GET<br>Using TLS 1.2 for SSL/TLS handshake for<br>https://100.96.45.236:443/api/DeviceService<br>TLS 1.2 Handshake successful<br>Using TLS 1.2 for SSL/TLS handshake for<br>https://100.96.45.236:443/api/ManagementDomainService<br>TLS 1.2 Handshake successful<br>Using TLS 1.2 for SSL/TLS handshake for<br>https://100.96.45.236:443/api/JobService<br>TLS 1.2 Handshake successful<br>Using TLS 1.2 for SSL/TLS handshake for<br>https://100.96.45.236:443/api/JobService<br>TLS 1.2 Handshake successful<br>Using TLS 1.2 for SSL/TLS handshake for<br>https://100.96.45.236:443/api/UpdateService<br>TLS 1.2 Handshake successful                                                                                                    |       |
| Protocols Selected are:<br>1. <u>REST - GET</u>       | REST - GET<br>Using TLS 1.2 for SSL/TLS handshake for<br>https://100.96.45.236:443/api/DeviceService<br>TLS 1.2 Handshake successful<br>Using TLS 1.2 for SSL/TLS handshake for<br>https://100.96.45.236:443/api/ManagementDomainService<br>TLS 1.2 Handshake successful<br>Using TLS 1.2 for SSL/TLS handshake for<br>https://100.96.45.236:443/api/JobService<br>TLS 1.2 Handshake successful<br>Using TLS 1.2 for SSL/TLS handshake for<br>https://100.96.45.236:443/api/UpService<br>TLS 1.2 Handshake successful<br>Using TLS 1.2 for SSL/TLS handshake for<br>https://100.96.45.236:443/api/UpdateService<br>TLS 1.2 Handshake successful<br>Using TLS 1.2 for SSL/TLS handshake for<br>https://100.96.45.236:443/api/UpdateService<br>TLS 1.2 Handshake successful                                                                                                    |       |
| Protocols Selected are:<br>1. <u>REST-GET</u><br>REST | REST - GET         Using TLS 1.2 for SSL/TLS handshake for         https://100.96.45.236:443/api/DeviceService         TLS 1.2 Handshake successful         Using TLS 1.2 for SSL/TLS handshake for         https://100.96.45.236:443/api/ManagementDomainService         TLS 1.2 Handshake successful         Using TLS 1.2 for SSL/TLS handshake for         https://100.96.45.236:443/api/ManagementDomainService         TLS 1.2 Handshake successful         Using TLS 1.2 for SSL/TLS handshake for         https://100.96.45.236:443/api/JobService         TLS 1.2 Handshake successful         Using TLS 1.2 for SSL/TLS handshake for         https://100.96.45.236:443/api/UpdateService         TLS 1.2 Handshake successful         Using TLS 1.2 for SSL/TLS handshake for         https://100.96.45.236:443/api/UpdateService         TLS 1.2 Handshake successful         Using TLS 1.2 for SSL/TLS handshake for         https://100.96.45.236:443/api/ApplicationService                                                                                                    |       |
| Protocols Selected are:<br>1. <u>REST-GET</u><br>REST | REST - GET         Using TLS 1.2 for SSL/TLS handshake for<br>https://100.96.45.236:443/api/DeviceService<br>TLS 1.2 Handshake successful         Using TLS 1.2 for SSL/TLS handshake for<br>https://100.96.45.236:443/api/ManagementDomainService<br>TLS 1.2 Handshake successful         Using TLS 1.2 for SSL/TLS handshake for<br>https://100.96.45.236:443/api/JobService<br>TLS 1.2 Handshake successful         Using TLS 1.2 for SSL/TLS handshake for<br>https://100.96.45.236:443/api/JobService<br>TLS 1.2 Handshake successful         Using TLS 1.2 for SSL/TLS handshake for<br>https://100.96.45.236:443/api/UpdateService<br>TLS 1.2 Handshake successful         Using TLS 1.2 for SSL/TLS handshake for<br>https://100.96.45.236:443/api/UpdateService<br>TLS 1.2 Handshake successful         Using TLS 1.2 for SSL/TLS handshake for<br>https://100.96.45.236:443/api/ApplicationService<br>TLS 1.2 Handshake successful                                                                                                    |       |
| Protocols Selected are:<br>1. <u>REST-GET</u><br>REST | REST - GET         Using TLS 1.2 for SSL/TLS handshake for<br>https://100.96.45.236:443/api/DeviceService<br>TLS 1.2 Handshake successful         Using TLS 1.2 for SSL/TLS handshake for<br>https://100.96.45.236:443/api/ManagementDomainService<br>TLS 1.2 Handshake successful         Using TLS 1.2 for SSL/TLS handshake for<br>https://100.96.45.236:443/api/JobService<br>TLS 1.2 Handshake successful         Using TLS 1.2 for SSL/TLS handshake for<br>https://100.96.45.236:443/api/JobService<br>TLS 1.2 Handshake successful         Using TLS 1.2 for SSL/TLS handshake for<br>https://100.96.45.236:443/api/UpdateService<br>TLS 1.2 Handshake successful         Using TLS 1.2 for SSL/TLS handshake for<br>https://100.96.45.236:443/api/UpdateService<br>TLS 1.2 Handshake successful         Using TLS 1.2 for SSL/TLS handshake for<br>https://100.96.45.236:443/api/ApplicationService<br>TLS 1.2 Handshake successful         Using TLS 1.2 for SSL/TLS handshake for<br>https://100.96.45.236:443/api/ApplicationService         TLS 1.2 Handshake successful         Using TLS 1.2 for SSL/TLS handshake for<br>https://100.96.45.236:443/api/ApplicationService         TLS 1.2 Handshake successful                                                                                                    |       |
| Protocols Selected are:<br>1. <u>REST-GET</u><br>REST | REST - GET         Using TLS 1.2 for SSL/TLS handshake for         https://100.96.45.236:443/api/DeviceService         TLS 1.2 Handshake successful         Using TLS 1.2 for SSL/TLS handshake for         https://100.96.45.236:443/api/DeviceService         TLS 1.2 for SSL/TLS handshake for         https://100.96.45.236:443/api/ManagementDomainService         TLS 1.2 for SSL/TLS handshake for         https://100.96.45.236:443/api/JobService         TLS 1.2 for SSL/TLS handshake for         https://100.96.45.236:443/api/JobService         TLS 1.2 for SSL/TLS handshake for         https://100.96.45.236:443/api/JobService         TLS 1.2 for SSL/TLS handshake for         https://100.96.45.236:443/api/JobService         TLS 1.2 for SSL/TLS handshake for         https://100.96.45.236:443/api/JobService         TLS 1.2 for SSL/TLS handshake for         https://100.96.45.236:443/api/JopIcationService         TLS 1.2 for SSL/TLS handshake for         https://100.96.45.236:443/api/ApplicationService         TLS 1.2 for SSL/TLS handshake for         https://100.96.45.236:443/api/ApplicationService                                                                                                    |       |
| Protocols Selected are:<br>1. <u>REST-GET</u><br>REST | REST - GET         Using TLS 1.2 for SSL/TLS handshake for<br>https://100.96.45.236:443/api/DeviceService         TLS 1.2 for SSL/TLS handshake for<br>https://100.96.45.236:443/api/ManagementDomainService         TLS 1.2 for SSL/TLS handshake for<br>https://100.96.45.236:443/api/ManagementDomainService         TLS 1.2 for SSL/TLS handshake for<br>https://100.96.45.236:443/api/JobService         TLS 1.2 for SSL/TLS handshake for<br>https://100.96.45.236:443/api/UpdateService         TLS 1.2 for SSL/TLS handshake for<br>https://100.96.45.236:443/api/UpdateService         TLS 1.2 for SSL/TLS handshake for<br>https://100.96.45.236:443/api/UpdateService         TLS 1.2 for SSL/TLS handshake for<br>https://100.96.45.236:443/api/UpdateService         TLS 1.2 for SSL/TLS handshake for<br>https://100.96.45.236:443/api/ApplicationService         TLS 1.2 for SSL/TLS handshake for<br>https://100.96.45.236:443/api/ApplicationService         TLS 1.2 for SSL/TLS handshake for<br>https://100.96.45.236:443/api/ApplicationService         TLS 1.2 for SSL/TLS handshake for<br>https://100.96.45.236:443/api/ApplicationService         TLS 1.2 Handshake successful         The target system has TLS 1.2 enabled. If OME is unable<br>to discover this device, install the required updates on the<br>system where OME is installed. For more details, see<br>"Enabling support for TLS 1.1 or 1.2" at                                                       |       |
| Protocols Selected are:<br>1. <u>REST-GET</u><br>REST | REST - GET         Using TLS 1.2 for SSL/TLS handshake for<br>https://100.96.45.236:443/api/DeviceService         TLS 1.2 for SSL/TLS handshake for<br>https://100.96.45.236:443/api/ManagementDomainService         TLS 1.2 for SSL/TLS handshake for<br>https://100.96.45.236:443/api/ManagementDomainService         TLS 1.2 for SSL/TLS handshake for<br>https://100.96.45.236:443/api/JobService         TLS 1.2 Handshake successful         Using TLS 1.2 for SSL/TLS handshake for<br>https://100.96.45.236:443/api/UpdateService         TLS 1.2 for SSL/TLS handshake for<br>https://100.96.45.236:443/api/UpdateService         TLS 1.2 for SSL/TLS handshake for<br>https://100.96.45.236:443/api/UpdateService         TLS 1.2 for SSL/TLS handshake for<br>https://100.96.45.236:443/api/UpdateService         TLS 1.2 for SSL/TLS handshake for<br>https://100.96.45.236:443/api/ApplicationService         TLS 1.2 for SSL/TLS handshake for<br>https://100.96.45.236:443/api/ApplicationService         TLS 1.2 for SSL/TLS handshake for<br>https://100.96.45.236:443/api/ApplicationService         TLS 1.2 For SSL/TLS handshake for<br>https://100.96.45.236:443/api/ApplicationService         TLS 1.2 For SSL/TLS handshake for<br>https://100.96.45.236:443/api/ApplicationService         TLS 1.2 For SSL/TLS handshake for<br>https://100.96.45.236:443/api/ApplicationService         TLS 1.2 For SSL/TLS handshake for<br>https://100.96.45.236:443/api/ApplicationS |       |

Figure 54 Troubleshooting Tool: REST Test for MX Chassis

Note—The displayed model name of VxFlex Ready Nodes is incorrect on the Troubleshooting Tool when an IPMI protocol test is run.

# 10 Proactive Support with Dell EMC SupportAssist Enterprise

The Dell EMC SupportAssist Enterprise plug-in for OpenManage Essentials proactively identifies hardware failures in your IT environment, and provides you with an efficient and personalized support experience. The Dell EMC SupportAssist Enterprise plug-in is bundled as part of the OpenManage Essentials installation package and can be installed from the package as required.

SupportAssist integrates with OpenManage Essentials to give you the added capabilities of secure remote monitoring so you know how your systems are performing at all times. SupportAssist is designed to help you manage your environment proactively with the following features:

- Detects and analyzes problems using automated data collection and diagnostics
- Helps accelerate resolution by automatically generating notifications and accurate case information with your Dell EMC Support team
- Provides parts replacement, as needed, directly from Dell EMC.

You can monitor Dell EMC Networking devices using Dell EMC SupportAssist Enterprise. The complete benefits of SupportAssist are available for devices with an active Dell EMC ProSupport Plus entitlement. For more information about SupportAssist, visit <u>Dell.com/supportassist</u>.

# A Technical support and resources

Dell.com/support is focused on meeting customer needs with proven services and support.